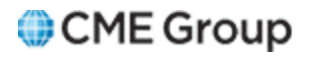

# CME CORE User Manual

6/22/2015

Futures trading is not suitable for all investors, and involves the risk of loss. Futures are a leveraged investment, and because only a percentage of a contract's value is required to trade, it is possible to lose more than the amount of money deposited for a futures position. Therefore, traders should only use funds that they can afford to lose without affecting their lifestyles. And only a portion of those funds should be devoted to any one trade because they cannot expect to profit on every trade.

All references to options refer to options on futures.

CME Group is a trademark of CME Group Inc. The Globe Logo, CME, Chicago Mercantile Exchange, Globex, iLink, E-mini, CME EOS Trader, Galax-C, FirmSoft, CME DataSuite, and CME DataMine are trademarks of Chicago Mercantile Exchange Inc. New York Mercantile Exchange, NYMEX, miNY, and ClearPort are registered trademarks of the New York Mercantile Exchange, Inc. COMEX is a trademark of Commodity Exchange, Inc.

FIX<sup>™</sup> and FAST<sup>™</sup> are trademarks of FIX Protocol Limited. FIX/FAST<sup>SM</sup> is a service mark of FIX Protocol Limited.

Dow Jones<sup>SM</sup>, Dow Jones AIG Commodity Index<sup>SM</sup>, The Dow<sup>SM</sup>, Dow Jones Industrial Averagesm, and DJIA<sup>SM</sup> are service marks of Dow Jones & Company, Inc. and American International Group, Inc. (AIG) and have been licensed for use for certain purposes by the Board of Trade of the City of Chicago, Inc (CBOT<sup>®</sup>). CBOT futures and options on futures contracts based on the Dow Jones Industrial Average<sup>SM</sup> are not sponsored, endorsed, sold or promoted by Dow Jones<sup>SM</sup>, and Dow Jones<sup>SM</sup> makes no representation regarding the advisability of trading such product(s).

BM&FBOVESPA<sup>™</sup> is a trademark of BM&FBOVESPA, KRX<sup>™</sup> is a trademark of Korea Exchange, DME<sup>™</sup> is a trademark of Dubai Mercantile Exchange, BMD<sup>™</sup> is a trademark of Bursa Malaysia, BMV<sup>™</sup> is a trademark of Bolsa Mexicana De Valores.

All other trademarks are the property of their respective owners.

The information within this document has been compiled by CME Group for general purposes only. CME Group assumes no responsibility for any errors or omissions. Additionally, all examples in this brochure are hypothetical situations, used for explanation purposes only, and should not be considered investment advice or the results of actual market experience.

All matters pertaining to rules and specifications herein are made subject to and are superseded by official CME, CBOT, and NYMEX rules. Current rules should be consulted in all cases concerning contract specifications.

Copyright © 2014 CME Group Inc. All rights reserved..

# **Table of Contents**

| Getting Started                       | 7    |
|---------------------------------------|------|
| Additional Information                | 7    |
| Demos                                 | 7    |
| Functionality                         | 7    |
| Work Flow                             | 7    |
| Logging In and Logging Out            | 8    |
| Receive an Administrative Message     | 8    |
| Contact Information                   | 8    |
| What's New                            | 9    |
| The Landing Page                      | . 11 |
| Main Menu                             | . 12 |
| Margin Calculator                     | 12   |
| Reports                               | 12   |
| Trade Overview                        | . 13 |
| Credit Default Swaps                  | 13   |
| Interest Rate Swaps                   | 13   |
| Simplified Incremental VaR Analysis   | . 14 |
| Delta Ladder                          | 14   |
| Foreign Exchange                      | . 14 |
| Futures and Options                   | . 14 |
| Portfolio Margining                   | 15   |
| Reasoning for Use                     | . 15 |
| Margin Optimization                   | . 15 |
| Historical Value at Risk (HVar)       | 16   |
| Simplified Incremental VaR Analysis   | 16   |
| The Trade Menu                        | 17   |
| Copy, Cut and Paste Trade information | . 17 |
| Add Rows                              | . 18 |
| Remove or Isolate Rows                | 18   |
| Import or Export a Trade Portfolio    | . 18 |
| Filter Trades                         | . 18 |
| Hide / Show Portfolio Summary         | 18   |
| Interest Rate View                    | 19   |
| Schedule a Report                     | 20   |
| Download Center                       | 21   |
| Documents                             | 21   |
| Software                              | 22   |
| Rates Calculator                      | 23   |
| Portfolio Type Options                | 25   |
| Manage Portfolios                     | 26   |
| Portfolio Options                     | . 26 |
| Add a Portfolio                       | . 27 |
| Load Cleared Portfolios               | . 28 |
| Search Portfolios                     | 28   |

| Load Trades                                                 | 29       |
|-------------------------------------------------------------|----------|
| Export the portfolio summary                                | 29       |
| Remove Selected Portfolios                                  | 29       |
| Downloads                                                   | 29       |
| Manage Trades                                               | 30       |
| IRS Trade Reference                                         | 30       |
| Trade Grid Options                                          | 30       |
| Import Trades                                               | 31       |
| Manually Enter non-IRS Trades                               | 32       |
| Manually Enter Interest Rate Swaps                          | 32       |
| Add a Variable Notional Schedule                            | 33       |
| Edit / Remove / Export Trades                               | 34       |
| Save and Validate Portfolios                                | 34       |
| IRS Expanded Trade Editor                                   | 34       |
| Run Analysis                                                | 36       |
| Report Generation Options                                   | 36       |
| Viewing Reports                                             | 36       |
| Margin Portfolios                                           | 36       |
| Combine Portfolios                                          | 37       |
| Optimize Portfolios                                         | 38       |
| Termination                                                 | 39       |
| Coupon Blending (IRS Only)                                  | 42       |
| Futures and Options Trade Management                        | 44       |
| Manage Futures and Options Portfolios                       | 45       |
| Portfolio Options                                           | 45       |
| Add a portfolio                                             | 45       |
| Margin Portfolios / Schedule a Margin                       | 47       |
| Search Portfolios                                           | 48       |
| Remove Portionos                                            | 48       |
| Export Portiono Summary                                     | 48       |
| Trade Option                                                | 49<br>۸۵ |
| Add Trades                                                  | 49<br>۱۵ |
| Fdit Trades                                                 | 49<br>51 |
| Remove Trades                                               | 51<br>51 |
| Export Trades                                               | 51<br>51 |
| Margin Trades                                               | 51<br>51 |
| Base Portfolio and Hypothetical Portfolio                   | 51       |
| Fxamples                                                    | 52       |
| Base Portfolio                                              | 52       |
| Hypothetical Portfolio                                      |          |
| Navigating Hypothetical Portfolios in the Portfolio Section |          |
| CDS and FX Trade Management                                 |          |
| The Portfolio Menu for CDS and FX                           | 56       |
| Additional Menu Options                                     | 57       |
| Add CDS or FX Trades                                        | 58       |
| Import Trades                                               | 58       |

| Load Trades From an Existing Portfolio                    | 58         |
|-----------------------------------------------------------|------------|
| Manually Enter Credit Default Swaps                       | 59         |
| Manually Enter Foreign Exchange Trades                    | 60         |
| Manage Calculation                                        | 61         |
| Generate a Margin Report                                  | 61         |
| Trade Validation Errors                                   | 62         |
| Trade Validation Rules                                    | 62         |
| General Validation Rules                                  | 62         |
| Interest Rate Swap Trade Validation Rules                 | 62         |
| Start and Maturity Date Validations                       | 62         |
| Zero Coupon Validations / Defaults                        | 62         |
| Overnight Index Swap (OIS) Validations / Defaults         | 63         |
| View Reports                                              | 64         |
| Report Descriptions                                       | 64         |
| Export Reports                                            | 65         |
| Credit Default Swap Results                               | 66         |
| Net Positions Breakdown                                   | 66         |
| Interest Rate Swap Margin Results                         | 67         |
| IRS Margin Details                                        | 67         |
| IRS Margin Report                                         | 67         |
| IRS Margin Details Scenario Analysis                      | 68         |
| Termination Reports (IRS only)                            | 69         |
| Termination Summary                                       | 69         |
| Termination Details                                       | 70         |
| Coupon Blending (IRS only)                                | 71         |
| Selective Coupon Blending report                          | 71         |
| All-in Coupon Blending report                             | /1         |
| OTC FX Margin Results                                     | 72         |
| Delta Ladder Report                                       | /3         |
| Delta Ladder Margin Details                               | 73         |
| Delta Ladder Margin Details Scenario Analysis             |            |
| Dertfelie Margin Detaile Benert                           | 75         |
| Nargin Amounts without Dortfolio Margining                | 70         |
| Margin Amounts with Dortfolio Margining (Cross margining) | 70         |
|                                                           | 70         |
| Dortfolio Margin Posults Proakdown                        | 70         |
| Portfolio Margin Results Comparison Breakdown             | //         |
| Portfolio Margin Details Report                           | ,          |
| Portfolio Margin Ontimization Details Report              | 79         |
| Margin Amounts without Margin Ontimization                | 79         |
| Margin Amounts with Margin Optimization (Cross-margining) | ,5         |
| Savings                                                   | <i>7</i> 9 |
| Portfolio Margin Optimization Detail Report Breakdown     | 80         |
| Margin Optimizer Results Comparison Breakdown             |            |
| Portfolio Margin Optimization Detail Report               | 81         |
| Postion Optimization Report                               | 81         |
|                                                           |            |

| Ideal Optimization Report                           |     |
|-----------------------------------------------------|-----|
| Layout Reference                                    | 83  |
| Layout Reference for Credit Default Swaps           | 84  |
| Layout Reference for IRS                            | 86  |
| Reference for Basic Layout (Interest Rate Swaps)    | 87  |
| Reference for Simple Layout (Interest Rate Swaps)   | 88  |
| Layout Reference for Trade Register (Extended) View | 90  |
| Layout Reference for Foreign Exchange               |     |
| Layout Reference for Futures and Options            | 100 |

Please submit user experience feedback about this help system.

# **Getting Started**

CME CORE is an interactive margin calculator that provides a means for cleared over the counter customers and clearing firms to:

- Calculate initial margins using portfolio upload or manual trade entry to model actual or hypothetical portfolios.
- Maintain transparency with clearing house minimum margin methodology applied to all customers.
- Calculate capital efficiencies across multi asset classes. See below for all supported product types including transparency into IRS portfolio margining program.

CME CORE consists of multiple components, which are accessible from the Landing page.

### Additional Information

For additional information on any of these products, reference:

About OTC Derivatives

For more on CME CORE and to get started initially:

<u>CME CORE: Clearing Online Risk Engine</u>

#### Demos

Access CME CORE demos for more information on:

- Getting started
- Uploading and margining Futures & Options
- Rates overview
- Rates portfolio manangement

### Functionality

CME CORE provides a tool to enter, margin trades, and view reports for:

- Credit Default Swaps (CDS)
- Interest Rate Swaps (IRS Trades and IRS Delta Ladder)
- Foreign Exchange Trade (FX)
- Futures and Options
- Portfolio Margining
- Margin Optimizer

### Work Flow

All components follow the same work flow:

- 1. Add trade information to a grid
- 2. Validate, save and margin or validate, save and portfolio margin / optimize
- 3. View and interpret reports

## Logging In and Logging Out

CME CORE uses SMART Click to manage application authentication. SMART Click is a self-managed, centralized user profile service that authenticates access to CME Group applications and services. To register for a SMART Click ID, retrieve a SMART Click ID or Password or for additional assistance, refer to the SMART Click WebHelp.

#### To log into CME CORE:

1. Using a supported internet browser, navigate to: https://login.cmegroup.com/.

The **SMART Click Login** page displays.

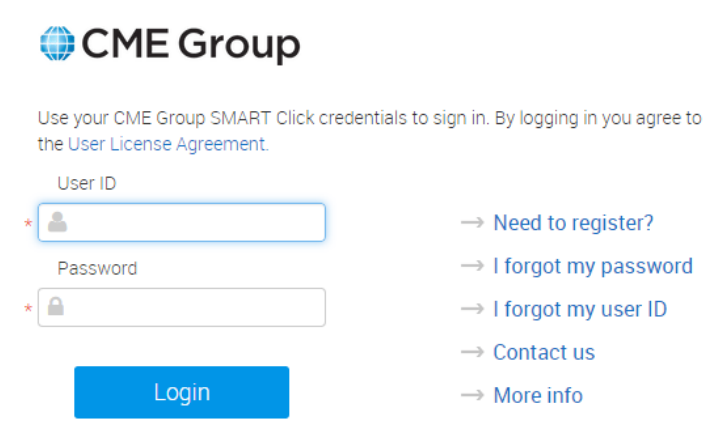

- 2. Enter SMART Click ID and Password, then lick Login.
- 3. From the common navigation menu, select Portfolio & Risk > CORE Margin Calculator.

| CME Group | Portfolio & Risk 🛛 🔻   | - |
|-----------|------------------------|---|
|           | FirmSoft               |   |
|           | CORE Margin Calculator |   |

#### To log out of CME CORE:

Click **Logout** in the upper right corner of the page.

## **Receive an Administrative Message**

Administrative messages display in the yellow band above the Portfolio section.

Margin engines are down. in 14 minutes x

• To close the message band, click the "X" on the right.

## **Contact Information**

Access the Client Systems Wiki Contact Information page for CME CORE contact information.

## What's New

| Date    | Author | Торіс                                                                                                    | Description                                                                                                    |  |  |
|---------|--------|----------------------------------------------------------------------------------------------------|----------------------------------------------------------------------------------------------------|--|--|
| 6/22/15 | MR     | Getting Started                                                                                                    | Revised login instructions                                                                                                    |  |  |
| 9/20/14 | JK     | <ol> <li><u>Run Analysis</u></li> <li><u>Coupon Blending reports</u></li> </ol>                                                                                                    | <ul> <li>For Coupon Blending, added the following:</li> <li>Run analysis section (1)</li> <li>Report page (2)</li> </ul>                                                                                                    |  |  |
| 8/15/14 | ЈК     | <ol> <li>Manage Report Generation (now called Run Analysis)</li> <li>Termination Reports</li> <li>Rates Calculation</li> <li>Trade Overview</li> <li>Manage Portfolios (Rates)<br/>and CDS / FX</li> </ol>                                                                                                    | <ul> <li>Added Termination to the Rates Calculation Section (1)</li> <li>Added new page for Termination Reports (2)</li> <li>Updated Rates Calculation page to include Status (Core/Cleared) (3)</li> <li>Updated IRS description (4)</li> <li>Search feature added to Portfolio menu descriptions (5)</li> </ul> |  |  |
| 5/10/14 | Яſ     | <ol> <li>Download Center</li> <li>The IRS Trade Editor</li> <li>Basic Layout Reference</li> <li>Updates that reference above changes:</li> <li>The Landing Page and Main Menu</li> <li>Manage Trades</li> <li>Manually Enter Interest Rate Swaps</li> </ol>                                                                                                    | <ol> <li>Added new page for Download Center</li> <li>Added Basic Swap information</li> <li>Added a new page fo Basic Layout Reference</li> <li>Modified download center content</li> <li>Added a section for IRS Trades</li> <li>Modified to take into account Basic Swap</li> </ol>                              |  |  |
| 4/14/14 | ЈК     | <ol> <li><u>Rates Calculation</u></li> <li><u>CDS and FX Trade Management</u></li> </ol>                                                                                                    | <ul> <li>Removed legacy pages for IRS and DL. (n/a)</li> <li>Adjustments to existing sections for removal of legacy IRS and DL pages: <ul> <li>Modified Rates Calcution section (1).</li> <li>Added CDS and FX Trade Managment section (2).</li> </ul> </li> </ul>                                                |  |  |
| 3/15/14 | JK     | <ol> <li>Added pages:         <ul> <li><u>Rates Calculator</u></li> <li><u>Portfolio Type Options</u></li> <li><u>Manage Portfolios</u></li> <li><u>Manage Trades</u></li> <li><u>Manage Report Generation</u></li> </ul> </li> <li>Modified pages:         <ul> <li><u>The Landing Page and Main Menu</u></li> <li><u>Trade Overview</u></li> </ul> </li> </ol> | <ul> <li>Added 5 pages for Rates Calculator (1)</li> <li>Modified pages to reference Rates Calculator (2)</li> </ul>                                                                                                    |  |  |

The list below describes the updates made to the CME CORE Help system.

| Date    | Author | Торіс                                                                                                    | Description                                                                                                    |
|---------|--------|----------------------------------------------------------------------------------------------------|----------------------------------------------------------------------------------------------------|
|         |        | <ul> <li>Portfolio Margining Page</li> <li>Add Trade Information to a Grid</li> <li>Futures and Options Trade Management</li> </ul>                                                                                                    |                                                                                                    |
| 1/10/14 | JK     | <ol> <li>Added Pages:         <ul> <li><u>Futures and Options</u><br/><u>Trade Management</u></li> <li><u>Manage Portfolios</u></li> <li><u>Manage Trades</u></li> <li><u>Base Trades and Hypothetical</u><br/><u>Portfolios</u></li> </ul> </li> </ol> | <ul> <li>Added 4 pages for Futures and Options<br/>GUI update (1)</li> <li>Modified existing pages to adjust for Futures and<br/>Options GUI update (2)</li> </ul> |
| 8/24/13 | JK     | <ol> <li>Trade Overview</li> <li>Add Trade Information to a Grid</li> <li>Manually Enter Interest Rate Swaps</li> <li>Using the IRS Single Trade Editor</li> <li>Margining, Viewing and Exporting</li> </ol>                                            | <ul> <li>Updates for VNS (1, 2, 3, 4)</li> <li>Scheduling a margin report (5)</li> </ul>                                                                           |

## The Landing Page

Use the Landing page to access CME CORE.

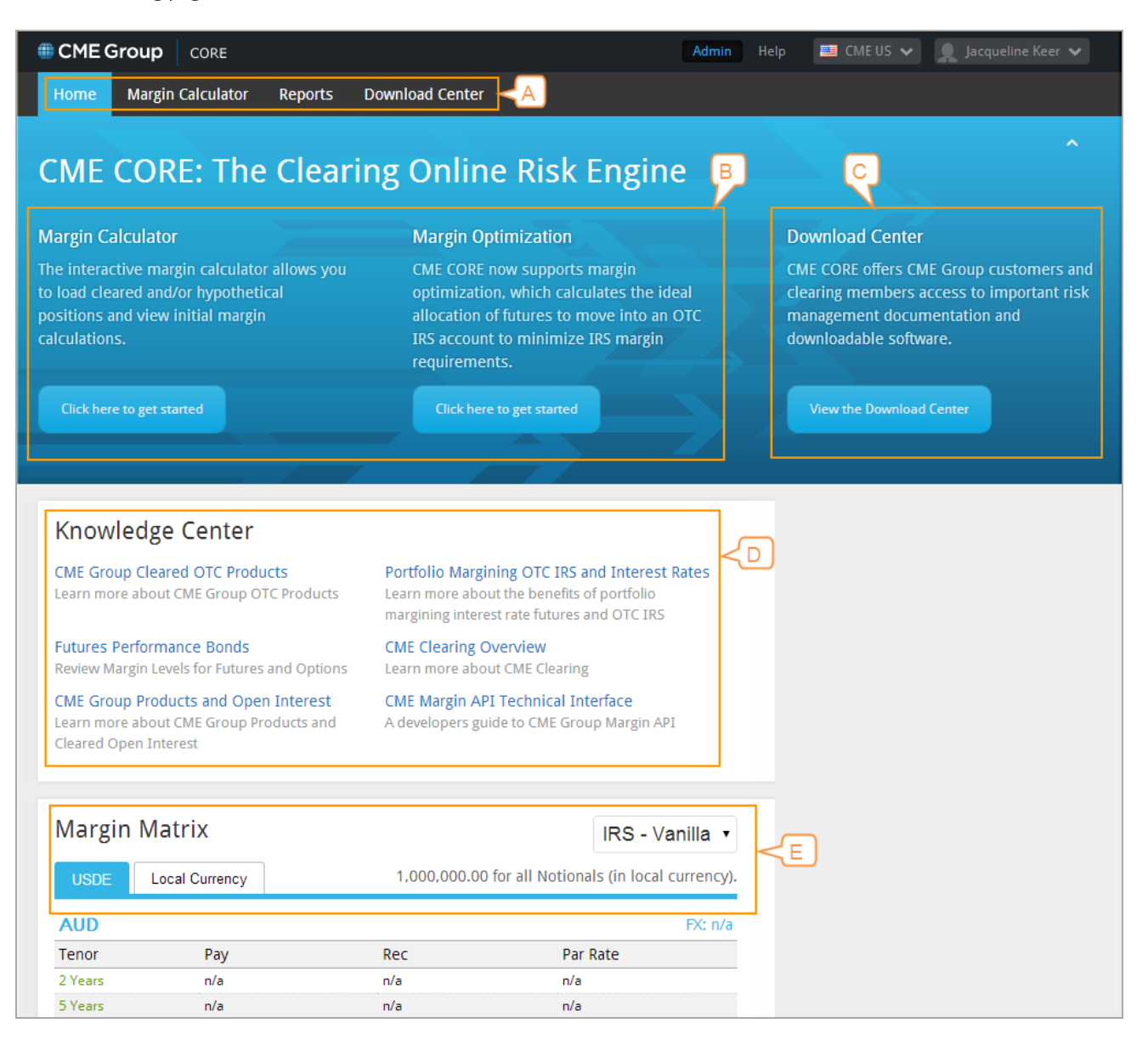

- A. Main Menu: Access all CME CORE functionality from the main menu, including reports.
- B. Shortcuts: Access Margin Calculator or Margin Optimizer by clicking Click here to get started for the appropriate tool.
- C. Download Center: Click View the Download Center to access sample portfolio format files and help files.
- D. Knowledge Center: Links to product, clearing, CME Margin API and other information.
- E. Margin Matrix: Margin Matrix for IRS Vanilla Swaps and Credit Default Swaps.

Note: Click Help for user guide, support, about and download information.

## Main Menu

The following options are available from the Main Menu:

- Margin Calculator
- Reports
- Download Center

### Margin Calculator

| Home                | Març | gin Calculator <mark></mark> | Reports | ~   | Download Center |
|---------------------|------|------------------------------|---------|-----|-----------------|
| Rates <sup>BE</sup> | ETA  | Futures & Opt                | tions   | CDS | FX              |

Access all portfolios from Margin Calculator. IRS, Delta Ladders, Futures and Options, Margin Calculation and Margin Optimization are available from the Rates Calculation page.

#### **To select a product:**

1. Click Margin Calculator.

**Note**: When Margin Calculator is selected, the adjacent arrow points up. The product selection menu is locked and remains visible until another main menu option is selected.

2. Click the product to margin or click Portfolio Margining. Theselected product page displays.

#### Reports

| Home    | Home Margin Calculator V Reports Download Center                                             |             |                   |                 |      |          |                                                                                                    |
|---------|----------------------------------------------------------------------------------------------|-------------|-------------------|-----------------|------|----------|----------------------------------------------------------------------------------------------------|
| Rate    | S BETA                                                                                       | F           | utures & Option   | s CDS           | FX   |          |                                                                                                    |
| Margin  | Margin History Ideal Optimization IRS & Delta Ladder & Futures (SEQ) Portfolio Margin Detail |             |                   |                 |      |          |                                                                                                    |
| Account | Firm                                                                                         | Туре        | Margin Result     | Created         | Env  | # Trades | Report Export -                                                                                                    |
| 🖃 Margi | in Runs                                                                                      | s - Firm: / | ABC, Account: 123 | 4               |      |          |                                                                                                    |
| 1234    | ABC                                                                                          | IDEA        | \$7,838,303       | Mon Apr 07 2014 | PROD | 65       | GME Group CORE     IRS Portfolio Margin Optimization Report                                                                                                    |
| 1234    | ABC                                                                                          | IRS/D       | \$28,482,159      | Mon Apr 07 2014 | PROD | 30       | Environment: PROD                                                                                                    |
| 1234    | ABC                                                                                          | IRS/D       | \$29,909,500      | Mon Apr 07 2014 | PROD | 22       | Margin Contribution Breakdown Optimization Breakdown                                                                                                    |
| 1234    | ABC                                                                                          | IRS         | \$3,224,149       | Mon Apr 07 2014 | PROD | 13       | Initial Base Margin Requirement: 7,838,302.81 Initial Futures & Options Residual 0.00 Initial Futures & Options Residual 0.00 23,137,003,20                                                                                                    |
| 1234    | ABC                                                                                          | IRS         | \$3,204,194       | Mon Mar 10 201  | PROD | 13       | Total Portfolio IM Requirement: 7,838,302.81                                                                                                    |
| 1234    | ABC                                                                                          | IRS         | \$3,224,149       | Mon Apr 07 2014 | PROD | 13       | Total Number of IRS Trades:         17         Optimized Portfolio Margin IM Requirement:         7,83,02.81           Total Number of Futures Positions:         48         Optimized Futures & Options Residual         0.00           Optimized Portfolio Total Margin:         7,838,302.81         0         0 |

Access all reports from the Reports tab.

**Note**: In addition to accessing reports from the Reports tab, reports for portfolios on the <u>Rates Calcution</u> page may be accessed by clicking the reports icon ( ) that appears to the right of the reports after they have been run.

**To select a report:** 

1. Click Reports.

**Note**:Double-click Reports to lock the Reports menu and keep the product selections visible until another main menu option is selected.

- 2. Click the product report to view.
- 3. In the Margin History list, double-click a Margin Run. The corresponding report displays.

## **Trade Overview**

CME CORE allows margining on the following products:

- Credit Default Swaps
- Interest Rate Swaps (includes Portfolio Margining and Optimization)
- Delta Ladder (includes Portfolio Margining and Optimization)
- Foreign Exchange
- Futures and Options
- Portfolio Margining
- Portolio Optimization

To Switch between product pages, use the Main Menu.

## Credit Default Swaps

CME CORE provides a way to easily, independently run margin requirements for Credit Default Swaps (CDS) using the Credit Default Swap Portfolio page.

The generated report includes:

- Margin Computation
- Contributing Portfolio Factor
- Factor Breakdown Report
- Portfolio Net Positions
- SNAC Trade Conversion

Credit Default Swaps are calculated using CME SPAN.

See Cleared OTC Initiatives - CME Group: An Overview for more on CDS trading.

## **Interest Rate Swaps**

Interest Rate Swaps (IRS) are calculated using <u>Historical Value at Risk (HVaR</u>). Interest Rate Swaps can be <u>margined</u> against Futures and Options.

Input options include Variable Notional Swaps. Features:

- Available for Fixed vs. Floating Swaps and Basis Swaps
- Clients can submit customized notional schedule
- See Amortizing Swaps Clearing for more on Variable Notional Swaps

The generated reports include:

- PNL Vector Histogram
- PNL Report

<u>Termination</u> can be run on IRS portfolios to show trades which can be terminated while still keeping the same portfolio profile. Termination <u>Summary and Detail reports</u> are generated.

See Cleared OTC Initiatives - CME Group: An Overview for more on Interest Rate Swaps.

#### Simplified Incremental VaR Analysis

<u>Simplified Incremental VaR Analysis</u> is triggered through the <u>Combine Selected</u> functionality. This functionality provides the ability to easily combine two or more portfolio that contain IRS trades or a delta ladder, and receive the margin results for the new aggregate portfolio.

### **Delta Ladder**

Delta Ladder Estimation Engine provides low latency IRS margin calculation for portfolios represented by DV01 across the tenor / curve structure. The Estimation Engine estimates results that are generally within a couple percentage points of variance from full revaluation, and is recommended for use with low latency estimation of results. Delta Ladders can be <u>margined</u> against Futures and Options.

The portfolio is populated based on apportioning DV01 to various IRS curves and tenor buckets. For example, a 10 year swap with DV01 of 100 on a USD 3 Month Libor Trade could be entered in CME CORE by populating the 3656 day (10 year) column in the Delta ladder entry screen and using a 3 Mo Libor Curve

The generated reports include:

- Margin Report
- PNL reporting
- Delta Ladders

Simplified Incremental VaR Analysis can also be run on Delta Ladder portfolios.

Optimization can be performed from the Rates Calculation page.

See Delta Ladder Spec for more on creating Delta Ladders in CME CORE.

## Foreign Exchange

OTC FX Clearing provides a post-execution clearing and settlement service designed to meet the risk-mitigation needs of market participants. This allows customers to retain the flexibility of OTC products and to utilize any established OTC execution method, while addressing counterparty credit risk.

The generated report includes:

- Account information
- PNL Vector Histogram

See Cleared OTC Initiatives - CME Group: An Overview for more on FX trading.

## **Futures and Options**

Futures and Options supports calculation of all eligible futures and options contracts by the following exchanges:

- CME
- NYMEX
- COMEX
- CBOT

Treasury Futures and Options and Eurodollar Futures and Options are available for portfolio margining.

Interest Rate Futures and Options are calculated using CME SPAN.

The generated reports include:

• IRS & Delta Ladder & Futures (SEQ) Portfolio Margin Details (pending asset classes)

Note: Access from the Rates tab if Futures and Options are margined with IRS and / or Delta Ladder.

• Futures and Option Report (Futures and Options only)

## **Portfolio Margining**

Portfolio Margining provides the ability to margin Interest Rate Swaps and/or Delta Ladders with Interest Rate Futures by leveraging the current multi-currency HVaR framework. CME CORE calculates savings from a total costs perspective.

Porfolio Margining is accessed from the Rates Calculator page.

The generated reports include:

- IRS Trades & Futures (SEQ) Portfolio Margin Details
- Delta Ladder & Futures (SEQ) Portfolio Margin Details
- IRS & Delta Ladder & Futures (SEQ) Portfolio Margin Details

See Portfolio Margining of Cleared OTC IRS Swaps and Futures for more on portfolio margining.

#### **Reasoning for Use**

Treasury Future prices and Eurodollar prices are used as an underlying risk factor, as they account for risks, including:

- Switch of the Cheapest-to-Deliver (applies to Treasury Futures)
- Delivery timing (applies to Treasury Futures)
- Changes in the convexity adjustment (applies to Eurodollars)
- Covers extremely well-hedged portfolios (applies to Eurodollars)

## Margin Optimization

The Margin Optimizer specifies the ideal allocation of Eurodollar and Treasury Futures to move into the OTC Customer Cleared Swaps account to minimize portfolio risk, and therefore, reduce margins. Clearing Members can use the Margin Optimizer to facilitate Portfolio Margining for both their clients and their house accounts. Interest Rate curve sensitivities in the form of Delta Ladders and/or Interest Rate Swaps are optimized against Futures.

Margin Optimization is accessed from the Rates Calculator page.

The generated reports include:

- IRS Portfolio Margin Optimization Report
- Delta Ladder Portfolio Margin Optimization Report
- IRS & Delta Ladder Portfolio Margin Optimization Report

See CME CORE Margin Optimization Demo for a demo.

## Historical Value at Risk (HVar)

- HVaR calculation for Interest Rate Swaps, Delta Ladder, Portfolio Margining and Margin Optimization:
  - Margins are built to provide 99% coverage over a 5-day closeout Period
  - Historical scenarios are:
    - Generated using a 5-year look back period
    - Synchronized across all observed tenors on the zero curve, across all currencies
    - Scaled using Exponentially Weighted Moving Average (EWMA) based volatility forecasts
  - Margin is currently the 99.7 percent of portfolio changes (loss) across all scenarios
- HVaR calculation for FX:
  - Initial margins calculated utilizing historical VaR, using a 99%, 5-day loss coverage assumption.

## Simplified Incremental VaR Analysis

Simplified Incremental VaR Analysis is useful for running a base portfolio of Interest Rate Swaps or Delta Ladders each day and then adding in smaller IRS portfolios without having to do a margin re-run—essentially dynamic margin creation. This tool is typically used when very large portfolios are used and re-running the portfolios with additional trades would be time consuming.

Simplified Incremental VaR Analysis is accessed via the Combine Selected function of the Rates calculator.

## The Trade Menu

The Trade Entry (Grid) section for all trade types includes a Trade Menu, which contains basic tools for managing trade information. Use the Trade menus to perform basic editing, import/export and filtering tools for the Trade Entry sections.

| Note:<br>trade: | : Me<br>s. | enu does not apply to Futu | res and Options. Access | Futures an | d Options | Trade Management  | for Futures and | d Options  |
|-----------------|------------|----------------------------|-------------------------|------------|-----------|-------------------|-----------------|------------|
|                 | 0          | Remove Selected Rows       | 🗗 Isolate Selected Rows | Paste      | 🖹 Сору    | 😹 Cut 🛛 🗐, Import | Export -        | 🝸 Filter 🗸 |

The Trade Menu provides the following functionality:

- Copy, cut and paste trade information
- Add rows
- Remove or isolate rows
- Import and export portfolios
- Filter trades by specified criteria
- Hide / Show Portfolio Summary

Note: The Interest Rate Swap page has an additional option to select between view types.

### Copy, Cut and Paste Trade information

CME Core provides basic editing capabilities to make it easier to enter, modify or remove trade information. Individual data cells or rows of data can be copied and pasted within a trade section.

Note:

- You cannot cut and past between different portfolios.
- Short-cut keys CTRL-C, CRTL-V and CRTL-X can also be used to copy, paste and cut information.
- If the Paste, Copy and Cut options are grayed out in the trade menu, these options are not available on your browser.
   Use the Ctrl-C (Copy), Ctrl-X (Cut) and Ctrl-V (Paste) options only.
- Copying / pasting more than one row or column at a time is not recommended.
- CME CORE does not check that rows are pasted into a corresponding cell, for example, Firm ID into Firm ID. Verify that data has been posted into the correct row and column.

#### To copy and paste trade information:

- 1. Select one or more data cells or a row of trade data.
- 2. Use Ctrl-C to copy the trade information or click Copy in the Trade menu.
- 3. Select, from **left to right** or **up to down**, the cells into which to paste the data, and use **Ctrl-V** or **Paste** in the **Trade** menu to paste the information.

#### To cut and paste trade information:

- 1. Select one or more data cells or a row of trade data.
- 2. Use Ctrl-X to cut the trade information or click Cut in the Trade menu.
- 3. Select, from **left to right** or **up to down**, the cells into which to paste the data, and use **Ctrl-V** or **Paste** in the **Trade** menu to paste the information.

### Add Rows

#### To add a trade row:

Position the cursor in the section where the row is to be added and click the [+] symbol on the left of the menu. The new row shows in the trade list.

Note: View Manage Trades in the Rates Calculation section for adding IRS trades manually from the Trade Grid.

#### Remove or Isolate Rows

#### **To delete one or more rows:**

- 1. Click the box or boxes adjacent to the rows to delete.
- 2. Click Removed Selected Rows.

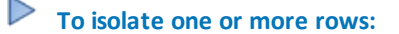

- 1. Click the box or boxes adjacent to the rows to isolate.
- 2. Click Isolate Selected Rows.

#### Import or Export a Trade Portfolio

Import any type of portfolio from a csv file. Export trade data into Excel, PDF or XML (formatted for use with API) files. Use a file that was previously exported from CME CORE or create a file manually. Files exported from other applications can also be used, as long as they have the correct format.

See Add Trade Information to a Grid for importing trade information.

#### **To export a trade portfolio:**

- 1. Click the **Export** arrow. The export options display.
- 2. Select a file option. The **Opening Portfolio** window displays.

**Note**: Export to API option is available for IRS, CDS, FX and Futures and Options trade data.

3. Select Open with or Save File option.

Note: Files are saved to the **Downloads** directory.

#### Filter Trades

Trades can be filtered by various options, depending on which CME CORE product is being used. Only one filter type can be selected at a time.

#### To filter trades:

Click the Filter arrow and select the appropriate filter.

#### Hide / Show Portfolio Summary

To view more trades in the Trade grid, the Portfolio section can be hidden, so that the Trade grid displays on a larger portion of the screen.

#### To toggle between hiding and showing trades:

Click the 🗖 icon to hide the Portfolio section and the 🗹 icon to make the Portfolio section visible when it is hidden.

#### **Interest Rate View**

Interest Rate Swaps have additional functionality to select between view types.

Note: This selection is for viewing trades. Product type can also be selected for individual trades.

#### To select an IRS view:

Click the arrow to the right of Vanilla and select a Product view.

| 📻 Export 🗸   🍸 I | Filter 👻 📔 | Vanilla 🔹   |
|------------------|------------|-------------|
| Maturity Date    | Dire       | Vanilla     |
| 09-06-2021       | PAY        | OIS         |
| 09-06-2021       | PAY        | 015         |
| 09-06-2021       | PAY        | Zero Coupon |
| 09-06-2021       | PAY        | Basis       |
| 09-06-2021       | PAY        | FRA         |
| 09-06-2021       | PAY        |             |
| 09-06-2021       | PAY        | Extended    |

View displays:

- Vanilla: View only simple columns
- OIS: View only Overnight Index Swap columns
- Zero Coupon: View only Zero Coupon columns
- Basis: View only Basis columns
- FRA: View only Forward Rate Agreement columns
- Extended: Shows leg information in addition to simple swap display (all columns)

Note: To easily view / enter all fields for a single trade, use the IRS Basic Trade Editor.

## Schedule a Report

CME CORE allows report scheduling.

### **To schedule a Margin Report:**

1. Click the clock ( $\bigcirc$ ) icon beside the portfolio to schedule. The **Schedule a Margin** dialog box appears.

Note: If a margin has not been previously scheduled, click Schedule a Margin in the bottom left corner. The Schedule a Margin dialog box displays the scheduling fields.

2. Enter or edit the following fields:

| Field              | Description                                             |
|--------------------|---------------------------------------------------------|
| Next Schedule Date | Pick the date of the next margin run from the calendar. |
| Finish By          | Select a finish time from the list.                     |
| Repeat             | Select a repeat interval from the list.                 |
| Note               | Add a note (optional).                                  |

3. Click Save. Clock icon turns green showing schedule is set and dialog box closes.

# **Download Center**

Download documents or software from the Download Center.

| Home N    | largin Calculator | Reports | Download Center |
|-----------|-------------------|---------|-----------------|
| Documents | Software          |         |                 |
|           |                   |         |                 |

- Download Documents
- Download Software

## Documents

Download asset class templates and supported products list.

| Documents                                                                                                    | Software     | Software |                                                                                        |  |  |  |  |  |  |  |  |
|----------------------------------------------------------------------------------------------------|--------------|----------|----------------------------------------------------------------------------------------|--|--|--|--|--|--|--|--|
|                                                                                                    |              |          |                                                                                        |  |  |  |  |  |  |  |  |
| Welcome to CORE                                                                                                    |              |          |                                                                                        |  |  |  |  |  |  |  |  |
| CME CORE is an interactive margin calculator that allows you the opportunity to upload cleared<br>and/or hypothetical positions into CORE to view initial margin calculations and portfolio<br>margining savings. The following are CME CORE upload templates and welcome documents to<br>help you get started! |              |          |                                                                                        |  |  |  |  |  |  |  |  |
| File                                                                                                    |              | Version  | Description                                                                            |  |  |  |  |  |  |  |  |
| OTC IRS Simple Upload<br>Template                                                                                                    |              | 1.0.0    | Simple Trade Upload File Format for Interest Rate Swaps that populates the simple view |  |  |  |  |  |  |  |  |
| Delta Ladder<br>Template                                                                                                    | Upload       | 1.0.0    | Delta Ladder File Upload Template                                                      |  |  |  |  |  |  |  |  |
| Futures & Op<br>Template                                                                                                    | tions Upload | 1.0.0    | Futures & Options Trade Upload Template                                                |  |  |  |  |  |  |  |  |
| OTC CDS Uplo<br>Template                                                                                                    | ad           | 1.0.0    | Credit Default Swaps Trade Upload Template                                             |  |  |  |  |  |  |  |  |

Download documents include:

- Templates for all asset classes
- OTC IRS Templates:
  - Basic, Simple and Trade Register templates
  - OTC IRS VNS Simple Trade and VNS Schedule template
  - OTC IRS Supported products list
- Futures and Options only download section

### **To download files:**

- 1. Click Download Center. The download options display.
- 2. Click file to download.

**Note**: File save / open actions may vary depending on browser type.

## Software

Download PC-Span, and request CME Optimizer or Span Risk Manager download information.

| Documents Software                                                                                                    | 1                                     |                                                                                                    |  |  |  |  |  |  |  |
|----------------------------------------------------------------------------------------------------|---------------------------------------|----------------------------------------------------------------------------------------------------|--|--|--|--|--|--|--|
| Welcome to the sof                                                                                                    | tware d                               | ownload center of CME CORE.                                                                                                    |  |  |  |  |  |  |  |
| CME Clearing provides software that can be installed locally.                                                                                                    |                                       |                                                                                                    |  |  |  |  |  |  |  |
| Here is a list of software that is available through CME CORE                                                                                                    |                                       |                                                                                                    |  |  |  |  |  |  |  |
| PC SPAN - Free     CME Optimizer- Free                                                                                                    |                                       |                                                                                                    |  |  |  |  |  |  |  |
| <ul> <li>Span Risk Manager - \$3</li> </ul>                                                                                                    | 000                                   |                                                                                                    |  |  |  |  |  |  |  |
| If you are a legacy cme-ch.com software user and already have SPAN or Optimizer installed, please claim your software entitlements by entering your cme-ch.com user name and password in the claim window and you will see your software appear for download. |                                       |                                                                                                    |  |  |  |  |  |  |  |
| Username Password Submit                                                                                                    |                                       |                                                                                                    |  |  |  |  |  |  |  |
| If you are interested in purch                                                                                                    | asing span                            | risk manager, please follow the link below for payment instructions.                                                                                                    |  |  |  |  |  |  |  |
| For more information about                                                                                                    | our softwar                           | e, please email cme.core@cmegroup.com                                                                                                    |  |  |  |  |  |  |  |
|                                                                                                    |                                       |                                                                                                    |  |  |  |  |  |  |  |
| PC-SPAN                                                                                                    |                                       |                                                                                                    |  |  |  |  |  |  |  |
| For more information ca<br>desktop application that<br>includes a scripting lang<br>once a day.                                                                                                    | II the SPA<br>offers ma<br>uage calle | N Hotline at 312-648-3888. A single-user, windows based<br>argin calculation across multiple exchanges. The software also<br>ed "Span-it" that allows you to automate margin calculation |  |  |  |  |  |  |  |
| File                                                                                                    | Version                               | Description                                                                                                    |  |  |  |  |  |  |  |
| PC-SPAN version: 4.5<br>build: 568                                                                                                    | 1.0.0                                 | The latest version of PC-SPAN.                                                                                                    |  |  |  |  |  |  |  |
| SpanPosConvDoc v.3.2                                                                                                    | 1.0.0                                 | Span Position Conversion Utility Documentation                                                                                                    |  |  |  |  |  |  |  |
| SPAN Position<br>Converter                                                                                                    | 1.0.0                                 | This application allows users to transform .csv portfolios into position files for SPAN.                                                                                                 |  |  |  |  |  |  |  |
| Register for Software                                                                                                    |                                       |                                                                                                    |  |  |  |  |  |  |  |

PC-Span is a single-user, windows based desktop application that offers margin calculation across multiple exchanges. The software also includes a scripting language called "Span-it" that allows you to automate margin calculation once a day. For more information call the SPAN Hotline at 312-648-3888."

Request CME Optimizer or Span Risk Manager:

- To request CME Optimizer, contact cme.core@cmegroup.com.
- To purchase SPAN Risk Manager, click the <u>Register for Software</u> link at the bottom of the page.

### **To download files:**

- 1. Click **Download Center.** The download options display.
- 2. Click software to download. Software downloads.

Note: File save / open actions may vary depending on browser type.

# **Rates Calculator**

Use the Rates Calculator page to manage portfolios, trades, margining and optimization for the following: Interest Rate Swaps, Delta Ladders and Futures and Options. Portfolios may be consist of any of these individual trade types or combinations of these trade types. In addition to margining and optimizing IRS trades and/or DL portfolios with futures, CME CORE provides an Ideal Optimization analysis. Portfolios may also be combined, using the Combine Selected option.

Access the <u>Portfolio Type Options</u> page for a full list of all trade types which may be utilized from the Rates Calculator page, and which margining / optimization options are available for these trades.

A portfolio may have a status of "CORE," "Cleared EOD" or "Cleared CUR," depending on whether the trades have been cleared through CME Group and are part of the Clearing System database.

- **CORE**: For any aggregate portfolio or any combination of IRS, Delta Ladder or Futures in the Rates Margin Calculator. This include hypothetical portfolios and cleared portfolios which have been edited.
- For Interest Rate Swap portfolios only:
  - Cleared EOD: Status is assigned when a CME generated IRS Trade Register file is uploaded or a portfolio is uploaded using "Load Cleared Portfolio. CME CORE builds a portfolio that includes all trades cleared in the account as of the prior day's end of day process.
    - If a Trade Register contains many firms and accounts, one new Cleared EOD portfolio is created per FIRM / ACCOUNT combination.
    - If multiple Trade Registers upload at once, a new Cleared EOD portfolio is created per Trade Register.
    - If trades are removed from or added to a Cleared EOD portfolio, it becomes a CORE portfolio.

|   |    | Portfolio Su | mmary      | P-   D        | Load Cleared Portfolios            | 📑 Load Trade                    | 🛛 📴 Add Port      | folio   📃 Remove Se | elected Portfolios | Experience | port Portfolio Sum              | nary Downlo | oads 👻 🛛 Marg | in Selected Port | folios |                | d       |
|---|----|--------------|------------|---------------|------------------------------------|---------------------------------|-------------------|---------------------|--------------------|------------|---------------------------------|-------------|---------------|------------------|--------|----------------|---------|
|   |    | Saved On     | •          | Name          |                                    | <ul> <li>Description</li> </ul> |                   | -                   | Account 🔹          | Firm       | <ul> <li>Margin Type</li> </ul> | ▼ #Trades   | ▼ Margin Resu | ilt 👻            | Core/C | eared 🔻 📝      |         |
|   |    | 07-08-2014   | ିତ         | Portfolio Agg | regate Aggregate                   | T&C Target F                    | ortfolio          |                     | Aggregate          | Aggreg     | IRS                             | 120         | Saved         | Portfolio 鞲      | Core   | <b>:</b>       |         |
|   |    | 07-08-2014   | ିତ         | Portfolio Agg | regate Aggregate                   | T&C Remnan                      | t Portfolio [USD] |                     | Aggregate          | Aggreg     | IRS                             | 80          | Sav           | ed Portfolio     | Core   | <b>I</b>       |         |
|   |    | 07-08-2014   | ିତ         | Portfolio Agg | regate Aggregate                   | T&C Termina                     | ted Portfolio [US | D]                  | Aggregate          | Aggreg     | IRS                             | 40          | Sav           | ed Portfolio     | Core   |                |         |
|   |    | 03-07-2014   | ତ          | Portfolio ABC | 1234                               |                                 |                   |                     | 1234               | ABC        | IRS/DL/SEG                      | 23          | Sav           | ed Portfolio     | Core   |                |         |
|   |    | 03-07-2014   | ିତ         | Futures and   | Options                            |                                 |                   |                     | 1234               | ABC        | SEG                             | 6           | Sav           | ed Portfolio     | Core   |                | 6       |
|   |    | 03-07-2014   | ତ          | Interest Rate | e Swaps                            |                                 |                   |                     | 1234               | ABC        | IRS                             | 2           | Sav           | ed Portfolio     | Core   |                |         |
|   |    | 03-07-2014   | ିତ         | Delta Ladder  |                                    |                                 |                   |                     | 1234               | ABC        | DL                              | 4           | Sav           | ed Portfolio     | Core   |                |         |
|   | M  | 4 Page       | 1 of       | 1   > >       |                                    |                                 |                   |                     |                    |            |                                 |             |               |                  | Disp   | laying 1 19 of | 19      |
|   | Cr | eated On: Ma | rch 7, 201 | 4 N           | ame: Portfolio ABC 1<br>RS/DL/SEG) | 234                             | Firm: ABC         | Account: 12         | 34 #               | Trades: 23 | Margin: S                       | aved 🚺 Sa   | ave Validate  | Margin Optim     | ize T  | erminate Bler  | id      |
|   |    | IRS F        | utures & ( | Dotions       | Delta Ladder                       |                                 |                   |                     |                    |            |                                 |             |               |                  |        |                | _       |
|   | 0  | 🖨 Add Tra    | de •   6   | Remove Sel    | ected Rows 🛛 🙀 Isola               | e Selected Rows                 | Paste             | 🖞 Copy 🐰 Cut 🛛      | 1 Import - E       | Export -   | 🏹 Filter 🕶                      | Vanilla     | •             |                  |        |                |         |
| В |    | Fir          | rm ID      | Account ID    | Cleared Trade ID                   | Product Type                    | Currency          | Effective Date      | Maturity Date      | Dir        | ection Notic                    | nal         | NotionalType  | Leg1 FixedRat    | e      | Leg2 Index     |         |
|   |    | 🛃 1 AB       | BC         | 1234          | 2                                  | VANILLA                         | USD               | 03-18-2015          | 03-18-2017         | PA         | Y 3000                          | 00000       | BULLET        | 0.009925         |        | USD-LIBOR-BBA  | 4       |
|   |    | 🗹 2 AB       | BC         | 1234          | 1                                  | VANILLA                         | USD               | 03-07-2016          | 03-07-2017         | PA         | Y 2030                          | 00000       | BULLET        | 0.0126           |        | USD-LIBOR-BBA  | · · · · |
|   |    | 🛃 3 AB       | BC         | 1234          | 11                                 | VANILLA                         | USD               | 05-14-2015          | 05-14-2017         | RE         | CEIVE 3053                      | 00000       | BULLET        | 0.010715         |        | USD-LIBOR-BB/  | 1. C    |

The Rates Calculator page allows multiple types of trade portfolios to be entered and margined / optimized. To manage this, there are three tabs in the Trade grid: IRS, Futures & Options and Delta Ladder. Trades are entered from their respective grids.

Futures and Options portfolios can either be: futures segregated accounts (SEG), OTC sequestered accounts (SEQ), or a combination of the two.

- A. Manage Portfolios in the Portfolio section:
  - Load trades and load cleared portfolios (IRS only)
  - Add a new portfolio
  - Remove selected portfolios
  - Export the portfolio summary

- Download templates
- Schedule a Margin Report
- B. <u>Manage Trades</u> in the **Trade Grid**:
  - Add
  - Edit / Remove / Export
  - Save and Validate
- C. Manage Report Generation in Portfolio Section or Trade Grid:
  - Margin
  - Combine Selected
  - Optimize
  - Termination
  - Coupon Blending

## **Portfolio Type Options**

Multiple portfolio types may be loaded and margined from the Rates Calculator page. Portfolio types include:

- Interest Rate Swaps (IRS)
- Futures and Options (SEG, SEQ, SEG-SEQ)
- Delta Ladders (DL)

Futures and Options portfolios can either be: futures segregated accounts (SEG), OTC sequestered accounts (SEQ), or a combination of the two.

These portfolio types can be combined into different margin types. The table below shows all possible combinations, and which results are available for that margin type. If a Result is indicated "False" in the table below, a result will not be returned for the margin / optimization when it is run in CME CORE.

Selecting Optimize triggers two processes: margin optimization and the ideal optimization.

- **Optimal margin results based on Margin Optimization**: Calculates the ideal allocation of *user defined futures* (trades provided in the upload) to move into an OTC sequestered account to minimize portfolio risk.
- Ideal Optimization: Calculates the *ideal allocation of futures* to hedge the OTC account and minimize portfolio risk based on the IRS portfolio.

**Note**: When adding Futures, denote the Margin Type as **FUT** to signify the future is in a Futures Segregated (SEG) account, or **OTC** to signify the future is in a Sequestered (SEQ) account.

| Margin Type    | Margin Result | Ideal Opt Result | Opt Result |
|----------------|---------------|------------------|------------|
| SEG            | Yes           | False            | False      |
| SEQ            | False         | False            | False      |
| SEQ/SEG        | False         | False            | False      |
| DL             | Yes           | Yes              | False      |
| DL/SEG         | Yes           | Yes              | Yes        |
| DL/SEQ         | Yes           | Yes              | Yes        |
| DL/SEQ/SEG     | Yes           | Yes              | Yes        |
| IRS            | Yes           | Yes              | False      |
| IRS/SEG        | Yes           | Yes              | Yes        |
| IRS/SEQ        | Yes           | Yes              | Yes        |
| IRS/SEQ/SEG    | Yes           | Yes              | Yes        |
| IRS/DL         | Yes           | Yes              | False      |
| IRS/DL/SEG     | Yes           | Yes              | Yes        |
| IRS/DL/SEQ     | Yes           | Yes              | Yes        |
| IRS/DL/SEQ/SEG | Yes           | Yes              | Yes        |

## Manage Portfolios

Use the Portfolio section to manage all portfolio types generated on this page.

| Portfolio Summa | ry | 🗴 🏷 🖌 🕛 Load Cleared Portfolios 🛛 Load Trades 🛛 🛱 Add Portfolio   🗐 Remove Selected Portfolios   📾 Export Portfo |                     |                           |      |        |                |           | Portfolio Summary 🕴 D | folio Summary 🛛 Downloads 👻 |                |  |
|-----------------|----|----------------------------------------------------------------------------------------------------|---------------------|---------------------------|------|--------|----------------|-----------|-----------------------|-----------------------------|----------------|--|
| Saved On 🔹      |    | Name 🔻                                                                                                    | Description         | <ul> <li>Accou</li> </ul> | nt ' | Firm   | Margin Type    | #Trades • | Margin Result         | -                           | Core/Cleared 🔻 |  |
| 07-10-2014      | ଡ  | Portfolio 1 ABC123                                                                                               |                     | ABC 12                    | 23   | 1      | IRS            | 305       | Saved Portfo          | olio                        | Cleared EOD 🚊  |  |
| 07-09-2014      | ଡ  | Portfolio 1 ABC123                                                                                               | CME CORE has calcul | . ABC12                   | 23   | 1      | IDEAL-OPT      | 353       | \$ 7,371,213          | E                           | Core 📑         |  |
| 07-09-2014      | ତ  | Portfolio Aggregate Aggregate                                                                                    |                     | Aggre                     | gate | Aggreg | IRS/DL/SEG-SEQ | 33        | Saved Portfo          | olio                        | Core           |  |
| 05-06-2014      | ତ  | Portfolio ABC 1234                                                                                               |                     | 1234                      |      | ABC    | SEG            | 6         | Saved Portfo          | olio                        | Core 🔚         |  |

## **Portfolio Options**

Portfolio management workflow typically involves: portfolio creation, accessing the portfolio at a later time, exporting portfolio information, and deleting the portfolio. Example templates may be downloaded for portfolio types.

- Add a Portfolio:
  - Add a new portfolio (use for hypothetical portfolios)
  - Load cleared portfolios (Access permission from CME is required)
- Search for / Load an Existing Portfolio:
  - Search portfolios
  - Load trades
- Export the Portfolio Summary:
  - Export the portfolio summary
- Remove Portfolios:
  - Remove selected portfolios
- Download Templates:
  - Download templates

## Add a Portfolio

One or more portfolios can imported or manually entered from the Rates Calculator page.

Note the following:

- If file is entered manually, portfolio does not show up in the Portfolio summary until the file is saved.
- If more than one file is loaded and the Account / Firm information is the same for all files, then the generated portfolio will be named Portfolio [Firm] [Account] and have the same Account / Firm information.
- If more than one file is loaded and the Account / Firm information is not the same for all files, then the generated portfolio will be named "Portfolio Aggregate Aggregate," and both Account and Firm will have the value of "Aggregate."

To add a portfolio:

1. Click Add Portfolio. The Add New Portfolio dialog box displays.

| Add New Portfolio                   | Upload CSV File | Enter Manually | ×             |
|-------------------------------------|-----------------|----------------|---------------|
| File:                               |                 |                | Select a File |
| The <u>download center</u> contains | Import          |                |               |

- 2. Do one of the following:
  - Upload CSV File(s):
    - a. Click Select a File...and select a file to load.
    - b. Click Import. The file name and type displays below Files Uploaded in the dialog box.

| Add New Portfolio                                                                | ad CSV File Enter Manually | x             |  |  |  |  |  |  |  |
|----------------------------------------------------------------------------------|----------------------------|---------------|--|--|--|--|--|--|--|
| File:                                                                            |                            | Select a File |  |  |  |  |  |  |  |
| The <u>download center</u> a contains templates for the accepted import formats. |                            |               |  |  |  |  |  |  |  |
| Files Uploaded                                                                   | IDC                        |               |  |  |  |  |  |  |  |
| CORE Futures and Ontions csv                                                     | Eutures & Ontions          |               |  |  |  |  |  |  |  |
| Delta Ladder.csv                                                                 | Delta Ladder               | Done          |  |  |  |  |  |  |  |

c. (IRS only) If an IRS file requires a VNS schedule, the following link appears beside the uploaded file:

| The <u>download center</u> contains templates for the accepted import formats. |                                                                                             |      |  |  |  |  |  |  |  |
|--------------------------------------------------------------------------------|---------------------------------------------------------------------------------------------|------|--|--|--|--|--|--|--|
| Files Uploaded<br>VNS Simple Upload for IRS.csv                                | One or more of your portfolios needs your attention.           IRS         Have a VNS file? | Done |  |  |  |  |  |  |  |

Either:

- Load a VNS file by clicking Have a VNS file? and importing the appropriate VNS schedule.
- Load a VNS file at a later time.
- d. To load additional files, click **Select a File...** and select a file to load, then click **Import**. Repeat until all files are loaded.

Note: Multiple files can be uploaded across the different asset classes to create aggregate portfolios.

- e. Click Done when fished with all files. Portfolio(s) displays in Portfolio Summary.
- Manually Enter Files:
  - a. Click Enter Manually. The Grid Area displays. Follow instructions on Manage Trades to enter trades.

## Load Cleared Portfolios

### **To load a cleared portfolio:**

1. Click Load Cleared Portfolios in the Portfolio menu.

| ľ                                   | Home Margin Calculator ^ |       |         |            |        |           | ts ∽      | Dow  | nload Center  |               |
|-------------------------------------|--------------------------|-------|---------|------------|--------|-----------|-----------|------|---------------|---------------|
| Rates BETA Futures & Options CDS FX |                          |       |         |            |        |           |           |      |               |               |
|                                     | Portfolio                | Summa | iry     | <i>р</i> - | ßı     | oad Clear | ed Portfo | lios | 🔁 Load Trades | Add Portfolio |
|                                     | Saved On                 | •     |         | Name       |        |           |           | •    | Description   |               |
|                                     | 08-12-20                 | 14    | ଡ       | Portfoli   | o Aggr | egate Agg | regate    |      |               |               |
|                                     | 08-12-20                 | 14    | $\odot$ | Portfoli   | o Aggr | egate Agg | regate    |      |               |               |

The Select and Load Clearing Accounts into CORE dialog box displays.

| Select and Load Clearing Accounts into CORE |            |                 |                   |                 |                     |            |              |                         |  |  |  |
|---------------------------------------------|------------|-----------------|-------------------|-----------------|---------------------|------------|--------------|-------------------------|--|--|--|
|                                             | User Id    | Trading Firm Id | Trading Firm Name | Clearing Member | Clearing Member Fir | Account Id | Account Name | Account Type            |  |  |  |
|                                             |            | 1234            | A Trading Firm    | 1234            | Clearing Member     | ABC 123    | ABC 123      | PERFORMAN               |  |  |  |
|                                             | allow here | 1234            | A Trading Firm    | 1234            | Clearing Member     | ABC 123    | ABC 123      | PERFORMAN               |  |  |  |
|                                             |            | 1234            | A Trading Firm    | 1234            | Clearing Member .   | ABC 123    | ABC 123      | PERFORMAN               |  |  |  |
| I.                                          | 🗐   Page   | 1 of 1          | ▶ ▶]              |                 | End of              | Day        | Current      | Displaying 1 - 10 of 10 |  |  |  |

- 2. Click the box adjacent to the accounts to load.
- 3. Select End of Day or Current.
- 4. Click Load Selected.
- 5. Portfolios load into trade grid, with a status of Cleared EOD or Cleared CUR.

|                                                                                                    | Rates BETA |    | utures & Options | CD | S FX                  |              |         |        |          |         |                   |                     |
|----------------------------------------------------------------------------------------------------|------------|----|------------------|----|-----------------------|--------------|---------|--------|----------|---------|-------------------|---------------------|
| 🛛 Portfolio Summary   🔎 -   🗋 Load Cleared Portfolios 📳 Load Trades 📴 Add Portfolio   📃 Remove Selected Portfolios   📾 Export Portfolio Summary   Downloads - |            |    |                  |    |                       |              |         |        |          |         |                   | Downloads 🗸         |
|                                                                                                    | Saved On   | •  | Name             | •  | Description           | •            | Account | Firm • | Margin ₹ | #Trades | Margin Result 🔹 👻 | Core/Cleared 🔻      |
|                                                                                                    | 08-12-2014 | ିତ | ABC 123          |    | EOD Cleared Portfolio | retrieved 03 | 1234    | 123    | IRS      | 1057    | Saved Portfolio   | Cleared EOD <u></u> |
|                                                                                                    | 08-12-2014 | ିତ | ABC 123          |    | EOD Cleared Portfolio | retrieved 03 | 1234    | 123    | IRS      | 1057    | Saved Portfolio   | Cleared EOD 🚊       |

### **Search Portfolios**

Use Search to filter portfolios on any search term within the Name, Account or Firm fields.

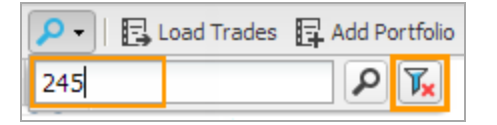

#### To search portfolios:

- 1. Click P and enter a search term in the box. Only portfolios which match the entered term in any part of the Name, Account or Firm fields display.
- 2. To clear the search "filter," click the filter icon. All portfolios display.

#### Load Trades

Trades are loaded similarly to other portfolios. If two or more portfolios are loaded into the trade grid at the same time, then a new aggregate portfolio will be generated when the portfolio is margined.

#### **To load trades:**

- 1. Click the box adjacent to the portfolio(s) to load.
- 2. Click Load Trades. One of the following occurs:
  - If there is no existing portfolio, the trades load.
  - If there is an existing portfolio, a dialog box displays with the Portfolio load options.
- 3. If the dialog box displays, select Close Existing, Merge with Existing or Cancel. Trades load or action is canceled.

| Portfolio Combinatio             | x                 |                           |               |
|----------------------------------|-------------------|---------------------------|---------------|
| Do you want to merge the selecte | d portfolio or cl | ose all existing trades a | and open new? |
|                                  | Close Existing    | Merge with Existing       | Cancel        |

#### Export the portfolio summary

Export a summary of all portfolios.

#### **To export the portfolio summary:**

Click Export Portfolio Summary. Summary information is downloaded in a .csv file.

#### **Remove Selected Portfolios**

Remove one or more portfolios from the Portfolio section.

#### To remove one or more portfolios:

- 1. Click the box adjacent to the portfolios to remove.
- 2. Click Remove Selected Portfolios.
- 3. In the Remove Current Items dialog box click Yes.

#### **Downloads**

Download sample files.

To download templates:

- 1. Click Downloads.
- 2. Select file to download from the list. File downloads in a .csv file.
- 3. Open or Save file.

## Manage Trades

Use the Trade grid to manage trades for all portfolio types generated on this page.

| Cr | eated                                                                                                    | On: S | September | 2, 2014 Nan | me: Portfolio 262 Test | . <i>(IRS)</i> Firm | n: 262   | Account: Test123 | # Trades: 6   | Margin: Sav | ed 🛛 🚺       | ave Validate | Margin Op  | otimize   | ninate Blend |
|----|----------------------------------------------------------------------------------------------------|-------|-----------|-------------|------------------------|---------------------|----------|------------------|---------------|-------------|--------------|--------------|------------|-----------|--------------|
|    | IRS                                                                                                    |       | Futures & | Options     | Delta Ladder           |                     |          |                  |               |             |              |              |            |           |              |
| 0  | 🕄   🔂 Add Trade 👻   🖳 Remove Selected Rows 🖓 Isolate Selected Rows   🗎 Paste 📋 Copy 🐰 Cut   🏦 Import 🕶 🔚 Export 🗸   🏹 Filter 🗸   Vanilla 🔹 |       |           |             |                        |                     |          |                  |               |             |              |              |            |           |              |
|    |                                                                                                    |       | Firm ID   | Account ID  | Cleared Trade ID       | Product Type        | Currency | Effective Date   | Maturity Date | Direction   | Notional     | NotionalType | Netting ID | Client ID | Blending ID  |
|    | 2                                                                                                    | 1     | 262       | Test123     |                        | VANILLA             | USD      | 06-17-2016       | 06-17-2017    | PAY         | 320339822.59 | BULLET       |            | 123ABC    | 987654321    |
|    | 2                                                                                                    | 2     | 262       | Test123     |                        | VANILLA             | USD      | 06-17-2016       | 06-17-2017    | RECEIVE     | 5617307.69   | BULLET       |            | 567ABC    | 987654321    |

Portfolios in the Trade Grid are identified by: Created on Date, Name, Firm, Account and Number of Trades. Margin indicates portfolio status, and following Margin, will show the margined amount.

There are three trade grids:

- IRS
- Futures and Options
- Delta Ladder

From an open portfolio, click a tab to view trades for the corresponding trade types.

Note: Futures and Options may also be viewed and updated from the Futures and Options page.

#### **IRS Trade Reference**

IRS trades may be imported or manually entered using the basic template, the simple template, or the trade register.

See the following layout reference for input fields for each template:

- Basic template required fields
- Simple template input fields
- Trade register input fields

## **Trade Grid Options**

From the Trade Grid:

- Import Trades
- <u>Manually Enter non-IRS Trades</u>
- Manually Enter Interest Rate Swaps
- Add a Variable Notional Schedule (VNS)
- Edit / Remove / Export trades
- Save and Validate portfolio(s)

#### Import Trades

Import portfolios for any trade type. IRS trades may also require a Variable Notional Schedule (VNS).

**Note**: When adding Futures, denote the Margin Type as **FUT** to signify the future is in a Futures Segregated (SEG) account, or **OTC** to signify the future is in a Sequestered (SEQ) account.

#### **To import a portfolio:**

- 1. Click Add Portfolio to add a new portfolio OR select the box adjacent to an existing portfolio and click Load Trades to load an existing portfolio.
- 2. Do one of the following:
  - New Portfolio:
    - a. Click Import Portfolio button in the appropriate trade grid.

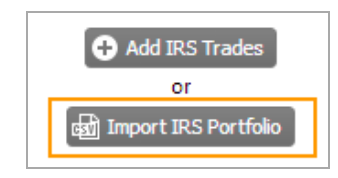

- b. From the Import Items dialog box, select a file to import.
- c. Click Import. Trades appear in Trade Grid.
- d. Click Save.
- Existing Portfolio:
  - a. Click Import.
  - b. If the Import Trades dialog box displays, select an option:

| Import Trades                                 | ×                                   |
|-----------------------------------------------|-------------------------------------|
| A portfolio is already opened, what do you wa | ant to do with the imported trades? |
| Overwrite existing trades Append to the exis  | ting trades Create a new portfolio  |
| Keep the active portfolio open and            | Save to the portfolio summary table |

c. In the Import Items dialog box, select a file and click Import.

| Import It | ems           | × |
|-----------|---------------|---|
| File:     | Select a File | 1 |
|           | Import        |   |

The Uploading message displays, and the trade grid populates.

3. (IRS Trades only) If trades with notional schedules are found, the Notional Schedule dialog box displays.

| Notional Schedule                                                                    | ×                               |  |  |  |  |  |  |  |
|--------------------------------------------------------------------------------------|---------------------------------|--|--|--|--|--|--|--|
| Trades with notional schedules were found, do you want to import a Notional Schedule |                                 |  |  |  |  |  |  |  |
|                                                                                      | Cancel Import Notional Schedule |  |  |  |  |  |  |  |

Do one of the following:

- Click Import Notional Schedule, select a file and click Import. The Variable Notional Schedule imports.
- Click Cancel. The dialog box closes.

### Manually Enter non-IRS Trades

### **To add non-IRS trades to a grid manually:**

- 1. Click Add Portfolio and select Enter Manually to add a new portfolio OR select the box adjacent to an existing portfolio and click Load Trades to load an existing portfolio.
- 2. Click the [+]button, place cursor in the new row and enter all item information.

### Manually Enter Interest Rate Swaps

A minimal amount of information is required to generate an IRS Portfolio for the selected swap. Leg information can be entered manually or generated automatically. Use the IRS Row Editor to enter this infomation.

Note: Using the Expanded Trade Editor for entering more complicated IRS swaps.

| IRS Row E       | ditor (1)                 |                       |                        | X      |
|-----------------|---------------------------|-----------------------|------------------------|--------|
| Firm ID ABC     | Account ID 4444           | Cleared Trade ID 1    | Product Type VANILLA 🗸 |        |
| Effective Date: | 03/07/2016 🖩 Currency:    | USD 💌 Notional:       | 203000000              |        |
| Maturity Date:  | 03/07/2017 III Direction: | PAY 💌 Leg1 FixedRate: | 0.0126                 |        |
|                 |                           |                       |                        | 🔒 Save |

#### Fields displayed vary by product type.

#### Note:

- Click the expand icon (<sup>™</sup>) to view the expanded trade editor.
- Click the arrow icons (← →) to navigate between trades.
- The current row number displays at the top.
- Click "Save" to save changes.
- All Basic Swap fields are required when entering information directly into the trade grid.
- Variable Notional Swaps can be manually entered.

#### **To manually enter trades:**

- Click Add Portfolio and select Enter Manually to add a new portfolio OR select the box adjacent to an existing portfolio and click Load Trades to load an existing portfolio.
- 2. Do one of the following:
  - From the **IRS** tab, click the  $\mathbf{Z}$  icon on the left side of a trade row.

| A        G     A     A |   | Remove S | 🗗 Isolate Selected Rows |                  |  |  |  |  |
|----------------------------------------------------------------------------------------------------|---|----------|-------------------------|------------------|--|--|--|--|
|                                                                                                    |   | Firm ID  | Account ID              | Cleared Trade ID |  |  |  |  |
|                                                                                                    | 1 | Test     | 1234                    | 1M USD           |  |  |  |  |
|                                                                                                    | 2 | Test     | 1234                    | 6M USD           |  |  |  |  |

OR

• From the IRS tab, click Add Trade and select a Product Type.

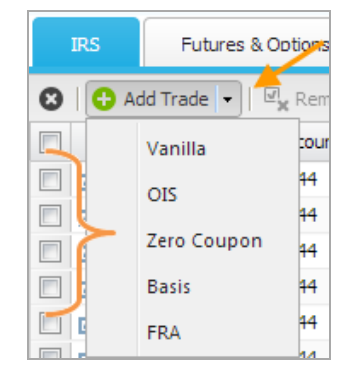

The IRS Basic Editor displays.

- 3. Enter Firm ID, Account ID and Cleared Trade ID.
- 4. Select a Product Type. Fields displayed may vary depending on product type selected.
- 5. Select / enter remaining fields as required.
- 6. Click Save when information is complete.

#### Add a Variable Notional Schedule

Import or manually add a VNS from the IRS trade grid when there are existing IRS Trades.

#### To import a Variable Notional Schedule for IRS Trades:

1. Click the Import arrow and select Import Variable Notional Schedule.

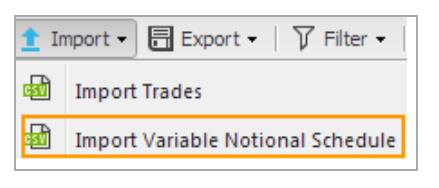

The **Import Items** dialog box displays.

| Import Iter | ns | ×             |
|-------------|----|---------------|
| File:       |    | Select a File |
|             |    | Import        |

2. Select a file and click Import. The Variable Notional Schedule imports.

To manually enter a Variable Notional Schedule for IRS Trades:

1. In the Notional column, click the Schedule icon for a Variable Notional Swap.

**Note**: Notional Type for Variable Notional Swaps is SCHEDULE.

Generate Schedule displays.

| 17750000     |         |
|--------------|---------|
| 🗒 Generate S | chedule |

- 2. Do one of the following:
  - Click Generate Schedule. Schedule generates and displays.
  - Manually enter schedule amounts in Step Notional column.
- 3. Click another section of the display. Schedule closes and schedule icon turns green.

### Edit / Remove / Export Trades

The menu functionality on the Rates Calculator page does not differ from the other non-Futures and Options pages.

#### To edit, remove or export trades on any portfolio:

- 1. Click the tab of the portfolio to edit.
- 2. Follow instructions in corresponding section on the Trade Menu.

#### Save and Validate Portfolios

Save and Validate Portfolios prior to margining or optimization.

#### To save and validate trades:

1. Click **Save**. Trades are saved. Confirmation message displays. Margin fields in both the Trade Grid and the Portfolio section will indicate trade is saved.

**Note**: If a Portfolio with a different trade type is added, a new portfolio is created with a Margin Type that reflects this. For example, if IRS trades are added to a DL portfolio, a new portfolio is created with Margin Type IRS/DL.

**Note**: If the Cross-Margin boxes are checked for a futures position, this denotes that the trade is in a OTC Sequestered account and the margin type will be SEQ. If this box is selected for some of the future positions, but not all the futures, the margin type will be SEG-SEQ.

**Note**: If the Account / Firm information is not the same for both files, the Portfolio Name will be "Aggregate Aggregate," and Account and Firm values will both be "Aggregate."

2. Click Validate. If Validation passes, confirmation message displays.

Validated trades

• If validation errors occur, correct and re-validate.

#### **IRS Expanded Trade Editor**

The IRS Expanded Trade Editor shows all fields for a single IRS trade in one view.

| IRS Row Edi                 | tor (1)       |                     |              |          |                                 |               |    |                      |          | X    |
|-----------------------------|---------------|---------------------|--------------|----------|---------------------------------|---------------|----|----------------------|----------|------|
| Firm ID ABC                 | Account 1     | ID 4444             | Cleared      | Trade ID | 1                               | Product Type  | VA | NILLA                |          | ← →  |
| Effective Date:             | 03/07/2016    | Currency:           | USD          | ~        | Notional:                       | 203000000     |    |                      |          |      |
| Maturity Date:              | 03/07/2017 🏼  | Direction:          | PAY          | *        | Leg1 FixedRate:                 | 0.0126        |    |                      |          |      |
| Leg 1 (Fixed Leg)           |               |                     |              |          | Leg 2 (Float Leg)               |               |    |                      |          |      |
| Type:                       | FIXED 👻       | Fixing              |              |          | Type:                           | FLOAT         | v  | ▲ Fixing             |          |      |
| StartDayAdjBusDayC          | NONE          | Date Offset:        |              | ~        | StartDayAdjBusDayC              | NONE          | ¥  | Date Offset:         | -2D      | v    |
| MatDateAdjBusDayC           | MOD_FOLLOW    | Day Type:           |              | ~        | MatDateAdjBusDayC               | MOD_FOLLOW    | •  | Day Type:            | BUSINESS | ~    |
| MatDateAdjCal:              | GBLO,USNY 👻   | DateAdjBusDayCon    | N            | ~        | MatDateAdjCal:                  | GBLO, USNY    | ~  | DateAdjBusDayConv    | MOD_FOLL | ow ▼ |
| <ul> <li>Payment</li> </ul> |               | DateAdjCal:         |              | ~        | Payment                         |               |    | DateAdjCal:          | GBLO     | v    |
| Frequency:                  | 6М 👻          | Roll Convention:    | 504          |          | Frequency:                      | 3M            | ~  | RellConv             | 7        |      |
| Relative To:                | CALCULATION 🛩 | Spread              | EOM          | •        | Relative To:                    | CALCULATION   | ~  | Spread:              | /        |      |
| AdjBusDayConv:              | MOD_FOLLOW ¥  | StubType:           |              |          | AdjBusDayConv:                  | MOD_FOLLOW    | *  | StubType:            |          | ×    |
| Adj Calendar:               | GBLO,USNY 👻   | FirstPegPeriodStart | 02/21/2016   | -        | Adjusted Cal:                   | GBLO, USNY    | ~  | FirstRegPeriodStartD |          | -    |
| Date Offset:                | ~             | LastPegPeriodEndD   | a 00/20/2016 |          | Date Offset:                    |               | ~  | LastRegPeriodEndDa   |          |      |
| Day Type:                   | ~             | ▲ Stub Rate         | u 09/30/2010 |          | Day Type:                       |               | •  | Stub Rate            |          |      |
| Day Count:                  | 30/360 💌      | InitStubRate:       |              |          | DayCount:                       | 30/360        | •  | InitStubRate:        |          |      |
| CompMethod:                 | NONE          | InitialStubRateInde | ×            | ~        | CompMethod:                     | NONE          | ~  | InitialStubRateIndex |          | v    |
| Index:                      | ~             | InitialStubRateInde | ×            | ~        | Index:                          | USD-LIBOR-BB. | ¥  | InitialStubRateIndex |          | v    |
| IndexTenor:                 | ~             | FinalStubRateIndex  | d            | ~        | IndexTenor:                     | 3M            | •  | FinalStubRateIndex1  |          | v    |
| ▲ Reset                     |               | FinalStubRateIndex  | 4            | ~        | ▲ Reset                         |               |    | FinalStubRateIndex   |          | v    |
| Frequency:                  | ~             | CurrentPeriodRate:  |              |          | Frequency:                      | 3М            | •  | CurrentPeriodRate:   |          |      |
| Relative To:                | ~             | FinalStubRate:      |              |          | RelTo:                          | CALCULATION   | ~  | FinalStubRate:       |          |      |
| DateAdjBusDayCon            | ~             |                     |              |          | DateAdjBusDayCon                | MOD_FOLLOW    | ~  |                      |          |      |
| DateAdjCal:                 | ~             | Accruedinterest:    |              | _        | DateAdjCal:                     | GBLO, USNY    | ~  | Accruedinterest:     |          |      |
| Calculation                 |               | Settlement Date     |              |          | <ul> <li>Calculation</li> </ul> |               |    |                      |          |      |
| PerAdjBusDayConv:           | MOD_FOLLOW ~  | FRA Discounting     |              | ~        | PerAdjBusDayConv:               | MOD_FOLLOW    | •  |                      |          |      |
| PerAdjCal:                  | GBLO,USNY 💌   |                     | L            |          | PerAdjCal:                      | GBLO, USNY    | ¥  |                      |          |      |
| Frequency:                  | 6М 💌          |                     |              |          | Frequency:                      | ЗМ            | ~  |                      |          |      |

## **V** To edit a trade using the IRS Expanded Trade Editor:

1. Click the expand icon ( $\square$ ) in the upper right of the screen.

The editing window expands.

- 2. Select a **Product Type**. View will adjust to show only fields required for the selected product type.
- 3. Enter information as appropriate.
- 4. Click 🔯 in the upper right of the IRS Trade Editor when finished with all edits. The IRS Trade Editor closes, and the row information will appear as entered in the Trade grid.
- 5. Click **Save** in the upper right of the **Trade** grid. Row is saved.

## **Run Analysis**

Run analysis for margining, combining portfolios and optimization to generate reports, or run a termination for an IRS portfolio. Functionality for these options is split between the Portfolio section and Trade Grid.

|     | Portfo                                                                                                    | io Summary | P -   D         | Load Cleared Portfolios | 📑 Load Trade                    | s 📴 Add Portfo | olio 🕴 📃 Remove S | elected Portfolios   🛛 | Export Portf | olio Summary Down | iloads 👻 🛛 Ma | rgin Selected Po         | rtfolios Con | nbine Selected    |
|-----|----------------------------------------------------------------------------------------------------|------------|-----------------|-------------------------|---------------------------------|----------------|-------------------|------------------------|--------------|-------------------|---------------|--------------------------|--------------|-------------------|
|     | Saved (                                                                                                    | On ▼       | Name 🔺          |                         | <ul> <li>Description</li> </ul> |                |                   | ▼ Account              | ▼ Firm ▼     | Margin Type 🛛 🔻 🗍 | Trades 🔻 Ma   | rg <mark>n</mark> Result | ▼ Cor        | e/Cleared 🔻       |
|     | 08-29-2                                                                                                    | 014 (      | 🔊 Portfolio 262 | Test123                 |                                 |                |                   | Test123                | 262          | IRS 1             | 1             | Saved Por                | tfolio Clea  | ared EOD <u>m</u> |
|     | 03-07-2                                                                                                    | 014 (      | Portfolio ABC   | 1234                    |                                 |                |                   | 1234                   | ABC          | IRS/DL/SEG 2      | 3             | Saved Por                | tfolio Cor   | e 🖪 🗋             |
|     | 03-07-2                                                                                                    | 014 🤇      | Futures and     | Options                 |                                 |                |                   | 1234                   | ABC          | SEG 6             |               | Saved Por                | tfolio Cor   | e 😑               |
|     | 03-07-2                                                                                                    | 014 🦿      | 🕑 Interest Rate | Swaps                   |                                 |                |                   | 1234                   | ABC          | IRS 2             |               | Saved Por                | tfolio Cor   | e 🖅               |
| <   |                                                                                                    |            |                 |                         |                                 |                |                   |                        |              |                   |               |                          |              | >                 |
| 14  | 4 4   Page 1 of 1   ▶ ▶  Displaying 1 - 5 of 5                                                                                                    |            |                 |                         |                                 |                |                   |                        |              |                   |               |                          |              |                   |
| Cre | Created On: August 29, 2014 Name: Portfolio 262 Test (IRS) Firm: 262 Account: Test123 # Trades: 11 Margin: Saved 🚯 Save Validate Margin Optimize Terminate Blend |            |                 |                         |                                 |                |                   |                        |              |                   |               |                          |              |                   |
| 1   | IRS Futures & Options Delta Ladder                                                                                                    |            |                 |                         |                                 |                |                   |                        |              |                   |               |                          |              |                   |
| 0   | 🕄   🚭 Add Trade 🗸   🖓 Remove Selected Rows 🖓 Isolate Selected Rows   🗎 Paste 📋 Copy 🐰 Cut   🛨 Import 🗸 📑 Export 🗸   🏹 Filter 🗸 🛛 Vanilla 🔹                       |            |                 |                         |                                 |                |                   |                        |              |                   |               |                          |              |                   |
|     |                                                                                                    | Firm ID    | Account ID      | Cleared Trade ID        | Product Type                    | Currency       | Effective Date    | Maturity Date          | Direction    | Notional          | NotionalType  | Netting ID               | Client ID    | Blending ID       |
|     | 2                                                                                                    | 1 262      | Test123         | 1                       | VANILLA                         | USD            | 06-17-2016        | 06-17-2017             | PAY          | 205000000         | BULLET        | 6667777                  | 123ABC       | 987654321         |
|     | -7                                                                                                    | 2 262      | Test123         | 7                       | VANTELA                         | LICD           | 06 17 2016        | 06 17 2017             | DAV          | 15400000          | DINIET        | FFFCCCC                  |              |                   |
|     | <b>2</b> .                                                                                                    | 2 202      | TESCILO         | '                       | VANILLA                         | 030            | 00-1/-2010        | 00-1/-201/             | FAI          | 13400000          | DOLLET        | 2220000                  | 234ABC       | 987654321         |

## Report Generation Options

Margin, combine or optimize portfolios:

- Margin
- <u>Combine Portfolios</u>
- Optimize
- Termination (IRS Only)
- Coupon Blending (IRS Only)

#### **Viewing Reports**

- To view **generated reports**, click the report icon adjacent to the report (E), or click <u>Report</u> and navigate to the corresponding report tab.
- To view the Ideal Optimization Report, navigate to Reports -> Rates, and select a report of type IDEAL-OPT.

### Margin Portfolios

Margin portfolios from the Portfolio section or the Trade Grid.

**Note**: From the Rates calculator, Futures and Option-only portfolios cannot be margined if they contain any futures in the OTC Sequestered account (if Margin Type is SEQ or SEG-SEQ).

Note: Reports generated from the Portfolio section can also be scheduled.
#### CME CORE

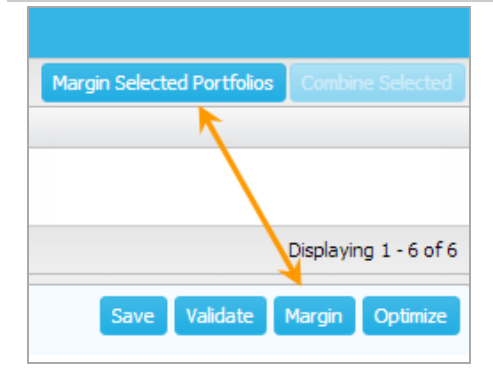

#### To margin a portfolio from the Portfolio section:

- 1. Select the box adjacent to the portfolio to margin.
- 2. Click Margin Selected Portfolios in the Portfolio menu. Portfolio is margined. Margin result amount displays in the Margin Result field of the Portfolio section and the Margin field of the Trade Grid.

#### To margin a portfolio from the Trade Grid:

- 1. Load trades into the Trade Grid.
- 2. Validate trades.
- 3. Click Margin. Portfolio is margined. Margin result amount displays in the Margin Result field of the Portfolio section and the Margin field of the Trade Grid.
- 4. To view reports, access the individual report page. For example, view IRS/SEG reports in Reports -> IRS.

### Combine Portfolios

Combine multiple portfolios that contain an IRS or DL Margin Type (like DL/SEG with an IRS) to create a combined portfolio with margin result.

**Note**: Portfolios that consist of Futures and Options ONLY (margin types: SEG, SEQ, SEG-SEQ) are not eligible to be combined with other portfolios via "Combine Selected" option.

| Margin Type | #Trades | Margin Result  |
|-------------|---------|----------------|
| IRS/DL      | 15      | \$ 3,408,898   |
| IRS         | 13      | \$ 3,204,194 📑 |
| DL          | 2       | \$ 464,507     |

#### **To combine portfolios:**

- 1. Load a portfolio that contains IRS trades or a delta ladder (this includes aggregate portfolios that contain IRS and DL margin types).
- 2. Click the box adjacent to each margined portfolio to combine. The **Combine Selected** button becomes active.

| Margin Selected Portfolios | Combine Selected |
|----------------------------|------------------|
|                            |                  |

3. Click **Combine Selected**. A new portfolio is created and a margin result is generated for the portfolio.

## **Optimize Portfolios**

Selecting Optimize triggers two processes: margin optimization and the ideal optimization:

- **Optimal margin results based on Margin Optimization**: Calculates the ideal allocation of *user defined futures* (trades provided in the upload) to move into an OTC sequestered account to minimize portfolio risk.
- Ideal Optimization: Calculates the *ideal allocation of futures* to hedge the OTC account and minimize portfolio risk based on the IRS portfolio.

Portfolios generated from the provided futures and option portfolio following optimization:

- Optimized portfolio (Portfolio type + -OPT): Optimization of the current portfolio. Description field in the Portfolio Summary is assigned "Optimized."
- Ideal-optimization portfolio (IDEAL-OPT): CME CORE has calculated an ideal Optimization for your portfolio please see reports.
- Original portfolio is margined with recommended futures.

Ideal optimization is automatically triggered if Optimize is selected and the portfolio includes either an IRS and/or DL portfolio. The Ideal Optimization report provides the recommended future positions to achieve this ideal savings.

Note: See <u>Portfolio Type Options</u> for which portfolio types may and may not be optimized.

| ^ | Portfolio Summary   📴 Load Trades 🛛 📴 Add Portfolio   🔁 Remove Selected Portfolios   📾 Export Portfolio Summary   Downloads 🗸 |   |                     |              |         |      |                |         |  |        |             |
|---|----------------------------------------------------------------------------------------------------|---|---------------------|--------------|---------|------|----------------|---------|--|--------|-------------|
|   | Saved On                                                                                                    |   | Name                | Description  | Account | Firm | Margin Type    | #Trades |  | Margin | Result      |
|   | 03-13-2014                                                                                                    | 0 | Delta Ladders - SEG | CME CORE has | 1234    | ABC  | IDEAL-OPT      | 48      |  | \$     | 1,342,893 📑 |
|   | 03-13-2014                                                                                                    | ତ | Delta Ladders - SEG |              | 1234    | ABC  | DL/SEG         | 8       |  | \$     | 5,927,682 📑 |
|   | 03-13-2014                                                                                                    | ଡ | Delta Ladders - SEG | Optimized    | 1234    | ABC  | DL/SEG-SEQ-OPT | 14      |  | \$     | 5,604,446 🖪 |

#### To optimize a portfolio:

1. <u>Load trades</u> into the Trade Grid.

**Note**: If a portfolio does not contain user provided Futures and Option positions (margin type IRS, DL or IRS/DL), when Optimize is selected, this will trigger the Ideal Optimization.

2. Click Optimize in the Trade Grid. Optimization portfolios are created.

#### Termination

Termination can be performed on USD, EUR, GBP, and JPY vanilla swaps that are part of IRS only portfolios (Margin Type must equal IRS). This functionality shows which trades can be terminated while maintaining the portfolio risk profile. Run Termination analysis for a cleared IRS portfolio, or a hypothetical portfolio manually created or uploaded via the IRS Simple Upload File.

Termination is performed within the following parameters:

- Selection of one of the following four Vanilla Swap currencies: USD, GBP, EUR, JPY.
- Filtering of trades by Vanilla Floating Index Tenors: 1M, 3M, 6M.
- Use of a default risk profile, existing profile, or creation of a new one.

| Saved On   | •  | Name •              | Description                            | Account | • | Firm 🔻 | Margin Type 🔻 | #Trades | Margin Result 🔹   | Core/Cleared | • |
|------------|----|---------------------|----------------------------------------|---------|---|--------|---------------|---------|-------------------|--------------|---|
| 07-10-2014 | ିତ | Portfolio 1 ABC 123 | Termination Target Portfolio           | ABC123  |   | 1      | IRS           | 120     | Saved Portfolio 🎽 | Core         | • |
| 07-10-2014 | ିତ | Portfolio 1 ABC123  | Termination Remnant Portfolio [USD]    | ABC123  |   | 1      | IRS           | 81      | Saved Portfolio   | Core         | - |
| 07-10-2014 | 6  | Portfolio 1 ABC123  | Termination Terminated Portfolio [USD] | ABC123  |   | 1      | IRS           | 39      | Saved Portfolio   | Core         | - |
| 07-10-2014 | 6  | Portfolio 1 ABC 123 |                                        | ABC123  |   | 1      | IRS           | 305     | \$ 9,728,609 🕎    | Cleared EOD  |   |

Three new portfolios are created following a Termination run:

- Termination Target Portfolio: All Vanilla Swap trades for the currency type selected.
- Termination Remnant Portfolio: Trades that remain following removal of suggested termination trades.
- Termination Terminated Portfolio: Trades which may be terminated.

**Note**: To access reports following portfolio generation, click the  $\Rightarrow$  icon in the Termination Target Portfolio. Termination reports cannot currently be accessed through the Reports tab.

## **To generate Termination files:**

1. Select an IRS Portfolio (Margin Type IRS) and click Load Trades.

**Note**: Margin type must be IRS. The button is disabled for all other margin types (i.e. IRS/DL or IRS/SEG), as these are not supported for running Termination analysis.

|   |          | Rates BETA    | Fu      | itures & C   | ptions      | CDS     | FX          |   |         |    |          |            |
|---|----------|---------------|---------|--------------|-------------|---------|-------------|---|---------|----|----------|------------|
|   | ^        | Portfolio Sum | mary    | <u>۶</u> - [ | Load Trades | 📑 Add   | l Portfolio |   | Remove  | Se | lected F | Portfolios |
|   |          | Saved On      | •       | Name         | •           | Descrip | Account     | • | Firm    | •  | Margi    | n Type     |
| l | <b>v</b> | 07-10-2014    | ି       | Portfolio 1  | ABC123      |         | ABC123      |   | 1       |    | IRS      |            |
| ľ |          | 07-09-2014    | Ø       | Portfolio Ag | gregate Agg |         | Aggregate   |   | Aggreg. |    | IRS/D    | L/SEG-SEQ  |
|   |          | 05-06-2014    | $\odot$ | Portfolio AB | C 1234      |         | 1234        |   | ABC     |    | SEG      |            |

IRS trades load in the Trade Grid.

2. Click Termination.

| Cr<br>At | eated (<br>ugust 5,                                                                                                    | On:<br>, 201 | 4 1     | ame: Portfolio<br>ABC123 <i>(IRS</i> ) | Firm    | 1 Ac<br>AB | count: #<br>C123 8 | ‡ Trades:<br>} | Margin:<br>Saved | Save Validate   | Margin Optimiz | e Terminate |
|----------|----------------------------------------------------------------------------------------------------|--------------|---------|----------------------------------------|---------|------------|--------------------|----------------|------------------|-----------------|----------------|-------------|
|          | IRS                                                                                                    |              | Future  | es & Options                           | Delt    | a Ladder   |                    |                |                  |                 |                |             |
| 0        | 🛿   🗗 Add Trade 🔹   🖳 Remove Selected Rows 🛛 🖕 Isolate Selected Rows   🖨 Paste 📋 Copy 🐰 Cut   🛨 Import 👻 🗒 Export 🔹   🏹 Filter 🗸 |              |         |                                        |         |            |                    |                |                  |                 |                |             |
|          |                                                                                                    |              | Firm ID | Account ID                             | Cleared | Trade ID   | Product Type       | Currency       | Effective Date   | Maturity Date 👻 | Direction      | Notional    |
|          | 2                                                                                                    | 1            | 1       | ABC123                                 | 4       |            | VANILLA            | EUR            | 08-10-2033       | 08-10-2053      | PAY            | 8000000     |
|          | Z                                                                                                    | 2            | 1       | ABC123                                 | 3       |            | VANILLA            | JPY            | 04-05-2019       | 04-05-2024      | PAY            | 880000000   |
|          | 2                                                                                                    | 3            | 1       | ABC123                                 | 2       |            | VANILLA            | JPY            | 02-07-2019       | 02-07-2024      | PAY            | 300000000   |

The Termination window displays.

| Terr              | nination                                      | di Chan <u>pandhan</u>                                                                                                    | X |
|-------------------|-----------------------------------------------|----------------------------------------------------------------------------------------------------|---|
| Note: i<br>detern | This analysis can on<br>nine the trades to be | ly be run for a single currency at a time. To get started select a currency and index tenor(s) to<br>included in the termination and compaction process. |   |
| 1                 | Currency:                                     | <b>~</b>                                                                                                    |   |
| 2                 | Filter:                                       | Vanilla - Floating Index Tenor:<br>🕼 1M 🕼 2M 🕼 3M                                                                                                    |   |
| 3                 | Risk Profile:                                 | ~                                                                                                    |   |
| * Selec           | t a default profile p                         | er currency or create and save a user defined risk profile. Run Analysis                                                                                 |   |

3. From the **Currency** drop-down, select a currency.

| 1                       | Currency:     |     | ~ |
|-------------------------|---------------|-----|---|
| $\overline{\mathbf{O}}$ | Filter        | USD |   |
| 0                       | r neen        | GBP | ) |
|                         |               | EUR |   |
| 3                       | Risk Profile: | JPY |   |

- 4. Select Floating Index Tenor(s).
- 5. Select one of the following:
  - **Default** risk profile.

| 3        | Risk Profile:          | Default                    | *     | View                       |
|----------|------------------------|----------------------------|-------|----------------------------|
| * Select | t a default profile pe | r currency or create and s | ave a | user defined risk profile. |

If desired, click View to view the Default risk portfolio.

• An existing risk profile from the **Risk Profile** drop-down.

| - |               |             |   |      |        | 1 |
|---|---------------|-------------|---|------|--------|---|
| 3 | Risk Profile: | JPY Profile | × | Edit | Delete |   |
|   |               |             |   |      |        | • |

If desired, click Edit to edit the selected profile, or Delete to delete profile.

- A new risk profile:
  - a. Select Create New from the Risk Profile drop down.

| 3       | Risk Profile:           | Default                          |  | ¥ | View         |  |
|---------|-------------------------|----------------------------------|--|---|--------------|--|
| * Selec | t a default profile per | Default                          |  |   | user defined |  |
|         |                         | Create New                       |  |   |              |  |
|         | VANILLA                 | New Risk Profile<br>Risk Profile |  |   | 02-1         |  |

b. Enter profile name in the Create New Risk Profile dialog box, and click Create.

| Create New Risk Profile | x      |
|-------------------------|--------|
| USD Profile             | Create |

c. To edit new profile, click Edit.

| 3 | Risk Profile: | USD Profile | ~ | Edit | Delete |  |
|---|---------------|-------------|---|------|--------|--|
|   |               |             |   |      |        |  |

#### The Risk Profile displays.

|      | Min   | Max  | Name     |         |      |         |       | Cancel |
|------|-------|------|----------|---------|------|---------|-------|--------|
| obal | -1000 | 1000 | New Risk | Profile |      |         |       |        |
|      | Min   | Max  |          | Min     | Max  |         | Min   | Max    |
| 91D  | -1000 | 1000 | 🔲 1096D  | -1000   | 1000 | 🔲 4383D | -1000 | 1000   |
| 183D | -1000 | 1000 | 🔲 1461D  | -1000   | 1000 | 🔲 5479D | -1000 | 1000   |
| 274D | -1000 | 1000 | 🔲 1826D  | -1000   | 1000 | 🔲 7305D | -1000 | 1000   |
| 365D | -1000 | 1000 | 🔲 2192D  | -1000   | 1000 | 🔲 9131D | -1000 | 1000   |
| 457D | -1000 | 1000 | 🔲 2557D  | -1000   | 1000 | 10958D  | -1000 | 1000   |
| 548D | -1000 | 1000 | 🔲 2922D  | -1000   | 1000 | 14610D  | -1000 | 1000   |
| 639D | -1000 | 1000 | 🔲 3287D  | -1000   | 1000 | 18263D  | -1000 | 1000   |
| 731D | -1000 | 1000 | 🔲 3653D  | -1000   | 1000 |         |       |        |

c. Update Name, Global Min / Max DV01 parameters and /or individual tenor DV01 requirement buckets. To adjust individual tenor buckets, check the box adjacent to a tenor to activate that row, then adjust the values.

**Note**: Global min and max are the DV01 parameters at a portfolio level. The Termination analysis stays between the desired global min and max risk profile regardless of adjustments at the individual tenor level.

- d. Click Save. Risk Profile closes.
- 6. Click **Run Analysis**. The Termination Analysis runs. The <u>three new portfolios</u>: **Termination Target Portfolio**, **Termination Remnant Portfolio** and **Termination Terminated Portfolio** are created and display in the **Portfolio** section.

**Note**: If no trades are applicable to the Termination calculation, a message appears indicating that the Currency and Index Tenor Filter combination produced 0 trades to send to the termination engine, and that a new currency / index combination should be selected.

7. Click 🗯, in the Margin Result column of the Termination Target Portfolio to view results.

## Coupon Blending (IRS Only)

Use Coupon Blending to reduce the amount of line items in a portfolio while maintaining the same risk profile to support backoffice operational efficiency. Coupon blending may reduce multiple IRS trades within a portfolio down to two trades:

- A fixed rate trade with a weighted notional
- A floating rate (0 fixed rate) trade and the residual notional

With Coupon Blending, CME CORE is solving for cash flows; therefore, the analytics solves for trades with the same trade economics like index tenor and currency. The difference between coupon blending and termination analytics, is that coupon blending is done within a portfolio of cleared trades facing CME Group, therefore nothing goes out to market.

To run coupon blending in CME CORE, use a CME generated IRS trade register that has the **Blending ID** field populated. CME CORE offers two types of Coupon Blending:

- All- In Coupon Blending: CME CORE suggests trades to be blended together based on matching Blending IDs. Following the analytics run, CME CORE creates a new portfolio called "ALL\_IN blended from '[Original portfolio name]'."
- Selective Coupon Blending: Blending is excuted using a combination of Blending ID and Client ID. For trades to be eligible for blending they <u>must</u> contain the same **Blending ID** and **Client ID**. Trades that are not to be used for Blending purposes must contain a unique Client ID. Following the analytics run, CME CORE creates a new portfolio called "SELECTIVE blended from '[Original portfolio name]'."

| ^ | Portfolio Sumn | nary | 👂 🗸 🛛 🔓 Load Cleared Portfolios | 📑 Load Trades 🛛 📑 Add Portfolio 🕴 🔁 Remove     | e Selected P | ortfolios | odi E | Export Port | folio Summary                   | Dow | nloads 👻  |                 |    |                     |
|---|----------------|------|---------------------------------|------------------------------------------------|--------------|-----------|-------|-------------|---------------------------------|-----|-----------|-----------------|----|---------------------|
|   | Saved On       | •    | Name                            | <ul> <li>Description</li> </ul>                | •            | Account   | •     | Firm        | <ul> <li>Margin Type</li> </ul> | •   | #Trades 🔻 | Margin Result   | •  | Core/Cleared 🔻      |
|   | 09-02-2014     | 0    | Portfolio 262 Test123 (Blended) | SELECTIVE blended from 'Portfolio 262 Test123' |              | Test123   |       | 262         | IRS                             |     | 6         | Saved Portfolio | 3  | Cleared EOD <u></u> |
|   | 09-02-2014     | 6    | Portfolio 262 Test123 (Blended) | ALL_IN blended from 'Portfolio 262 Test123'    |              | Test123   |       | 262         | IRS                             |     | 2         | Saved Portfolio | 3  | Cleared EOD <u></u> |
|   | 08-29-2014     | 0    | Portfolio 262 Test123           |                                                |              | Test123   |       | 262         | IRS                             |     | 11        | Saved Portfoli  | io | Cleared EOD 🚊       |

#### To run Coupon Blending:

1. Select an IRS Portfolio (Margin Type IRS), where the Blending ID field is populated, and click Load Trades.

**Note**: Margin type must be IRS. The button is disabled for all other margin types (i.e. IRS/DL or IRS/SEG), as these are not supported for running Termination analysis.

|   | Rates BETA    | Fu   | itures 8   | options       | CD   |        | FX        |   |       |        |          |            |
|---|---------------|------|------------|---------------|------|--------|-----------|---|-------|--------|----------|------------|
| ^ | Portfolio Sum | mary | <u>ب</u> م | 🔁 Load Trades | Ę    | Add    | Portfolio | E | Remov | /e Sel | lected F | Portfolios |
|   | Saved On      | •    | Name       |               | ▼ De | scrrip | Account   | • | Firm  | •      | Margi    | n Type     |
| 7 | 07-10-2014    | ିତ   | Portfolio  | 262 Test123   |      |        | ABC123    |   | 1     |        | IRS      |            |
|   | 07-09-2014    | ି    | Portfolio  | Aggregate Agg |      |        | Aggregate |   | Aggre | g      | IRS/D    | L/SEG-SEQ  |
|   | 05-06-2014    | Q    | Portfolio  | ABC 1234      |      |        | 1234      |   | ABC   |        | SEG      |            |

#### IRS trades load in the Trade Grid.

| Cr<br>Se | eated<br>pteml | On:<br>ber 2,    | 2014      | Name: Portfoli<br>Test (IRS) | o 262 Firm: 262      | Account:<br>Test123 | # Trades:<br>6 | Margin: Saved  | i Save Valida     | ate Margin      | Optimize Terminate | Blend    |
|----------|----------------|------------------|-----------|------------------------------|----------------------|---------------------|----------------|----------------|-------------------|-----------------|--------------------|----------|
|          | IRS            |                  | Futures & | Options                      | Delta Ladder         |                     |                |                |                   |                 |                    |          |
| 0        | 0              | Add <sup>-</sup> | Trade 👻   | 🖳 Remove Sele                | ected Rows 🛛 🙀 Isoli | ate Selected Rows   | Paste [        | 🕽 Copy 🗶 Cut   | 🛨 Import 👻 🔚 Expo | ort 🗸   🏹 Filte | er 👻 🛛 Vanilla     | -        |
|          |                |                  | Firm ID   | Account ID                   | Cleared Trade ID     | Product Type        | Currency       | Effective Date | Maturity Date     | Direction       | Notional           | Notional |
|          | Z              | 1                | 262       | Test123                      |                      | VANILLA             | USD            | 06-17-2016     | 06-17-2017        | PAY             | 320339822.59       | BULLET   |
|          | 2              | 2                | 262       | Test123                      |                      | VANILLA             | USD            | 06-17-2016     | 06-17-2017        | RECEIVE         | 5617307.69         | BULLET   |

2. Click **Blend**. The **Coupon Blending** dialog box displays.

| All-In Coupon Blending                                       |    | Selective Coupon Blending                                                                                                    |
|--------------------------------------------------------------|----|----------------------------------------------------------------------------------------------------|
| All-In Coupon Blending will be<br>executed using Blending ID | or | Blending will be executed using the combination of<br>Blending ID and Client ID. For trades to be eligible<br>for blending they will need to contain the same<br>Blending ID and Client ID. Trades that are not to be<br>used for Blending purposes should contain a unique<br>Client ID. |
| All-In Coupon Blending                                       |    | Selective Coupon Blending                                                                                                    |

- 3. Select All-In Coupon Blending or Selective Coupon Blending. CME CORE performs blending analytics, and an ALL\_IN or SELECTIVE blended portfolio is generated.
- 4. To view reports, click the reports icon (E) adjacent to Saved Portfolio. <u>Coupon Blending reports page</u> displays.

# **Futures and Options Trade Management**

Use the Futures and Options Portfolio page to manage Futures and Options trades.

**Note**: Futures and Options may also be entered on the <u>Rates</u> page. Trades entered through the Futures and Options portfolio page will also display on the Rates page.

| A                                                                                                    |                        |                                                                                                    |                                                                                             | В                                                        |                                           |                                                                                                    |                                                                                     |          |
|----------------------------------------------------------------------------------------------------|------------------------|----------------------------------------------------------------------------------------------------|---------------------------------------------------------------------------------------------|----------------------------------------------------------|-------------------------------------------|----------------------------------------------------------------------------------------------------|-------------------------------------------------------------------------------------|----------|
| My Portfolios Add New                                                                                                    | Trade                  | S Add Edit Remove Expor                                                                                                    | t•                                                                                          |                                                          |                                           |                                                                                                    |                                                                                     |          |
| Remove         Export         Margin         Search         P           Portfolio Name         Change         Margin                                                                         | [⊉ Pc<br>10] 08        | ortfolio A - Futures and Options<br>Jan 14 A trading firm                                                                                                    | 1234 <b>\$</b> 3,12                                                                         | 5 Margi                                                  | 3                                         |                                                                                                    |                                                                                     |          |
| Date         Firm ▲         Account         #Trades           ⑦         Portfolio A - Futures and Options         \$ 3,125           08 Jan 14         A trading firm         1234         5 | Base Trac              | des (5) 🔘 Invalid Trades                                                                                                    |                                                                                             |                                                          |                                           |                                                                                                    |                                                                                     |          |
| Portfolio C - Futures and Options \$ 1,875     08 Jan 14 A trading firm 1234 3                                                                                                    | <ul> <li>Е)</li> </ul> | change Ticker Symbol                                                                                                    | Product Name                                                                                | CC Code Period                                           | Code Put / Call                           | Strike Under                                                                                                    | lying Period Code Net F                                                             | Position |
| O Portfolio B - Futures and Options         \$ 625           08 Jan 14         A trading firm         1234         1                                                                         |                        | ME         GE5G4 P0000           ME         GE5G4 P0000           ME         GE5G4 P0000           ME         GE5G4 P0000           ME         GE5G4 P0000           ME         GE5G4 P0000 | 5-YR EURODOLLAR<br>5-YR EURODOLLAR<br>5-YR EURODOLLAR<br>5-YR EURODOLLAR<br>5-YR EURODOLLAR | E5 20140<br>E5 20140<br>E5 20140<br>E5 20140<br>E5 20140 | 2 PUT<br>2 PUT<br>2 PUT<br>2 PUT<br>2 PUT | 100         20190           100         20190           100         20190           100         20190           100         20190           100         20190 | 13     1       13     1       13     1       13     1       13     1       13     1 |          |

The Futures and Options Portfolio page consists of:

- A. The Portfolio section which contains a list of all the portfolios for the selected trade type. From the Portfolio section:
  - Add a new portfolio
  - Margin a portfolio or schedule a margin
  - Search portfolios
  - Remove portfolios
  - Export the portfolio summary
- B. The Trade grid, which displays trades for a selected portfolio. From the Trade grid:
  - Add trades
  - Edit trades
  - <u>Remove trades</u>
  - Export trades
  - Margin Trades

# Manage Futures and Options Portfolios

Portfolios display on the left side of the page.

| Μ   | y Portf     | folios          | Add New |          |
|-----|-------------|-----------------|---------|----------|
| Rei | move Export | Margin          | Search  | ٩        |
|     |             |                 |         |          |
|     | Date        | Firm 🔺          | Account | #Trades  |
|     | O Portfolio | A - Futures and | Options | \$ 3,125 |
|     | 08 Jan 14   | A trading firm  | 1234    | 5        |
|     | O Portfolio | B - Futures and | Options | Margin   |
|     | 08 Jan 14   | A trading firm  | 1234    | 5        |
|     | Portfolio   | C - Futures and | Options | \$ 1,875 |
|     | 08 Jan 14   | A trading firm  | 1234    | 3        |

## **Portfolio Options**

The following options are available:

- Add a portfolio
- Margin portfolios / Schedule a margin
- Search portfolios
- Remove portfolio(s)
- Export portfolio summaries

### Add a portfolio

Add portfolios from the Portfolio section by uploading a file or entering manually.

```
Note: New Portfolios are created as base portfolios.
```

#### To add a portfolio:

1. Click Add New. The Add New Portfolio dialog box opens.

| Add I          | New Portfolio        | Upload CSV File      | Enter Manually         | x             |
|----------------|----------------------|----------------------|------------------------|---------------|
| File:          |                      |                      |                        | Select a File |
| The <u>dov</u> | <u>wnload center</u> | templates for the ac | cepted import formats. | Import        |

- 2. Do one of the following:
  - Upload a file:
    - a. Click Upload CSV File (if not already selected).
    - b. Click **Select a File** and select a file to upload. Click **Open** to continue.
    - c. Click Import. Portfolio is added to list and trades load into the Trade area.

Note: Access the Download Center for templates of accepted import formats.

- Add a trade manually:
  - a. Click Enter Manually. Add Portfolio area displays, with portfolio naming section active.
  - b. Enter Name, Firm and Account (required), and Description(optional).

| A. Portfolio         |                |         | Description         |
|----------------------|----------------|---------|---------------------|
| Name                 | Firm           | Account | Description         |
| Portfolio 12, 13, 13 | A Trading Firm | 1234    | Trades for 12/13/13 |

When required fields are entered, the **Add Trades** section becomes active.

c. Select Product Name from the drop-down. Clearing Code and Exchange will also populate.

| B. Add Trade        | es                |                     |            |                            |           |        |
|---------------------|-------------------|---------------------|------------|----------------------------|-----------|--------|
| Product Information |                   | Maturity Code       |            | Option Details             |           |        |
| Product Name:       | 10Y TREASURY NOTE | Maturity Code:      | <b>•</b>   | Put / Call:                |           | $\sim$ |
| Clearing Code:      | 21 👻              | Quantity / Position |            | Strike:                    |           | ~      |
| Exchange:           | CBT               | Quantity:           | Â          | Underlying Period<br>Code: |           | v      |
| Ticker Information  |                   |                     |            | couc.                      |           | _      |
| Ticker:             | v                 |                     | Clear Form |                            | Add Irade |        |
|                     |                   |                     |            |                            |           |        |

Note: To change Product Name, the Ticker, Exchange and Clearing Code fields must be cleared.

- d. Select Ticker. Maturity Code will also populate. If trade is an option, Put / Call, Strike and Underlying Period Code also populate.
- e. Enter Quantity / Position.
- f. Click Add Trade.

| Maturity Code       |            | Option Details             |           |   |
|---------------------|------------|----------------------------|-----------|---|
| Maturity Code:      | 201402 💌   | Put / Call:                | CALL      | * |
| Quantity / Position |            | Strike:                    | 100.5     | × |
| Quantity:           | 1          | Underlying Period<br>Code: | 201403    | ¥ |
|                     | Clear Form |                            | Add Trade |   |

Note: Add Tradeis enabled only when all necessary information is populated.

Trade displays in Created Trades list.

| Created Trades |          |               |                  |         |             |            |        |                 |         |               |
|----------------|----------|---------------|------------------|---------|-------------|------------|--------|-----------------|---------|---------------|
| E              | Exchange | Ticker Symbol | Product Name     | CC Code | Period Code | Put / Call | Strike | Underlying Peri | od Code | Net Positions |
| 0              | вт       | OZNG4 C 1030  | 10YR US TREASURY | 21      | 201402      | CALL       | 103    | 201403          |         | 2             |
|                |          |               |                  |         |             |            |        |                 |         |               |
|                |          |               |                  |         |             |            |        |                 |         |               |
|                |          |               |                  |         | Done        |            |        |                 |         |               |

- g. To enter additional trades, repeat steps c-f.
- h. When finished with all trades, click **Done**. Trades are added to portfolio.

### Margin Portfolios / Schedule a Margin

Portfolios can be margined from the Portfolio section, and margining can be scheduled.

#### **To Margin a Portfolio:**

- 1. Check the box(es) adjacent to the portfolio(s) to margin.
- 2. Do one of the following:
  - Click Margin in the same row as the Portfolio to margin.

#### OR

• Click Margin above the Portfolio list.

| Re | move Export               | Margin                     | Search            | ۹.                |
|----|---------------------------|----------------------------|-------------------|-------------------|
|    | Portfolio Name<br>Date    | Firm                       | Change<br>Account | Margin<br>#Trades |
|    | O Portfolio:<br>13 Dec 13 | 12.13.13<br>A Trading Firr | 1234              | Margin<br>1       |
|    | O Portfolio<br>13 Nov 13  | test test                  | test              | Margin<br>3       |

The background of the Margin Field for the selected portfolios becomes a striped blue/gray background as calculation takes place.

Note: If the portfolio is new and hasn't been saved, the trades will be automatically be validated prior to margining.

3. Results can be viewed in the Reports section.

## **To schedule a Margin Report:**

1. Click the clock (<sup>(O)</sup>) icon beside the portfolio to schedule. The **Schedule a Margin** dialog box appears.

Note: If a margin has not been previously scheduled, click Schedule a Margin in the bottom left corner. The Schedule a Margin dialog box displays the scheduling fields.

2. Enter or edit the following fields:

| Field              | Description                                             |
|--------------------|---------------------------------------------------------|
| Next Schedule Date | Pick the date of the next margin run from the calendar. |
| Finish By          | Select a finish time from the list.                     |
| Repeat             | Select a repeat interval from the list.                 |
| Note               | Add a note (optional).                                  |

3. Click Save. Clock icon turns green showing schedule is set and dialog box closes.

## **Search Portfolios**

Searches match on any part of Portfolio Name, Firm Name and Account.

## **To search portfolios:**

Enter text to search for in the search box.

If the text is included in the Portfolio Name, the Firm Name or the Account of a portfolio, the matching portfolio(s) display in the list.

## **Remove Portfolios**

Remove one or more portfolios.

### To remove one or more portfolios:

- 1. Click the box adjacent to the portfolio(s) to remove.
- 2. Click **Remove**. A confirmation dialog box appears.
- 3. Click Yes on the dialog box. The selected portfolio(s) no longer appear in the list.

**Note**: Removing a base portfolio also deletes any hypothetical portfolios for that base portfolio.

### **Export Portfolio Summary**

Download a summary of all portfolios, including margin results. Includes hypothetical portfolios.

- **To export the portfolio summary:** 
  - 1. Click Export.

**Note**: Depending on the browser being used, additional dialog box messages may display.

2. Open the file or save to the computer.

# Manage Futures and Options Trades

Trades for a portfolio display on the right side of the page.

| Т | Trades Add Edit Remove Export - |              |                |                |         |         |             |            |        |                        |               |  |
|---|---------------------------------|--------------|----------------|----------------|---------|---------|-------------|------------|--------|------------------------|---------------|--|
|   | Fact Portfolio                  |              |                |                |         |         |             |            |        |                        |               |  |
|   | Q                               | 19 Dec 13    | Trading Firm   | 9888           | \$ 21,2 | 10      | Margin      |            |        |                        |               |  |
|   | Base                            | Trades       |                |                |         |         |             |            |        |                        |               |  |
| ( | 🛛 Vali                          | d Trades (3) | Invalid Trades |                |         |         |             |            |        |                        |               |  |
|   | )                               | Exchange     | Ticker Symbol  | Product Name   |         | CC Code | Period Code | Put / Call | Strike | Underlying Period Code | Net Positions |  |
|   | ) 1                             | CME          | CSCG5          | CASH CHEESE FL | JTU     | CSC     | 201502      |            |        |                        | 1             |  |
|   | ) 2                             | NYMEX        | FVBF6          | 1% FOIL(PLTS)  | CAR     | FVB     | 201601      |            |        |                        | 1             |  |
|   | ) 3                             | COMEX        | SILH4          | 1000 OZ SILVER | FUT     | SIL     | 201403      |            |        |                        | 1             |  |
| C | ) 3                             | COMEX        | SILH4          | 1000 OZ SILVER | FUT     | SIL     | 201403      |            |        |                        | 1             |  |

## **Trade Option**

The following trade options are available:

- Add trades
- Edit trades
- <u>Remove trades</u>
- Export trades
- Margin Trades

#### Add Trades

Trades can be added before or after margining the portfolio.

Note: Adding trades after margining creates a hypothetical portfolio with original and added trades.

#### To add trades to a portfolio:

1. Click Add. The Add New Trades dialog box displays.

| Add N          | ew Trades                                                                | Upload CSV File | Merge with Existing | Enter Manually | X |  |  |  |
|----------------|--------------------------------------------------------------------------|-----------------|---------------------|----------------|---|--|--|--|
| File:          | File:                                                                    |                 |                     |                |   |  |  |  |
| The <u>dov</u> | <u>wnload center</u> contains templates for the accepted import formats. |                 |                     |                |   |  |  |  |

- 2. Do one of the following:
  - Upload a file:
    - a. Click Upload CSV File (if not already selected).
    - b. Click Select a File and select a file to upload. Click Open to continue.
    - c. Click Import. Portfolio is added to list and trades load into the Trade area.
  - Merge with existing file:

- a. Click Merge with Existing. The portfolio list displays.
- b. Click a portfolio. The selected portfolio and new portfolio merge scenario display on the right side of the dialog box.
- c. Click **Merge Portfolios** at the bottom of the dialog box. The trades from the selected portfolio merge with the trades from the existing portfolio.
- Add a trade manually:
  - a. Select Product Name from the drop-down. Clearing Code and Exchange will also populate.

| Add Trade           |                   |                     |            |   |                   |        |
|---------------------|-------------------|---------------------|------------|---|-------------------|--------|
| Product Information |                   | Maturity Code       |            |   | Option Details    |        |
| Product Name:       | 10Y TREASURY NOTE | Maturity Code:      |            | * | Put / Call:       | $\sim$ |
| Clearing Code:      | 21 💌              | Quantity / Position |            |   | Strike:           | v      |
| Exchange:           | CBT               | Quantity:           |            | × | Underlying Period | v      |
| Ticker Information  |                   |                     |            |   | Code.             |        |
| Ticker:             | •                 |                     | Clear Form |   | Add Trade         |        |
|                     |                   |                     |            |   |                   |        |

Note: To change Product Name, the Ticker, Exchange and Clearing Code fields must be cleared.

- b. Select Ticker. Maturity Code will also populate. If trade is an option, Put / Call, Strike and Underlying Period Code also populate.
- c. Enter Quantity / Position.
- d. Click Add Trade.

| Maturity Code       |            |   | Option Details             |           |   |
|---------------------|------------|---|----------------------------|-----------|---|
| Maturity Code:      | 201402     | * | Put / Call:                | CALL      | ~ |
| Quantity / Position |            |   | Strike:                    | 100.5     | * |
| Quantity:           | 1          | × | Underlying Period<br>Code: | 201403    | * |
|                     | Clear Form |   |                            | Add Trade |   |

Note: Add Tradeis enabled only when all necessary information is populated.

Trade displays in Created Trades list.

| Created Trades |               |                  |         |             |            |        |                        |               |
|----------------|---------------|------------------|---------|-------------|------------|--------|------------------------|---------------|
| Exchange       | Ticker Symbol | Product Name     | CC Code | Period Code | Put / Call | Strike | Underlying Period Code | Net Positions |
| CBT            | OZNG4 C 1030  | 10YR US TREASURY | 21      | 201402      | CALL       | 103    | 201403                 | 2             |
|                |               |                  |         |             |            |        |                        |               |
|                |               |                  |         |             |            |        |                        |               |
|                |               |                  |         | Done        |            |        |                        |               |

- e. To enter additional trades, repeat steps a-d.
- f. When finished with all trades, click **Done**. Trades are added to portfolio.

#### Edit Trades

Edit trades before or after margining a portfolio.

Note: Editing trades after margining creates a hypothetical portfolio with original and added trades.

#### To edit trades in a portfolio:

- 1. Click Edit. Portfolio switches to edit mode and Cancel Edit / Save Changes options display.
- 2. Modify trades as needed. Click **Save Changes** or **Cancel Edit**.

Note: If a different portfolio is selected prior to saving or cancel, a prompt to save or ignore changes displays.

#### **Remove Trades**

Remove trades before or after margining a portfolio.

Note: If trades removed after margining a hypothetical portfolio is created with original and added trades.

To remove trades from a portfolio:

- 1. Click the box(es) to the left of the trade(s) to remove.
- 2. Click **Remove**. Dialog box displays.
- 3. Click Yes to delete trades. Trades are removed from portfolio.

#### **Export Trades**

Export trades to a CSV, PDF or API-ready file (XML).

- To export trades:
  - 1. Click Export.

Note: Depending on the browser being used, additional dialog box messages may display.

2. Open the file or save to the computer.

#### **Margin Trades**

Margin portfolios or selected trades. Portfolios can also be margined from the Portfolio section.

#### To margin a portfolio:

Click **Margin**. Portfolio is margined. The background of the Margin Field becomes a striped blue/gray background as calculation takes place.

Note: If the portfolio is new and hasn't been saved, the trades will be automatically be validated prior to margining.

#### To margin selected trades:

- 1. Select trade(s) to margin. Margin button switches to Margin Selected.
- 2. Click Margin Selected. A Hypothetical Portfolio is created. Trade(s) and margin amount display in this portfolio.

## Base Portfolio and Hypothetical Portfolio

New portfolios are created as base portfolios. Trades in a base portfolio can be added, edited or removed without changing the portfolio identifying information. After a portfolio has been margined, however, editing or adding to the portfolio will create a hypothetical portfolio. Adding or removing subsets of trades in a hypothetical portfolio allows the execution of 'What if' analysis seeing the margin impact on the overall portfolio without changing the state of the base portfolio.

## Examples

#### **Base Portfolio**

| 5           | Y         | F&O Portfo<br>Futures and |                |         |              |         |             |  |
|-------------|-----------|---------------------------|----------------|---------|--------------|---------|-------------|--|
| 8           | 19 Dec 13 |                           | Trading Firm   | 9888    | \$21,210     |         | Margin      |  |
| Base Trades |           |                           |                |         |              |         |             |  |
| ۲           | Valid     | Trades (3)                | Invalid Trades |         |              |         |             |  |
|             |           | Exchange                  | Ticker Symbol  | Product | Name         | CC Code | Period Code |  |
|             | 1         | CME                       | CSCG5          | CASH C  | HEESE FUTU   | CSC     | 201502      |  |
|             | 2         | NYMEX                     | FVBF6          | 1% FO   | L(PLTS) CAR  | FVB     | 201601      |  |
|             | 3         | COMEX                     | SILH4          | 1000 O  | Z SILVER FUT | SIL     | 201403      |  |

This base portfolio has three trades, and the green total indicates the trades have been margined.

The portfolio name is "F&O Portfolio."

#### **Hypothetical Portfolio**

When edits are made to the base portfolio after it has been margined, a selected hypothetical portfolio is created. In this example, the product Alberta Power Pool has been added to the portfolio.

| Tr | Trades Add Edit Remove Export - Make Base            |            |                         |                    |             |             |  |  |  |  |  |
|----|------------------------------------------------------|------------|-------------------------|--------------------|-------------|-------------|--|--|--|--|--|
| 2  | Hypothetical Portfolio A                             |            |                         |                    |             |             |  |  |  |  |  |
|    | Hypothetical Portfolio A for portfolio F&O Portfolio |            |                         |                    |             |             |  |  |  |  |  |
| Ċ  | 3                                                    | 19 Dec 13  | Trading Firm            | 9888 -             |             | Margin      |  |  |  |  |  |
| в  | ase 1                                                | Trades     | Selected Hypothetical I | Portfolio          |             |             |  |  |  |  |  |
| ١  | /alid                                                | Trades (4) | O Added Trades (1)      | Removed Trades     | 🔘 Invalid T | rades       |  |  |  |  |  |
|    |                                                      | Exchange   | Ticker Symbol           | Product Name       | CC Code     | Period Code |  |  |  |  |  |
|    | 1                                                    | CME        | CSCG5                   | CASH CHEESE FUTU.  | CSC         | 201502      |  |  |  |  |  |
|    | 2                                                    | NYMEX      | FEFG4                   | ALBERTA PWR POOL   | AEF         | 201402      |  |  |  |  |  |
|    | 3                                                    | NYMEX      | FVBF6                   | 1% FOIL(PLTS) CAR  | FVB         | 201601      |  |  |  |  |  |
|    | 4                                                    | COMEX      | SILH4                   | 1000 OZ SILVER FUT | SIL         | 201403      |  |  |  |  |  |

#### Note the following:

• Name of portfolio is "Hypothetical Portfolio A" and Description is "Hypothetical Portfolio A for portfolio F&O Portfolio."

**Note**: Double-click the edit icon ( $\mathbb{Z}$ ) adjacent to the hypothetical portfolio name to update portfolio names and descriptions.

- Base portfolio still exists, but the Selected Hypothetical Portfolio has been created in a new tab.
- Valid trades now shows 4 and added trades shows 1. If a trade is removed, it will show in the removed trades total.
- "Make Base" displays and can be clicked to make the portfolio a new base portfolio. if the Hypothetical Portfolio becomes a Base Portfolio, the Selected Hypothetical Portfolio tab no longer displays in the original base portfolio.

#### Navigating Hypothetical Portfolios in the Portfolio Section

More than one hypothetical portfolio can be created. Hypothetical portfolios display below the base portfolio in the Portfolio section.

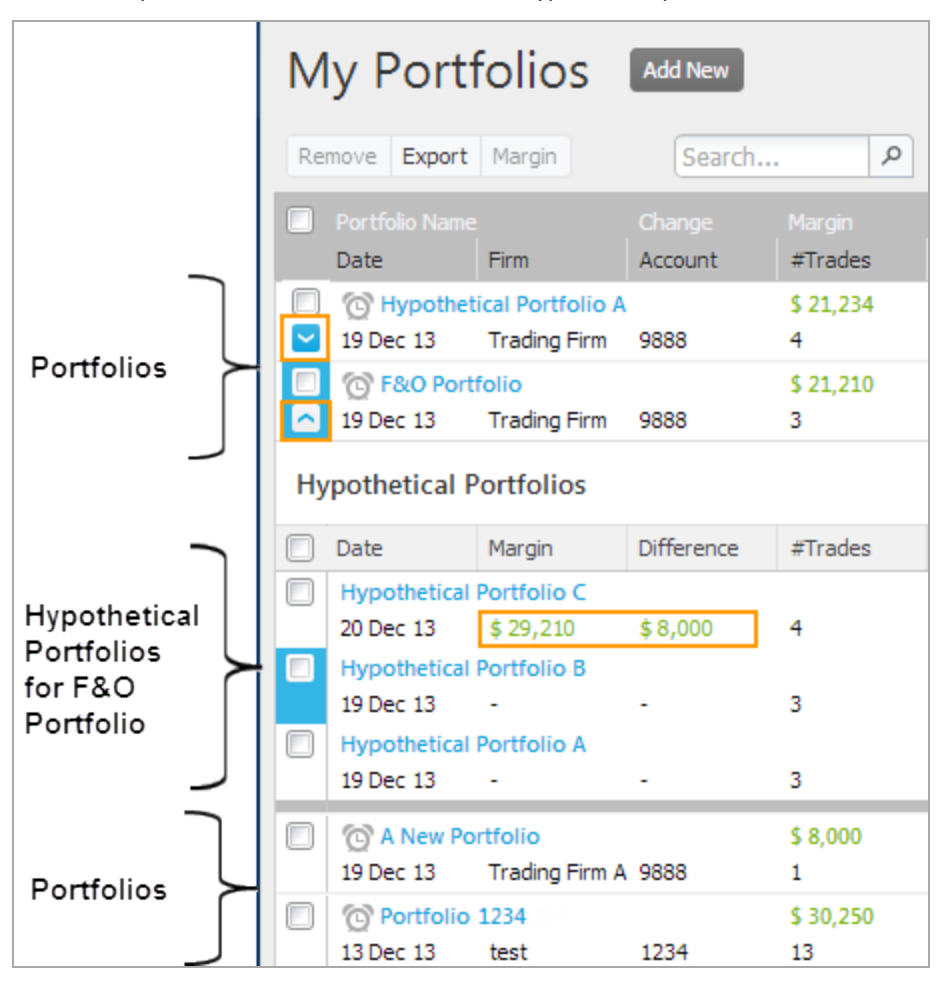

In the example below, F&O Portfolio has three hypothetical portfolios.

#### Note the following:

• Margined hypothetical portfolios will show both the margin amount and difference between the hypothetical portfolio and the base portfolio.

- To navigate between the hypothetical portfolios, click on the hypothetical portfolio to view and it will display in the "Selected Hypothetical Portfolio" tab to the right of the base tab.
- Clicking a base portfolio from the Portfolio section will display the base portfolio only, however the base portfolio is always accessible when a hypothetical portfolio is selected:

| Base Trades      | Selected Hypothetic | al Portfolio   |
|------------------|---------------------|----------------|
| Valid Trades (3) | Added Trades        | Removed Trades |

• To expand view of hypothetical portfolios, click <u>►</u>. To close hypothetical portfolio view, click <u>►</u>.

# **CDS and FX Trade Management**

Manage CDS and FX trades from their respective portfolio pages.

#### Example: Portfolio page for CDS

The Portfolio page consists of a **Portfolio** section and a **Trade** grid.

- A. From the **Portfolio** section:
  - View Portfolios and overall margin result
  - Manage Portfolios
  - <u>Receive an administrative message</u>
- B. From the **Trade** grid:
  - View Trades
  - Add trades
  - Validate, save and margin

# The Portfolio Menu for CDS and FX

Portfolios can be managed using the menu at the top of the portfolio section.

| Portfolio Summary | <u>ہ</u> م. | Load Trades | Add Portfolio                                                                                                    | 📃 Remove Selected Portfolios | 📾 Export Portfolio Summary | Downloads + | Margin Selected Portfolios |
|-------------------|-------------|-------------|----------------------------------------------------------------------------------------------------|------------------------------|----------------------------|-------------|----------------------------|
|                   |             | 10-17       | white a second second s |                              |                            |             |                            |

#### Note:CDS has additional menu options.

| Option                                                   | Functionality                                                                                                    |
|----------------------------------------------------------|----------------------------------------------------------------------------------------------------|
| Search                                                   | Click P and enter a search term in the box. Any portfolio that matches the term within the Name, Account or Firm fields will display.                                                                                                    |
|                                                          | To clear the search "filter," click the filter icon:                                                                                                    |
|                                                          | Image: Constraint of the second second se |
| Load Trades                                              | 1. Click the box adjacent to the portfolio to load.                                                                                                    |
|                                                          | 2. Click Load Trades. Trades display in the Trade grid.                                                                                                    |
| Add Portfolio                                            | Click <b>Add Portfolio</b> to add a Portfolio. Grid area is cleared and a new, unnamed portfolio is added to the list. If changes from previous portfolio are pending, a prompt displays to save changes before proceeding.                                                                                                    |
| Remove Selected                                          | Select rows to delete and click Remove Selected Portfolios. Action cannot be undone.                                                                                                    |
| Portfolios                                               | Note: This option cannot be accessed unless at least one row is selected.                                                                                                    |
| Export Portfolio<br>Summary                              | Click Export Portfolio Summary to export summary information for all portfolios.                                                                                                    |
| Downloads                                                | • <b>Download Template</b> : Click <b>Downloads</b> and select <b>Download Template</b> . Open sample template with Notepad or save as a .csv.                                                                                                    |
|                                                          | <ul> <li>Download Reference Data (CDS and Futures and Options only): Click Downloads and select Download Reference Data. Open reference data file with Notepad or save as a .csv.</li> </ul>                                                                                                    |
|                                                          | Note: File download actions may vary depending on browser type.                                                                                                    |
| Margin Selected<br>Portfolios<br>(far right of menu bar) | Run margin calculation for the selected portfolio.                                                                                                    |

## Additional Menu Options

Additional menu options are available either to the right of menu options or on the far right of the menu bar and vary by product.

| Option        | Applies to these products: | Description                                                                                                    |  |  |  |  |  |
|---------------|----------------------------|----------------------------------------------------------------------------------------------------|--|--|--|--|--|
| Environment   | • CDS                      | Select Production or New Release.<br>Located on far right of menu bar.<br>Production  Margin Selected Portfolios Production New Release                     |  |  |  |  |  |
| Margin Matrix | • CDS                      | Click Margin Matrix on right of Portfolio menu.           Downloads • Margin Matrix           Margin Matrix-CDS pop-up displays. Option to print or export. |  |  |  |  |  |

# Add CDS or FX Trades

Add trade information using one of these methods:

- Import trades
- Load trades from an existing portfolio
- Manually enter the following trade types:
  - Credit Default Swap (CDS)
  - Foreign Exchange (FX)

## **Import Trades**

## **To import a trade portfolio:**

- 1. Click the **Import** arrow.
- 2. If the Import Trades dialog box displays, select an option.

| Import Trades X                                                                 |
|---------------------------------------------------------------------------------|
| A portfolio is already opened, what do you want to do with the imported trades? |
| Overwrite existing trades Append to the existing trades Create a new portfolio  |
| Keep the active portfolio open and Save to the portfolio summary table          |

3. In the Import Items dialog box, select a file and click Import.

| Import Iter | ıs 🕅          |
|-------------|---------------|
| File:       | Select a File |
|             | Import        |

The Uploading message displays, and the trade grid populates.

## Load Trades From an Existing Portfolio

#### To open an existing portfolio:

- 1. In the Portfolio section of the page, click one or more boxes adjacent to a portfolio, and click Load Trades.
- 2. Do one of the following:
  - One portfolio has been selected: in the Open or Append dialog box, select the option to create a new portfolio or to append the trades to the existing portfolio, as appropriate.
  - More than one portfolio has been selected: In the Create Merged or Append dialog box, select the option to create a new merged portfolio or to append the trades to the existing portfolio, as appropriate.

The selected portfolio populates the Trade grid.

## Manually Enter Credit Default Swaps

Trades can be entered manually by filling in information for each trade row.

#### **To manually enter trades:**

1. Place cursor in an empty row in the Credit Default Swap grid and enter Firm ID, Account ID, Trade ID and RED ID.

Note: Trade ID and RED ID are not mandatory.

2. Click the Ticker, Reference Entity Name or Commodity Code Description box and click the arrow (...). A list with all Ticker, Reference Entity Name and Commodity Code Description options displays.

| Ticker 🔺 | Reference Entity Name    | RED ID    | Seniority    | Restructuring | Maturity  | Buy / Sell | N  |
|----------|--------------------------|-----------|--------------|---------------|-----------|------------|----|
| <b>v</b> |                          |           |              |               |           |            |    |
| Ticker   | Reference Entity         | Name      |              | CC Code Desc  |           |            |    |
| AA       | ALCOA INC.               |           | AA.SR.XR.USD |               |           |            |    |
| AAHI     | ALPHA APPALACH           | IA HOLDIN | IGS, INC.    | MEE.SR.XR.USD |           |            | Ξ. |
| ABX      | BARRICK GOLD CORPORATION |           |              | ABX.SR.XR.USD |           |            |    |
| ACE      | ACE LIMITED              |           |              | ACE.S         | SR.XR.USD |            |    |

- 3. Click a Ticker, Reference Entity Name, Commodity Code Description combination. The following fields are populated:
  - Currency
  - Ticker
  - Reference Entity Name
  - Seniority
  - Restructuring
  - CC Code
  - CC Description
- 4. Click the **Maturity** box, click the arrow (w) and select a maturity date from the calendar.
- 5. Double-click the **Buy/Sell** box, click the arrow (**v**) and select from the list.
- 6. Enter a **Notional** amount.
- 7. Click the **Coupon** box, click the arrow (**v**) and select a value from the list.

Note: The Clearable field fills with a 'Y' or 'N' when required trade information has been entered.

## Manually Enter Foreign Exchange Trades

Trades can be entered manually by adding trade information for each row.

#### Note: All fields are required.

## **To manually enter trades:**

1. Place cursor in an empty row in the Foreign Exchange grid and enter Firm and Account.

**Note:** Firm and Account number must be the same for each distinct portfolio. A portfolio will be created for each unique Firm / Account combination entered.

2. Click on the right of the Ticker box. A list with all Ticker, Short Currency, Long Currency, Exchange and Currency Code options displays. Select a Ticker combination.

| Ticker | Short Notional | Long Notional   | Short Currency | Long Currency | Exchange |   |
|--------|----------------|-----------------|----------------|---------------|----------|---|
| v      |                |                 | ·              |               | <b>F</b> |   |
| Ticker | Short Currency | / Long Currency | Exchange       | Currency      | Code     |   |
| USDJPY | JPY            | USD             | CME            | USDJYC        |          |   |
| NZDUSD | USD            | NZD             | CME            | NZDUSC        |          | Ξ |
| USDCAD | CAD            | USD             | CME            | USDCAC        |          |   |
| USDPHP | РНР            | USD             | CME            | USDPHP        |          |   |
| USDBRL | BRL            | USD             | CME            | USDBRL        |          |   |

The corresponding information displays in the grid.

3. Enter Short Notional, Long Notional and Maturity.

# Manage Calculation

Create a portfolio, then perform one of the following actions:

- Generate a Margin Report
- Schedule a Report

## Generate a Margin Report

Generate a margin report for CDS or FX portfolios.

► To generate a Margin Report for CDS or FX:

1. Click Margin Calculator in the Main Menu, and select CDS or FX.

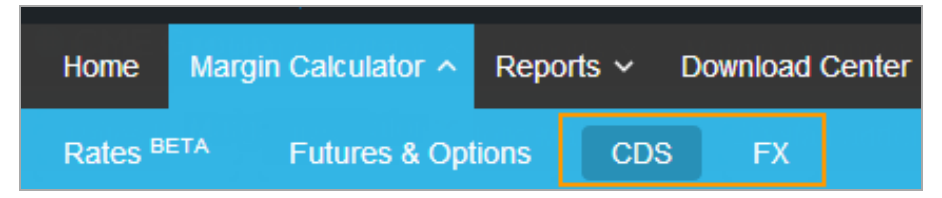

- 2. Do one of the following:
  - Click Add Portfolio. A new portfolio is created in the Portfolio section.

OR

- Click the box adjacent to portfolio(s) to load and click Load Trades. Trades load in Trade Grid.
- 3. Add or import additional trades as needed.
- 4. Click Validate and Save in the Trade Menu.
  - If validation errors occur, correct and re-validate.
- 5. Do one of the following:
  - To margin trades from the Trade Grid:

Click **Margin** in the **Trade Menu**. The margin for the portfolio that is open is calculated and updated in the **Margin Result** field of the **Portfolio** section.

- To margin trades from the **Portfolio Section**:
  - a. Click the box adjacent to one or more portfolios to margin.
  - b. Click Margin Selected Portfolios. Margins are calculated for selected portfolios and display in the Margin Result field.

# **Trade Validation Errors**

If a required field is not entered, or if entered data is incorrect, the field(s) will be flagged as an error during validation. Error cells are marked with a (1), the cell is surrounded with red, and an error message displays. Click **Okay**, correct errors and revalidate.

|   | 9   🔂 |   | Remove S | elected Rows | 🖓 Isolate Selected Rows | 📔 Paste      | Copy     | Ж с | Cut 🛛 🖳 Import - | 6 | Export -      | Tilte   | r 🕶 📔      | Vanilla 👻   | Valid | ate Save N   | largin |
|---|-------|---|----------|--------------|-------------------------|--------------|----------|-----|------------------|---|---------------|---------|------------|-------------|-------|--------------|--------|
| E |       |   | Firm ID  | Account ID   | Cleared Trade ID        | Product Type | Currency |     | Effective Date   |   | Maturity Date | 👚 Filte | er to view | only errors |       | NotionalType | Leg1   |
|   | 2     | 1 | Test     | 1234         | 3M USD                  | VANILLA      | USD      |     | 09-06-2011       |   | 09-06-2021    |         | PAY        | 1000000     | ,     | BULLET       | 0.03   |
|   |       | 2 | Test     | 1234         | 1M USD                  | OIS          | USD      |     | 09-06-2011       |   | 09-06-2021    |         | PAY        | 1000000     |       | BULLET       | 0.03   |
|   |       | 3 | Test     | 1234         | 6M USD                  | VANILLA      | USD      |     | 09-06-2011       |   | 09-06-2021    |         | PAY        | 1000000     |       | BULLET       | 0.03   |
|   |       | 4 | Test     | 1234         | 6M EUR                  | FRA          | EUR      |     | 09-18-2013       | Ð | 12-18-2013    |         | PAY        | 1000000     |       | BULLET       | 0.004  |
|   | -     | _ |          |              |                         |              |          | _   |                  | _ |               |         |            |             |       |              | •      |

# **Trade Validation Rules**

There are minimal validation rules that apply to all products, and validation rules that are IRS specific. For a list of required and interdependent fields for each product, see <u>Layout Reference</u>.

## **General Validation Rules**

- Trades within a portfolio must have thesame Firm IDs and the same Account IDs.
- To merge portfolio trades, both portfolios must have the same Firm IDs and the same Account IDs.

## Interest Rate Swap Trade Validation Rules

## Start and Maturity Date Validations

Note: Default stub values are assigned as shown below if these fields are not assigned.

- Values not supported in CME CORE are highlighted.
- The time between the Start Date and Maturity Date of the trade must be a multiple of the Calculation Frequency:
  - Scenario 1

START\_DT = 12/15/2011

MAT\_DT = 12/15/2012

CALC\_FREQ = QTR (3M)

In this scenario, 12 months is divisible by 3. No Stub will exist on this swap.

• Scenario 2

START\_DT = 12/15/2011 MAT\_DT = 2/15/2013

CALC FREQ = QTR (3M)

In this scenario, 14 months is not divisible by 3. So, a stub of "ShortInitial" is assigned to this swap.

If the time between the Start Date and Maturity Date of the trade is NOT a multiple of the Calculation Frequency, a default STUB\_TYPE value of "ShortInitial" is assigned to the trade.

## Zero Coupon Validations / Defaults

CME CORE supports only USD, EUR and GBP-denominated zero coupon swaps.

- If a ZC Swap exists in the uploaded portfolio, the appropriate fields that define this product type must be included:LEG\_ PAY\_FREQ, LEG\_CALC\_FREQ, LEG\_ROLL\_CONV.
- If LEG\_CALC\_FREQ = 1T then:
  - LEG\_PAY\_FREQ is set to 1T
  - LEG\_ROLL\_CONV is set to NONE

### Overnight Index Swap (OIS) Validations / Defaults

- Overnight Index Swaps are defined as the following:
  - USD-Federal Funds-H.15-OIS-COMPOUND
  - EUR-EONIA-OIS-COMPOUND
  - GBP-WMBA-SONIA-COMPOUND
  - JPY-TONA-OIS-COMPOUND
- For OIS swaps, the floating LEG\_INDEX\_TERM field must equal 1D on the upload file.
- For the floating leg only, if LEG\_CALC\_FREQ = 1T then:
  - LEG\_RESET\_FREQ is set to 1T

# **View Reports**

# ► To select a report:

1. From the **Main Menu**, click **Reports** and then click the report type to view.

| Home Mar   | gin Calculator ~ | Reports ^ | Download Center |
|------------|------------------|-----------|-----------------|
| Rates BETA | Futures & Opt    | ions CD   | IS FX           |

Reports are listed along the left side of the page by Portfolio (Firm / Account) in order of most recent portfolio creation. All margins run for each portfolio are listed within the portfolio in create date order.

| Margin History |                                         |      |                 |            |      |          |  |  |  |  |  |  |
|----------------|-----------------------------------------|------|-----------------|------------|------|----------|--|--|--|--|--|--|
| Account        | Firm                                    | Туре | Margin Result 🔺 | Created    | Env  | # Trades |  |  |  |  |  |  |
| 🗏 Margi        | Margin Runs - Firm: test, Account: test |      |                 |            |      |          |  |  |  |  |  |  |
| test           | test                                    | FX   | \$16,725,505    | Fri Jan 18 | PROD | 76       |  |  |  |  |  |  |
| test           | test                                    | FX   | \$6,523,749     | Mon Jan 07 |      | 10       |  |  |  |  |  |  |
|                |                                         |      |                 |            |      |          |  |  |  |  |  |  |

To sort by any column, hover over the column heading, click the arrow that appears to the right of the column, and select sort, grouping or column selections from the menu.

|                    | Margin Result 👻 | Ŧ | Cr | reated      | Env       |
|--------------------|-----------------|---|----|-------------|-----------|
| est, Account: test |                 |   | ţ  | Sort Ascen  | ding      |
|                    | \$16,725,505    | Z | Ļ  | Sort Desce  | nding     |
|                    | \$6,523,749     |   |    |             |           |
|                    | \$6,523,749     |   | 1  | Columns     | ₽         |
|                    | \$6,523,749     |   |    | Group by t  | his field |
| \$7,614,728        |                 |   | -  | 0.000 0 0 0 |           |
| \$7,602,529        |                 |   | /  | Show in gr  | oups      |

2. From the Margin Run list, click the row of the report to view. Report appears in window to right of list.

# **Report Descriptions**

- Credit Default Swap
- Interest Rate Swap
- Foreign Exchange (FX)
- Delta Ladder
- Futures and Options

- Portfolio Margining
- Margin Optimizer and Ideal Optimization

# **Export Reports**

Use the Report View to export margin reports to a pdf or excel file.

The Export menu provides the following functionality:

| Report Icon       | Description                                |
|-------------------|--------------------------------------------|
| Excel             | Save report to an excel file.              |
| Adobe Acrobat PDF | Save report to an Adobe Acrobat .pdf file. |

# Credit Default Swap Results

|   | CME Group COR                       | E                  |                     |                                 | Si                            | 123<br>CDS Margin Report<br>eptember 05, 2013<br>Environment: PROD |
|---|-------------------------------------|--------------------|---------------------|---------------------------------|-------------------------------|--------------------------------------------------------------------|
|   | atal Maintonance Margin             |                    | Margin Contribution | n Breakdown                     | 0.00.00                       | 7.8                                                                |
|   | Account:                            |                    |                     |                                 |                               | TEST123                                                            |
|   | <b>Total Portfolio Gross Notion</b> | al:                |                     |                                 |                               | 7,000,000.00                                                       |
|   | Total Portfolio IM Requireme        | nt:                |                     |                                 |                               | 36,700.00                                                          |
| 4 | Total Maintenance Margin:           |                    |                     |                                 |                               | 36,700.00                                                          |
|   | Total Trades Entered:               |                    |                     |                                 |                               | 7                                                                  |
|   | Total Trades Margined:              |                    |                     |                                 |                               | 2                                                                  |
|   | Clearable Positions:                |                    |                     |                                 |                               | 2                                                                  |
|   | Maintenance Margin Fac              | tor Breakdown      | Contributing Factor |                                 | Contributing Factor Breakdown |                                                                    |
|   | 1: Systematic Op                    | -11,549.12         | 11 672 78           |                                 |                               | 12: Liquidity Margin                                               |
|   | 2: Systematic Down                  | 1 217 21           | 11,073.78           |                                 |                               | (14.20%)                                                           |
|   | 4: Divergence                       | 1 319 19           | 1 319 19            | 2: Systematic Down<br>(31.81 %) |                               | 10: Jump to Health<br>(3.59%)                                      |
|   | 5: Curve                            | 15.000.00          | 15.000.00           |                                 |                               | 8: Sector                                                          |
|   | 7: Sector Shift Up                  | 0.00               |                     |                                 |                               | (5.93 %) C                                                         |
|   | 8: Sector Shift Down                | 2,177.91           | 2,177.91            |                                 |                               | ~                                                                  |
| Ľ | 9: Jump to Default                  | 0.00               |                     | 4: Divergence                   |                               |                                                                    |
|   | 10: Jump to Health                  | 1,317.25           | 1,317.25 📃          | (3.59%)                         |                               |                                                                    |
|   | 12: Liquidity Margin                | 5,212.36           | 5,212.36 📒          |                                 |                               | 5: Curve<br>(40.87 %)                                              |
|   | Total                               | Maintenance Margin | 36,700.00           |                                 |                               |                                                                    |
|   | Defaulted Entity: Single Name       | /Index Constituent | Contributing Factor |                                 |                               |                                                                    |

The Credit Default Swap Report consists of:

- A. Account Information: Identifying account information.
- B. **Maintenance Margin Factor Breakdown**: Addresses six risk factors including the overall risk of credit market, portfolio risk, idiosyncratic risk and liquidity risk. Includes total maintenance margin requirement.
- C. Contributing Factor Breakdown: Shows contributing factors in pie chart.

## Net Positions Breakdown

The Net Positions Breakdown report shows positions used to generate the report, in addition to the information provided above.

### **To view the Net Position Breakdown report:**

Click the Net Positions tab.

# Interest Rate Swap Margin Results

The result set for IRS and Portfolio Margining generates the following reports:

- IRS Margin Report
- IRS Margin Details Scenario Analysis

## **IRS Margin Details**

### **IRS Margin Report**

The Portfolio Margin report provides summary trade information, incuding Total Gross Notional for each currency.

| IRS – Margin Contribution Breakdow | n             |
|------------------------------------|---------------|
| Account:                           | 1234          |
| Total Gross Notional (GBP)         | 10,000,000.00 |
| Total Gross Notional (JPY)         | 10,000,000.00 |
| Total Gross Notional (AUD)         | 20,000,000.00 |
| Initial Base Margin Requirement:   | 750,561.55    |
| Concentration Margin Requirement:  | 0.00          |
| Total Portfolio IM Requirement:    | 750,562       |
| Total Number of Trades Entered:    | 4             |

The Profit and Loss Vector Histogram shows the profit and loss distribution of the 1260 profit and loss vectors. Each bar represents a quarter of a standard deviation.

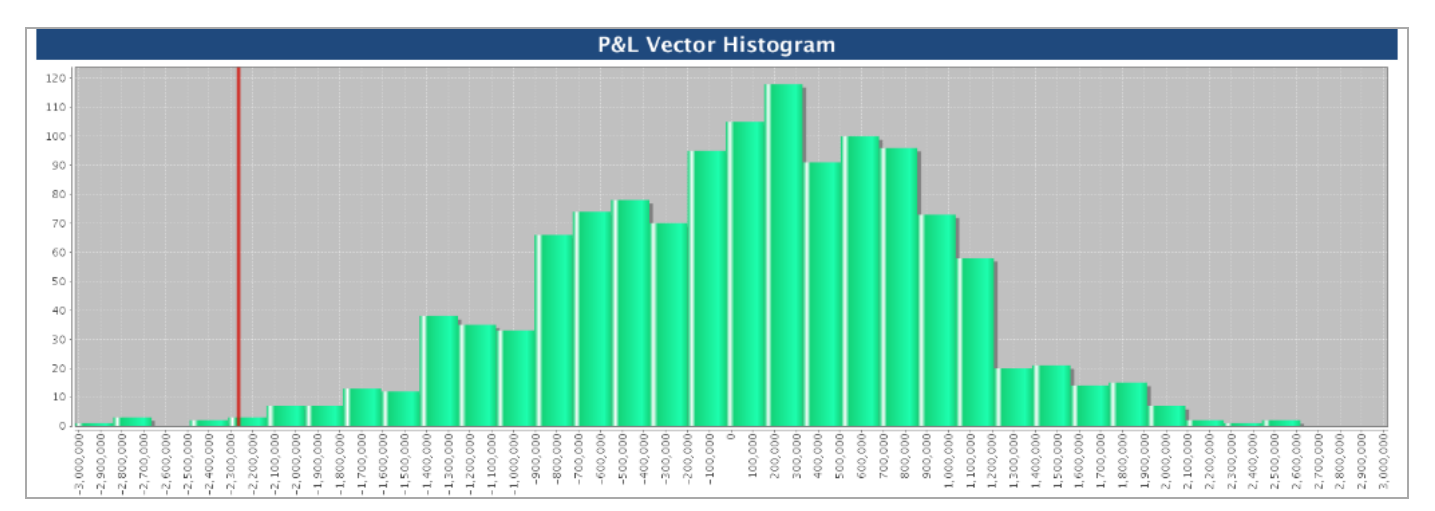

## **IRS Margin Details Scenario Analysis**

The scenario based chart shows the Historical P/L vectors across all trades within the portfolio over the past 5 years.

### **D** To view the IRS Margin Details Scenario Analysis:

Click the IRS Margin Details Scenario Analysis tab.

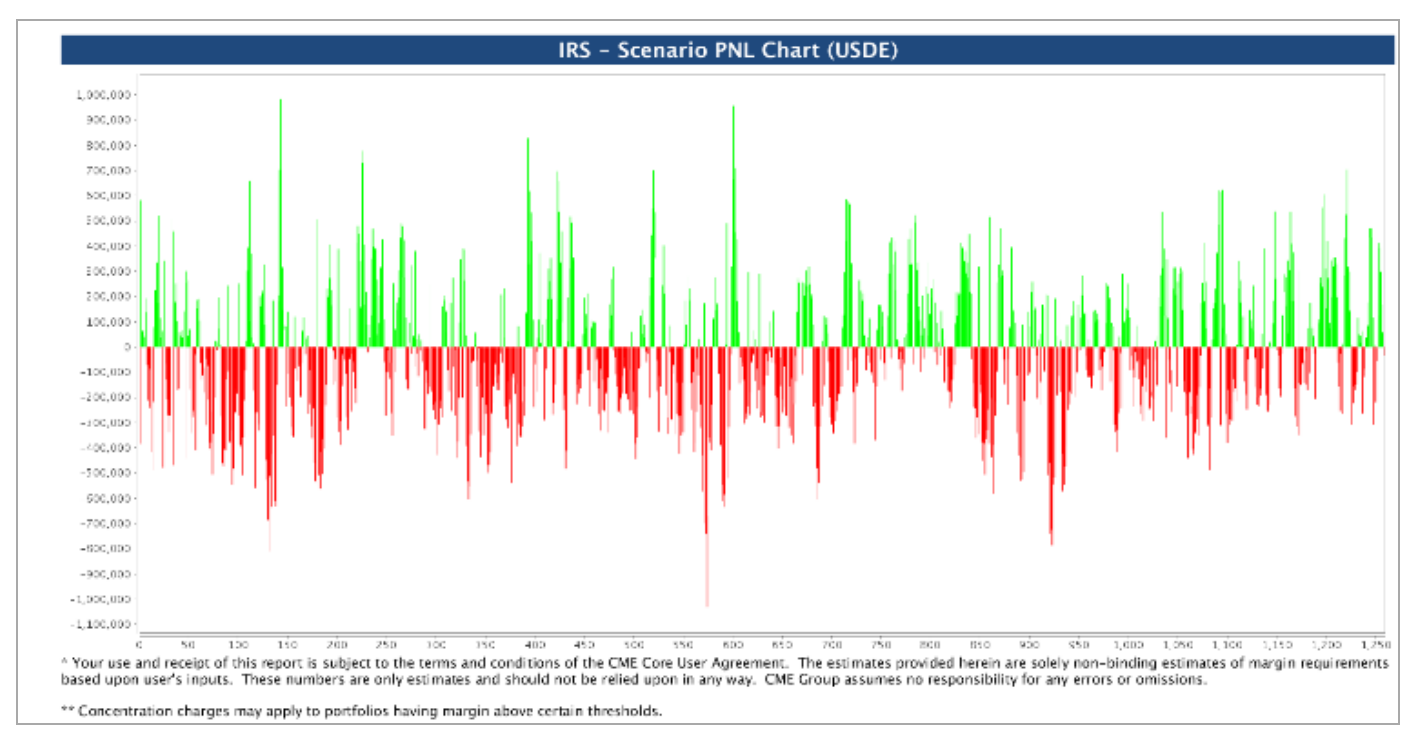

# Termination Reports (IRS only)

Running a Termination generates two reports:

- Termination Summary
- Termination Details

Additionally, the following reports may be downloaded:

- PDF: Summary and Detail reports
- CSV: Details and Terminated Trade Register

**Note**: Access the Termination report by clicking the state icon in the Termination Target Portfolio row.

## **Termination Summary**

The Termination Summary Report contains two main sections. The top section summarizes the results of termination analysis. The bottom section shows the DV01 of terminated trades bucketed by tenor.

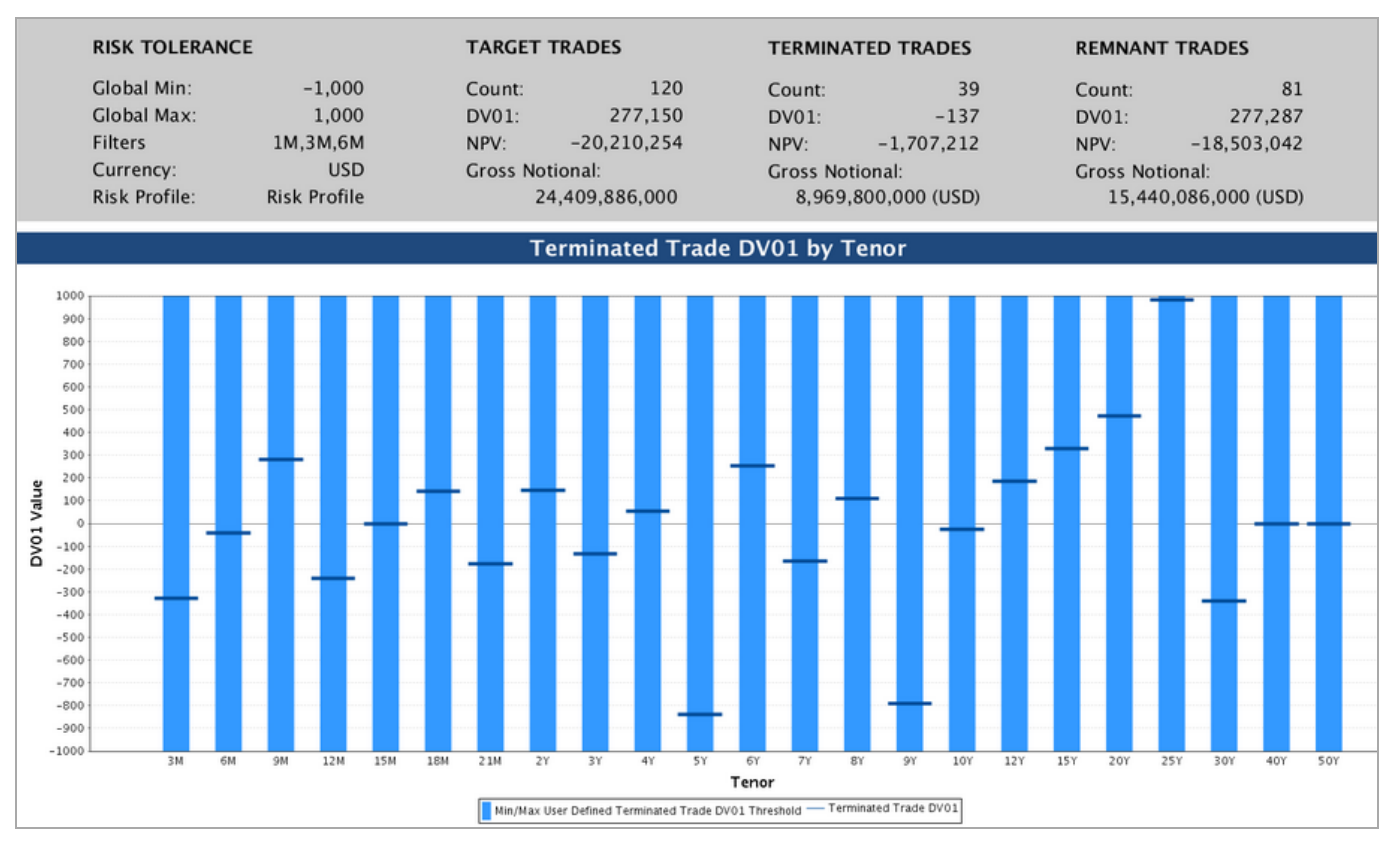

## **Termination Details**

The Termination Details Report shows Tenor details, and target, terminated and Remnant DVO1 quantities for the portfolio.

| Tenor (years) | Tenor (days) | Min       | Мах      | Target DV01 | Terminated DV01 | Remnant DV01 |
|---------------|--------------|-----------|----------|-------------|-----------------|--------------|
|               | Global       | -1,000.00 | 1,000.00 | 277,150.27  | -136.74         | 277,287.01   |
| ЗМ            | 91D          | -1,000.00 | 1,000.00 | -40,667.50  | -329.11         | -40,338.39   |
| 6M            | 183D         | -1,000.00 | 1,000.00 | -15,914.87  | -43.65          | -15,871.22   |
| 9M            | 274D         | -1,000.00 | 1,000.00 | 217,450.52  | 281.30          | 217,169.22   |
| 12M           | 365D         | -1,000.00 | 1,000.00 | 40,983.96   | -241.67         | 41,225.63    |
| 15M           | 457D         | -1,000.00 | 1,000.00 | 20,260.30   | -3.93           | 20,264.24    |
| 18M           | 548D         | -1,000.00 | 1,000.00 | -8,387.44   | 142.84          | -8,530.28    |
| 21M           | 639D         | -1,000.00 | 1,000.00 | -488,471.49 | -176.68         | -488,294.80  |
| 2Y            | 731D         | -1,000.00 | 1,000.00 | 384,439.66  | 146.33          | 384,293.33   |
| 3Y            | 1096D        | -1,000.00 | 1,000.00 | 71,337.80   | -133.70         | 71,471.50    |
| 4Y            | 1461D        | -1,000.00 | 1,000.00 | -100,973.30 | 52.42           | -101,025.71  |
| 5Y            | 1826D        | -1,000.00 | 1,000.00 | -8,245.46   | -838.74         | -7,406.73    |
| 6Y            | 2192D        | -1,000.00 | 1,000.00 | 20,440.18   | 253.87          | 20,186.31    |
| 7Y            | 2557D        | -1,000.00 | 1,000.00 | 65,056.68   | -165.29         | 65,221.96    |
| 8Y            | 2922D        | -1,000.00 | 1,000.00 | 4,866.16    | 110.21          | 4,755.96     |
| 9Y            | 3287D        | -1,000.00 | 1,000.00 | 197,394.81  | -788.97         | 198,183.78   |
| 10Y           | 3653D        | -1,000.00 | 1,000.00 | 121,225.59  | -27.30          | 121,252.89   |
| 12Y           | 4383D        | -1,000.00 | 1,000.00 | -39,970.86  | 184.91          | -40,155.77   |
| 15Y           | 5479D        | -1,000.00 | 1,000.00 | -15,467.03  | 327.60          | -15,794.63   |
| 20Y           | 7305D        | -1,000.00 | 1,000.00 | -55,688.00  | 472.01          | -56,160.01   |
| 25Y           | 9131D        | -1,000.00 | 1,000.00 | 12,139.51   | 982.14          | 11,157.38    |
| 30Y           | 10958D       | -1,000.00 | 1,000.00 | -104,516.76 | -339.90         | -104,176.86  |
| 40Y           | 14610D       | -1,000.00 | 1,000.00 | 0.00        | 0.00            | 0.00         |
| 50Y           | 18263D       | -1,000.00 | 1,000.00 | 0.00        | 0.00            | 0.00         |

# Coupon Blending (IRS only)

# Selective Coupon Blending report

| Coupon Blending Reg<br>Portfolio: Portfolio 262 Test123 (Blend<br>Type: Selective Coupon Blend<br>Created: Thu Aug 28 18:54:05 GMT 20 |                |           |                                        |                          |   |                      |                          |                | Coupon Blending Report<br>to 262 Test123 (Blended)<br>elective Coupon Blending<br>g 28 18:54:05 GMT 2014 |
|----------------------------------------------------------------------------------------------------|----------------|-----------|----------------------------------------|--------------------------|---|----------------------|--------------------------|----------------|----------------------------------------------------------------------------------------------------|
| Total Trades<br>Before Blending                                                                                                    | After Blending | Reduction | Total Notional USDE<br>Before Blending |                          |   | After Blending       |                          |                | tion                                                                                                    |
| 11                                                                                                    | 6              | 45%       | 711,400,000.00                         |                          |   | 711,400,000.00       |                          |                |                                                                                                    |
| Trades by ID                                                                                                    |                |           |                                        |                          |   |                      |                          |                |                                                                                                    |
| Client ID                                                                                                    | Blending ID    |           | Trades<br>Before Blending              | Trades<br>After Blending |   | Notional<br>Currency | Notional<br>Before Blenc | ding           | Notional<br>After Blending                                                                               |
| 123ABC                                                                                                    | 987654321      |           | 3                                      | 3                        | 2 | USD                  |                          | 303,900,000.00 | 303,900,000.00                                                                                           |
| 234ABC                                                                                                    | 987654321      |           | 4                                      | l .                      | 2 | USD                  |                          | 98,700,000.00  | 98,700,000.00                                                                                            |
| 567ABC                                                                                                    | 987654321      |           | 4                                      | l .                      | 2 | USD                  |                          | 308,800,000.00 | 308,800,000.00                                                                                           |

# All-in Coupon Blending report

| ()) CME Gro                     | OUP CORE                                                |                           |                          |                                        |                      |                     |                  |                            | Portfolio<br>Created | Coupon Blending Report<br>o: Portfolio 262 Test123 (Blended)<br>Type: All-In Coupon Blending<br>: Tue Sep 02 17:43:32 GMT 2014 |
|---------------------------------|---------------------------------------------------------|---------------------------|--------------------------|----------------------------------------|----------------------|---------------------|------------------|----------------------------|----------------------|----------------------------------------------------------------------------------------------------|
| Total Trades<br>Before Blending | otal Trades<br>Jefore Blending After Blending Reduction |                           |                          | Total Notional USDE<br>Before Blending |                      |                     | After Blending   |                            | Reducti              | on                                                                                                    |
| 11                              | 2                                                       | 82%                       |                          | 1,9                                    | 59,400,000.00        |                     | 547,385,620.     | .90                        | 72%                  |                                                                                                    |
| Trades by ID                    |                                                         |                           |                          |                                        |                      |                     |                  |                            |                      |                                                                                                    |
| Blending ID                     |                                                         | Trades<br>Before Blending | Trades<br>After Blending |                                        | Notional<br>Currency | Notiona<br>Before E | l<br>Blending    | Notional<br>After Blending |                      |                                                                                                    |
| 987654321                       |                                                         | 11                        |                          | 2                                      | USD                  | 1                   | 1,959,400,000.00 | 547,3                      | 85,620.90            |                                                                                                    |

# **OTC FX Margin Results**

The OTC FX Report consists of:

- Account Information: Account, Initial Margin Requirement, Number of Trades Entered
- PNL Vector Histogram: Initial margins calculated utilizing historical VaR, using a 99%, 5-day loss coverage assumption.

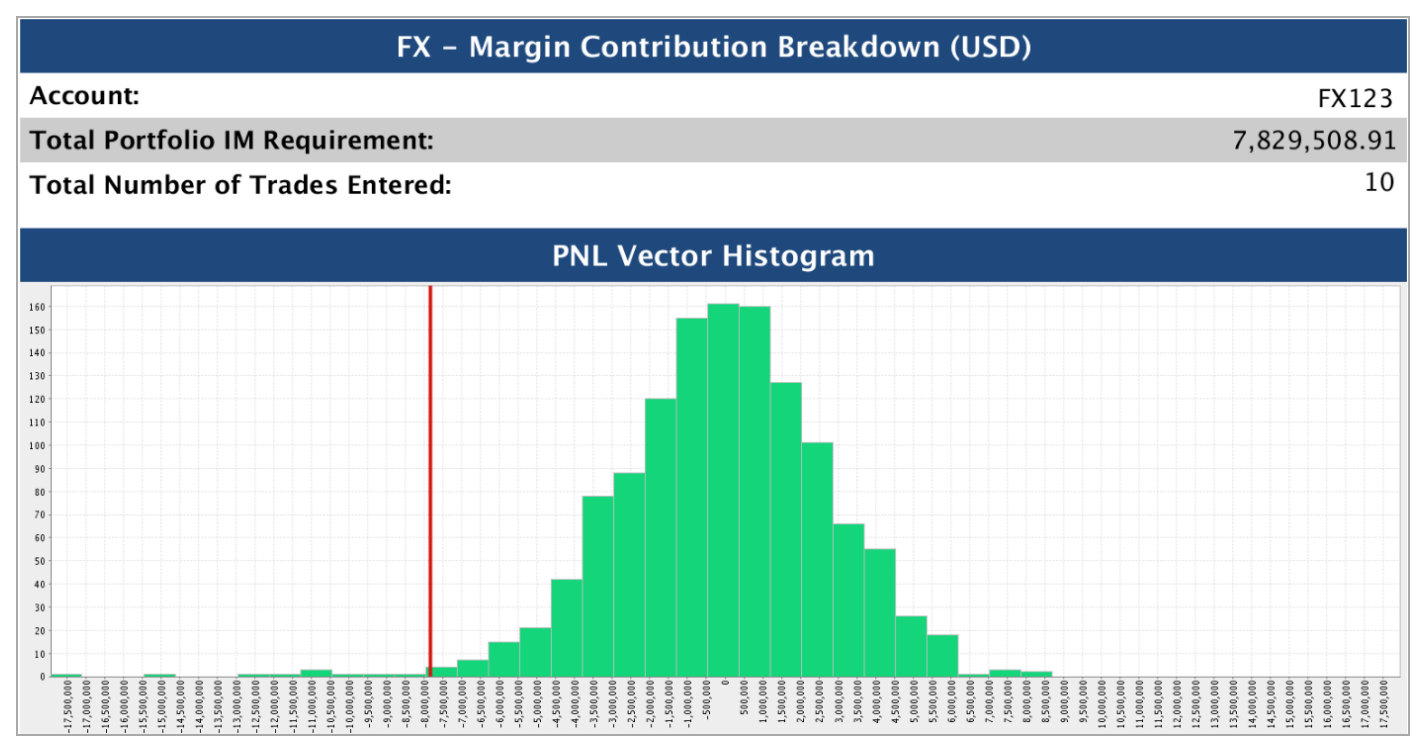
## **Delta Ladder Report**

The result set for Delta Ladder generates the following reports:

- Delta Ladder Margin Details
- Delta Ladder Margin Details Scenario Analysis

## Delta Ladder Margin Details

|                                        | Delta Ladder – Margin Contribution Breakdown |            |
|----------------------------------------|----------------------------------------------|------------|
| Account:                               |                                              | A1         |
| Maintenance Margin Requirement:        |                                              | 136,553.31 |
| Concentration Margin Requirement:      |                                              | 0.00       |
| Total Portfolio IM Requirement:        |                                              | 136,553.31 |
| Total Number of Currency Tenor Curves: |                                              | 6          |

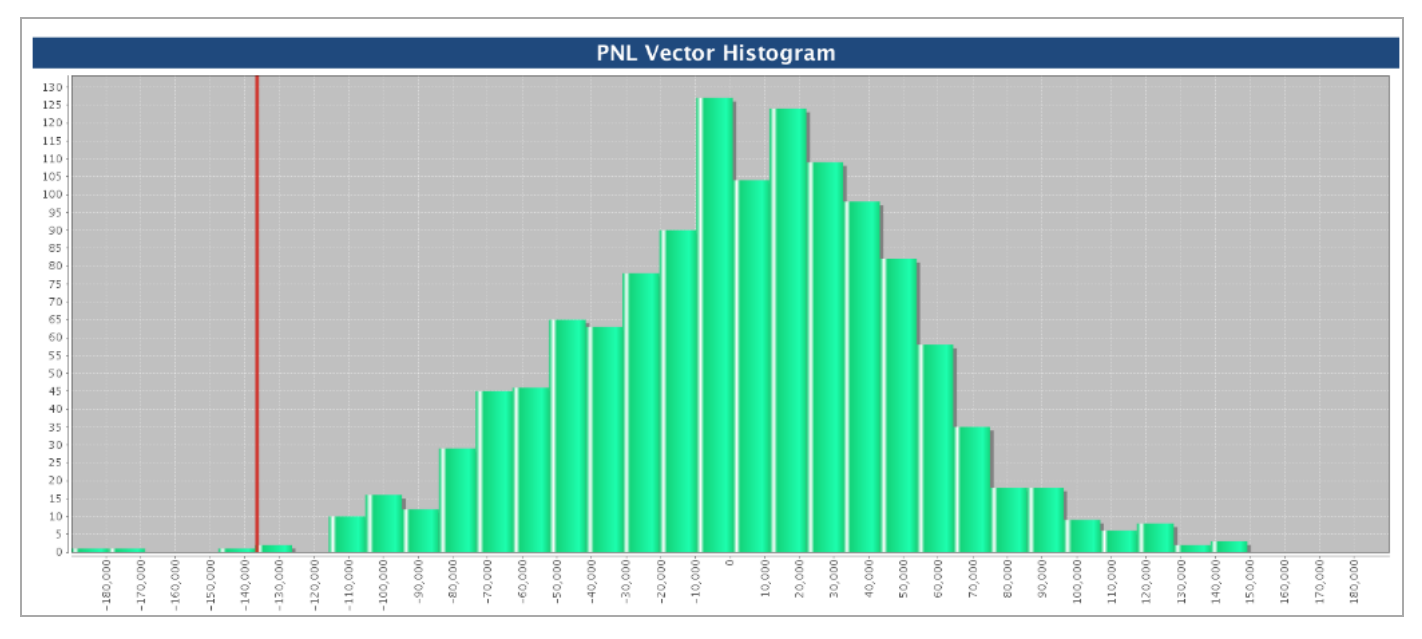

The Delta Ladders Histogram Report consists of:

- Account Information: Account, Maintenance, Concentration and Initial Margin Requirements, Number of Tenor Curves
- PNL Vector Histogram: Initial margins calculated utilizing historical VaR, using a 99%, 5-day loss coverage assumption.

#### Delta Ladder Margin Details Scenario Analysis

The scenario based chart shows P/L vectors across curves within the portfolio over the past 5 years.

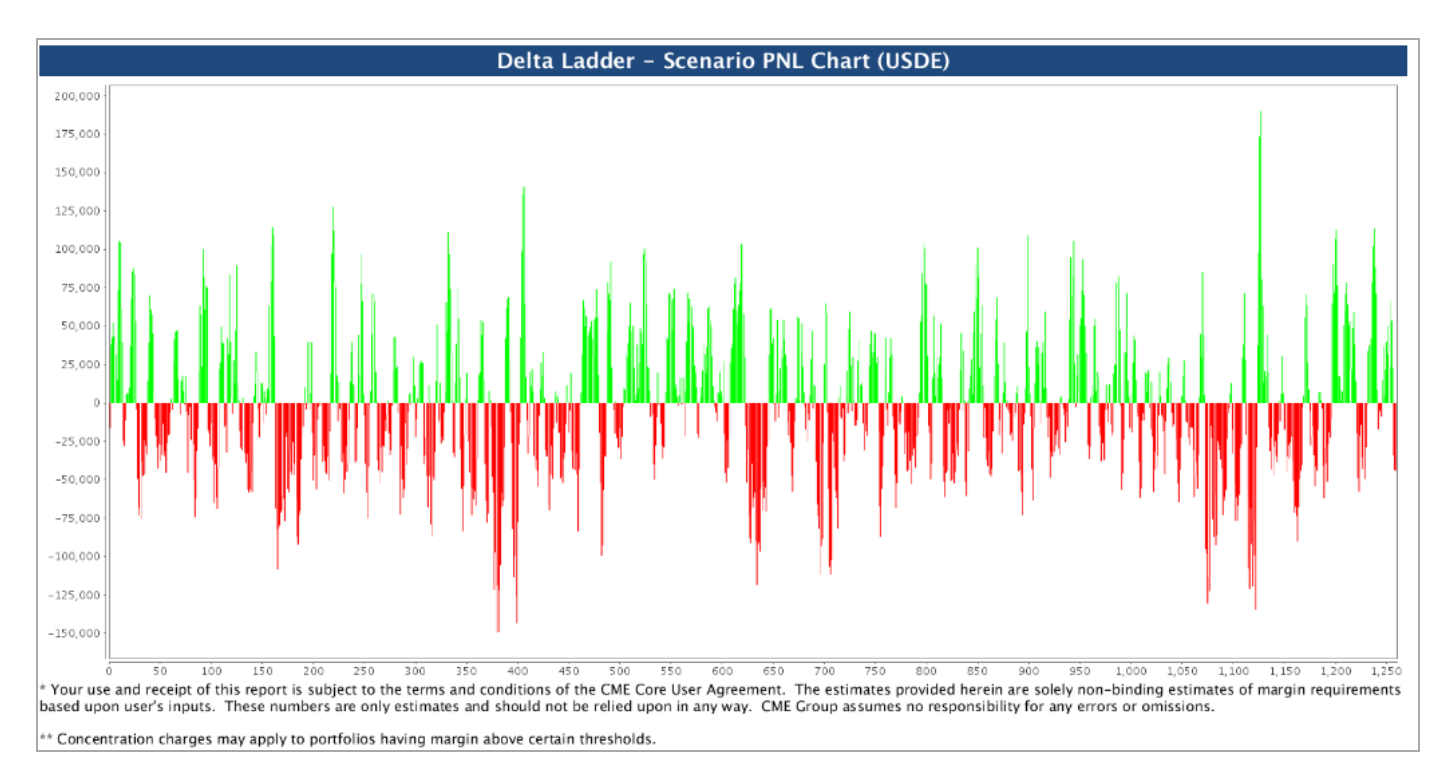

## **Interest Rate Futures and Options Results**

The Futures and Options Margin Report displays:

- Total Portfolio Initial Margin Margin market participants must pay when meeting a margin call (applies to Speculator accounts only, does not apply to Hedge/Member
- accounts)
- Total Maintenance Margin Minimum margin amount market participants must keep in their account to prevent having a margin call
- Long Option Value (LOV) Total value of options purchased
- Short Option Value (SOV) Total value of options sold
- Net Option Value (NOV)- Net Value of Option Premium Paid/Received

| CME Group CORE                  | Test<br>Future/Option Margin Report<br>April 09, 2014<br>Environment: PROD |
|---------------------------------|----------------------------------------------------------------------------|
| Future/Option - Margin          | Contribution Breakdown                                                     |
| Account:                        | 123                                                                        |
| Total Portfolio Initial Margin: | 2,328,375                                                                  |
| Total Maintenance Margin:       | 2,116,250                                                                  |
| Long Option Value (LOV)         | 5,000                                                                      |
| Short Option Value (SOV)        | 0                                                                          |
| Net Option Value (NOV)          | 5,000                                                                      |
| Total Trades Margined           | 4                                                                          |

# Portfolio Margin Details Report

The Portfolio Margin Details Report provides a comparison of the costs saved or incurred between margining the IRS trades and/or Delta Ladder curves and Futures and Options portfolios separately, and margining the IRS portfolio and/or Delta Ladder and Futures and Options portfolios together.

The Portfolio Margin Details Report may be generated for the following portfolio types:

- IRS Trades & Futures (SEQ) Portfolio Margin Details
- DL & Futures (SEQ) Portfolio Margin Details
- IRS Trades & DL & Futures (SEQ) Portfolio Margin Details

When the Cross Margin option in the Futures and Options grid is checked, the trade will be margined against the IRS trades and/ or Delta Ladder and HVAR is used to calculate results. Margins for unchecked Futures and Options are calculated using CME SPAN.

## Margin Amounts without Portfolio Margining

| Margin Amounts<br>without Portfolio<br>Margining | = | Interest Rate<br>Swap<br><b>AND / OR</b><br>Delta Ladder | +<br>(plus) | Portfolio Margin<br>Futures (FUT) | +<br>(plus) | IR Futures and Options (OPT) |
|--------------------------------------------------|---|----------------------------------------------------------|-------------|-----------------------------------|-------------|------------------------------|
|--------------------------------------------------|---|----------------------------------------------------------|-------------|-----------------------------------|-------------|------------------------------|

**Note:** The Portfolio Margin Futures do NOT have the Cross Margin box checked. The Margin Type field will fill with FUT when the portfolio is saved. Interest Rate Futures and Options are cross-margined with the Interest Rate Swaps, and the Cross Margin box is checked. When the portfolio is saved, the Margin Type field will show OPT.

#### Margin Amounts with Portfolio Margining (Cross-margining)

| Margin Amou<br>with Portfolio<br>Margining | nts | =                     | Cross-margined O<br>OR Delta Ladder a<br>Margin Futures (IF<br>and/or DL + OPT)<br>Reduce the total r<br>payment required<br>transferring excess<br>from one account | TC IRS AND /<br>and Portfolio<br>RS + OPT<br>margin<br>d by<br>ss margin<br>t to another. | +<br>(plus) | Residual IR Futures and<br>Options (FUT)<br>Interest Rate Futures and<br>Options not cross-margined<br>with Interest Rate Swaps. |
|--------------------------------------------|-----|-----------------------|----------------------------------------------------------------------------------------------------|-------------------------------------------------------------------------------------------|-------------|----------------------------------------------------------------------------------------------------|
| Savings                                    |     |                       |                                                                                                    |                                                                                           |             |                                                                                                    |
| Savings                                    | =   | Margin A<br>Portfolic | Amounts without<br>Margining                                                                                                    | -<br>(minus)                                                                              | Ma<br>Por   | rgin Amounts with<br>tfolio Margining                                                                                            |

#### Portfolio Margin Results Breakdown

Portfolio Margining in CME CORE approaches initial margin calculation from a total cost savings perspective.

| Comparison Breakdown                                                                                   | l .                                  |                                                                           |
|----------------------------------------------------------------------------------------------------|--------------------------------------|---------------------------------------------------------------------------|
| IRS IM Requirement:                                                                                    | 5,246,410.20                         |                                                                           |
| All IR Futures & Options IM Requirement:                                                               | 260,000.00                           | OTC IRS +Portfolio Margin Futures                                         |
| Total Margin:                                                                                          | 5,506,410.20                         | + IR Futures and Options                                                  |
| Portfolio Margin IM Requirement:<br>Futures & Options Residual Requirement:<br>Portfolio Total Margin: | 5,351,772.58<br>0.00<br>5,351,772.58 | OTC IRS and Portfolio Margin Futures<br>+ Residual IR Futures and Options |
| Portfolio Margin Savings:                                                                              | 154,637.62                           | - Savings                                                                 |
| Portfolio Margin Savings Percentage:                                                                   | 2.808%                               |                                                                           |

This example shows OTC IRS, the comparison is the same for Delta Ladder or IRS and Delta Ladder.

#### Portfolio Margin Results Comparison Breakdown

- The first set of totals represents the margins for OTC IRS and/or Delta Ladder, Portfolio Margin Futures and Futures and Options initial margin calculated as separate portfolios.
- The second set of totals represents the calculated margin with the OTC IRS and/or Delta Ladder and Portfolio Margin Futures calculated together, and the Residual Futures and Options calculated separately.
- The Portfolio Margin Savings (in green) is the difference between the totals of the two calculations.

### Portfolio Margin Details Report

The Portfolio Margin Details report is a Profit and Loss Vector Histogram.

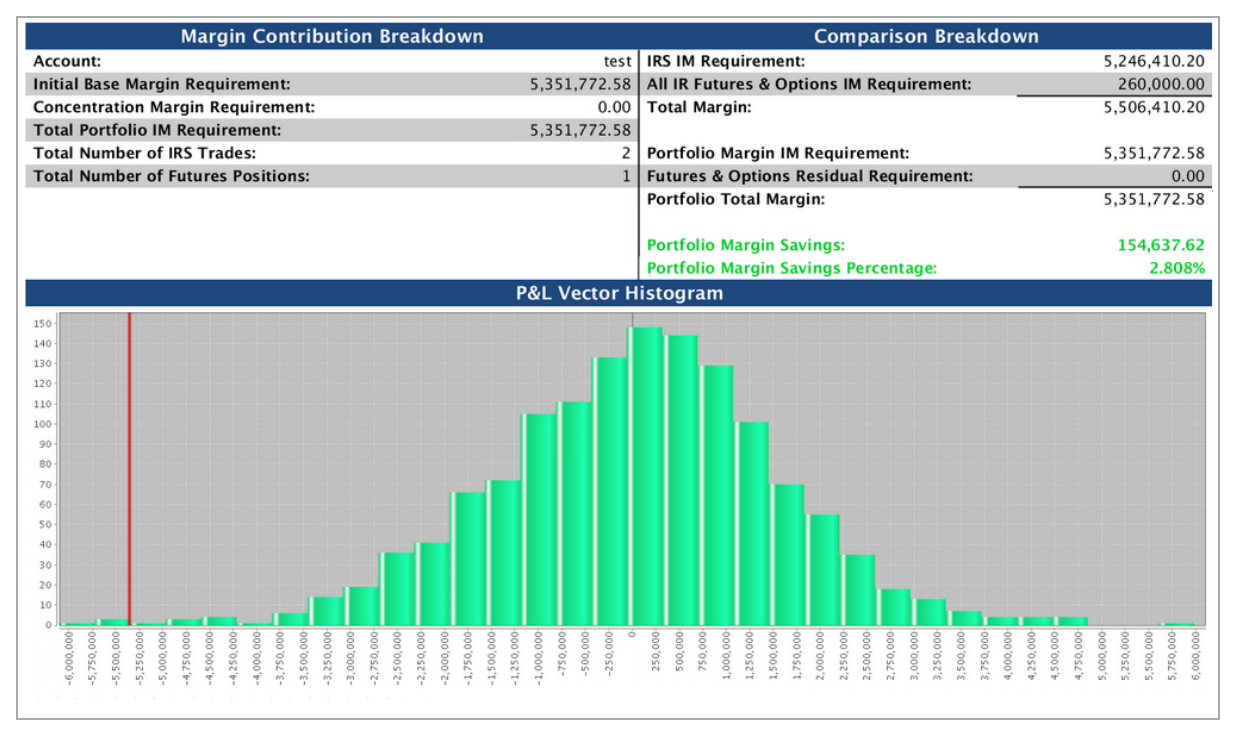

This example shows OTC IRS. the report is the same for Delta Ladder or IRS and Delta Ladder.

## Portfolio Margin Optimization Details Report

The Portfolio Margin Optimization Details Report performs portfolio margining of all IRS Swaps and/or Delta Ladder curves with Eurodollar Treasury and Futures to mimize initial margin requirements.

When the Cross Margin option in the Futures and Options grid is checked, the trade will be margined against the Delta Ladder curves and/ or IRS trades, and HVAR is used to calculate results. Margins for unchecked Futures and Options are calculated using CME SPAN.

An Ideal Optimization analysis is also generated when a portfolio that contains IRS and/or delta ladders is optimized.

## Margin Amounts without Margin Optimization

| Margin Amounts =<br>without Margin<br>Optimization | Delta Ladders<br>AND/OR<br>IRS Trades | +<br>(plus) | Portfolio Margin<br>Futures (FUT) | +<br>(plus) | IR Futures and Options (OPT) |
|----------------------------------------------------|---------------------------------------|-------------|-----------------------------------|-------------|------------------------------|
|----------------------------------------------------|---------------------------------------|-------------|-----------------------------------|-------------|------------------------------|

**Note:** The Margin Optimization Futures do NOT have the Cross Margin box checked. The Margin Type field will fill with FUT when the portfolio is saved. Interest Rate Futures and Options are cross-margined with the Interest Rate Swaps, and the Cross Margin box is checked. When the portfolio is saved, the Margin Type field will show OPT.

#### Margin Amounts with Margin Optimization (Cross-margining)

| Margin Amou<br>with Margin<br>Optimization | ints | =                   | Cross-margined Da<br>and/or OTC IRS an<br>Margin Futures (D<br>OTC IRS + OPT)<br>Reduce the total m<br>payment required<br>transferring optim<br>positions from one<br>another. | elta Ladder<br>d Portfolio<br>L and/or<br>nargin<br>l by<br>ized<br>e account to | +<br>(plus) | Residual IR Futures and<br>Options (FUT)<br>Interest Rate Futures and<br>Options not cross-margined<br>with Interest Rate Swaps. |
|--------------------------------------------|------|---------------------|----------------------------------------------------------------------------------------------------|----------------------------------------------------------------------------------|-------------|----------------------------------------------------------------------------------------------------|
| Savings                                    |      |                     |                                                                                                    |                                                                                  |             |                                                                                                    |
| Savings                                    | =    | Margin A<br>Opimiza | Amounts without<br>tion                                                                                                    | -<br>(minus)                                                                     | Mar<br>Opti | gin Amounts with<br>mization                                                                                                    |

#### Portfolio Margin Optimization Detail Report Breakdown

Portfolio Margining in CME CORE approaches initial margin calculation from a total cost savings perspective.

| Optimization Breakdow                           | wn         |                                         |
|-------------------------------------------------|------------|-----------------------------------------|
| Initial Portfolio Margin IM Requirement:        | 263,659.71 | Dolta Laddor + Portfolio Margin Futuros |
| Initial Futures & Options Residual              | 100,925.00 | + IR Futures and Options Residual       |
| Total Margin:                                   | 364,584.71 |                                         |
| Optimized Portfolio Margin IM Requirement:      | 189,732.46 |                                         |
| <b>Optimized Futures &amp; Options Residual</b> | 0.00       | Delta Ladder                            |
| Optimized Portfolio Total Margin:               | 189,732.46 | + Optimized Futures and Options         |
| Portfolio Margin Savings:                       | 174,852.26 | Savings                                 |
| Portfolio Margin Savings Percentage:            | 47.959%    |                                         |

This example shows Delta Ladder, the same is true for IRS trades, or IRS and Delta Ladder.

#### Margin Optimizer Results Comparison Breakdown

- The first set of totals represents the margins for Delta Ladder (or IRS or both), Portfolio Margin Futures and IR Futures and Options initial margin calculated as separate portfolios.
- The second set of totals represents the calculated margin with Delta Ladder (or IRS or both) and assuming the recommened transfer of Futures into Swap Portfolios.
- The **Portfolio Margin Savings** is the difference between the totals of the two calculations.

## Portfolio Margin Optimization Detail Report

The Portfolio Margin Optimization Detail report is a Profit and Loss Vector Histogram.

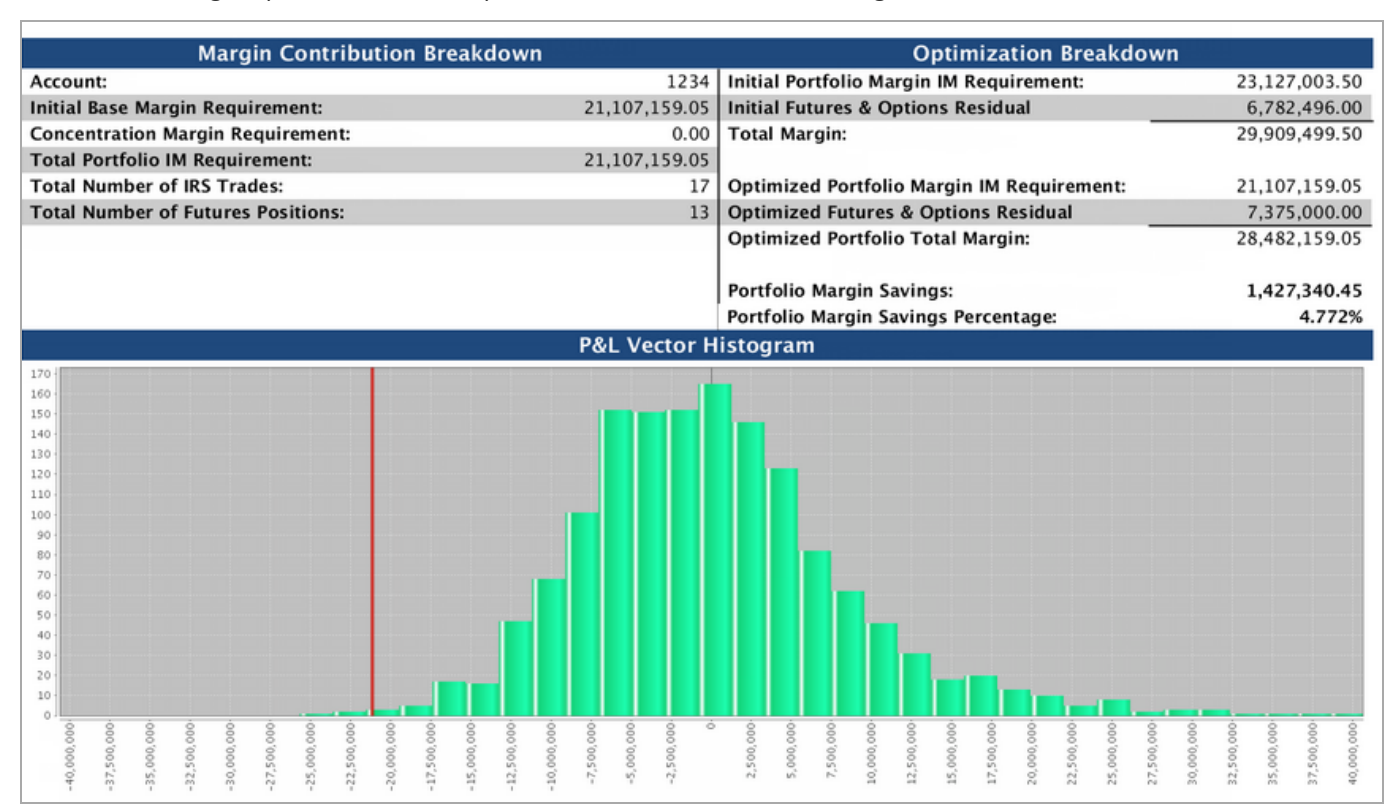

### Postion Optimization Report

The Postion Optimization Report breaks down CME Cleared OTC IRS to receive savings as described in the initial report. These are the future positions that are transfered to the IRS portfolio.

| ()) CM    | EGroup    | CORE     |        |                    |         |             |          |        |                  |                               | Positions Optin<br>Enviro                                    | Aggregate<br>nization Report<br>April 09, 2014<br>onment: PROD |
|-----------|-----------|----------|--------|--------------------|---------|-------------|----------|--------|------------------|-------------------------------|--------------------------------------------------------------|----------------------------------------------------------------|
| Firm Id   | Acct Id   | Exchange | Ticker | Product Name       | CC Code | Period Code | Put/Call | Strike | Und. Period Code | Before Net Positions<br>(FUT) | Before Net Positions Optimized Future Net<br>(OTC) Positions | Optimized Irs Net<br>Positions                                 |
| Aggregate | Aggregate | CME      | GEZ8   | EURODOLLAR FUTURES | ED      | 201812      |          |        |                  | -500.00                       | -500.00                                                      | 0.00                                                           |
| Aggregate | Aggregate | CME      | GEZ5   | EURODOLLAR FUTURES | ED      | 201512      |          |        |                  | -500.00                       | -500.00                                                      | 0.00                                                           |
| Aggregate | Aggregate | CME      | GEZ4   | EURODOLLAR FUTURES | ED      | 201412      |          |        |                  | -500.00                       | 0.00                                                         | -500.00                                                        |
| Aggregate | Aggregate | CME      | GEZ7   | EURODOLLAR FUTURES | ED      | 201712      |          |        |                  | -500.00                       | -500.00                                                      | 0.00                                                           |

### Ideal Optimization Report

Ideal Optimization calculates the ideal allocation of treasury and Eurodollar futures to hedge the OTC account and minimize portfolio risk. The report provides the list of proposed futures positions to gain the greatest savings based on the IRS/ delta ladder portfolio. It also provides a breakdown of DV01 associated with the Swaps and futures portfolios.

**Note:** The report will only display DV01 data associated with the Delta Ladder that was submitted and will not contain DV01 portfolio information on IRS trades.

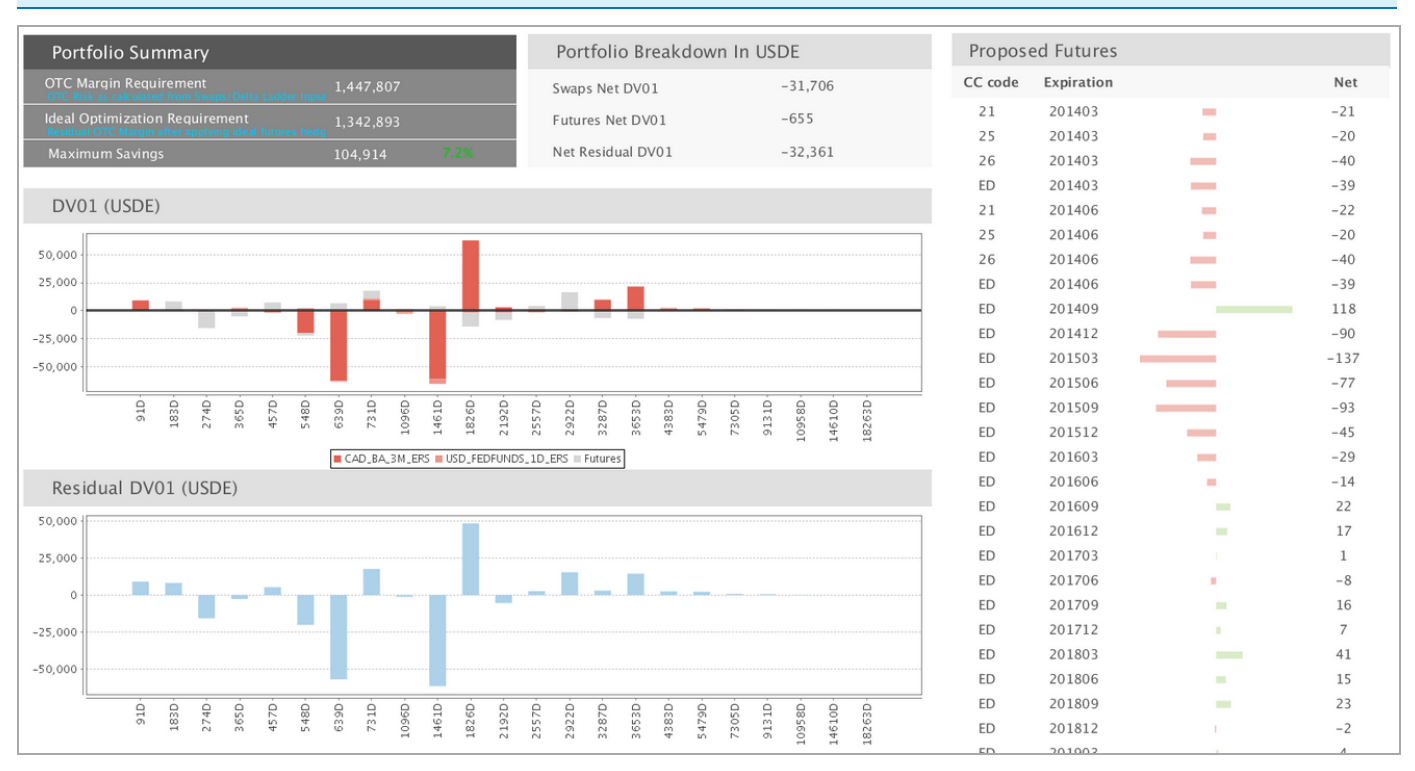

# **Layout Reference**

Each product has different field requirements. Click to see product layout requirements:

- <u>Credit Default Swaps</u>
- Interest Rate Swaps
- Foreign Exchange
- Futures and Options

# Layout Reference for Credit Default Swaps

| Field                 | Description                                                                            | Req / Opt                                                                       | Sample Values                                                                  |
|-----------------------|----------------------------------------------------------------------------------------|---------------------------------------------------------------------------------|--------------------------------------------------------------------------------|
| Firm ID               | ID of the firm                                                                         | Optional                                                                        |                                                                                |
| Account ID            | The account the trade belongs to                                                       | Optional                                                                        |                                                                                |
| Trade ID              | ID of the trade                                                                        | Optional                                                                        |                                                                                |
| Currency              | Standard Currency Code                                                                 | Required                                                                        | USD - US Dollar (day<br>1).                                                    |
| Ticker                | Ticker associated with the product                                                     | Required; filled in<br>conjunction with<br>Reference Entity<br>Name and CC Code |                                                                                |
| Reference Entity Name | Name of Entity                                                                         | Required; filled in<br>conjunction with<br>Ticker and CC Code                   |                                                                                |
| RED ID                | An identifier issued by Markit to<br>uniquely identify a Credit Default<br>Swap (CDS). | Optional                                                                        |                                                                                |
| Seniority             | Seniority of debt rating                                                               | required                                                                        | SR=Senior<br>SD=Senior secured<br>SB=Subordinated                              |
| Restructuring         | Restructuring code.                                                                    | required                                                                        | XR=No Restructuring<br>MM=Modified<br>modified<br>MR=Modified<br>Restructuring |
| Maturity              | Maturity Date of CDS                                                                   | Required                                                                        |                                                                                |
| Buy / Sell            | Buy or sell.                                                                           | required                                                                        |                                                                                |
| Notional              | Represents the notional amount                                                         | required                                                                        |                                                                                |
| Coupon                | The interest rate stated on a bond when it's issued.                                   | required                                                                        |                                                                                |
| CC Code               | Combined Commodity Code.                                                               | required; filled in<br>conjunction with<br>Reference Entity<br>Name and ticker. |                                                                                |
| CC Code Description   | Combined Commodity Code description.                                                   | required;<br>automatically filled in<br>when CC Code is                         |                                                                                |

| CMF   | CORE |
|-------|------|
| CIVIL | CONL |

| Field     | Description         | Req / Opt                                                                                                    | Sample Values |
|-----------|---------------------|----------------------------------------------------------------------------------------------------|---------------|
|           |                     | entered.                                                                                                    |               |
| Clearable | Is trade clearable? | required;<br>automatically filled in<br>as 'Y' when all<br>required information<br>has been entered<br>and validated. |               |

## Layout Reference for IRS

Reference layouts contain name, description, and required/optional values for Interest Rate Swaps.

- Basic Layout provides the mimimal number of fields required for an IRS swap.
- Simple Layout provides a simple layout for an IRS swap.
- Extended Layout provides a layout for all fields that can be displayed for any type of IRS.

## Reference for Basic Layout (Interest Rate Swaps)

This file is a subset of the <u>Trade Register (Extended) Template</u> and <u>Simple Template</u> reference files. Index, Index Tenor, Pay Frequency and Spread values are generated based on industry standards for most OTC IRS product types.

| Field            | Description                                                                                                    | Req / Opt | Sample Values                                                       |
|------------------|----------------------------------------------------------------------------------------------------|-----------|---------------------------------------------------------------------|
| Firm ID          | ID of the firm                                                                                                    | Required  |                                                                     |
| Account ID       | The account the trade belongs to                                                                                                    | Required  |                                                                     |
| Cleared Trade ID | CME Group assigned Trade ID for the trade                                                                                                    | Optional  |                                                                     |
| Product Type     | Product Type                                                                                                    | Required  | Vanilla, OIS, Zero<br>Coupon, Basis, FRA                            |
| Currency         | Standard Currency Code                                                                                                    | Required  | USD - US Dollar (day<br>1).                                         |
| Effective Date   | Start (Effective) Date of the swap.<br>This is the date when the accruals<br>begin                                                           | Required  | US format 8/2/2010                                                  |
| Maturity Date    | Maturity Date of the swap. This is the<br>last day of the swap, usually the last<br>coupon payment for the types of<br>swaps supported day 1 | Required  | US format 8/2/2010.                                                 |
| Direction        | Direction of the swap from the position accounts perspective.                                                                                | required  | P - Payer of the Fixed<br>Rate<br>R - Receiver of the<br>Fixed Rate |
| Notional         | Represents the notional amount of the swap                                                                                                   | Required. |                                                                     |
| Leg 1 Fixed Rate | The fixed rate assigned to swap                                                                                                    | Required  |                                                                     |

## Reference for Simple Layout (Interest Rate Swaps)

This file is a subset of the <u>Trade Register (Extended)</u> reference file. Additional Leg One and Leg Two information is populated on trade validation. Applies to Vanilla, OIS and Zero Coupon product types. There is also a <u>Basic Layout Reference</u>, which shows the minimal required fields.

| Field            | Description                                                                                                    | Req / Opt                             | Sample Values                                                       |
|------------------|----------------------------------------------------------------------------------------------------|---------------------------------------|---------------------------------------------------------------------|
| Firm ID          | ID of the firm                                                                                                    | Required                              |                                                                     |
| Account ID       | The account the trade belongs to                                                                                                    | Required                              |                                                                     |
| Cleared Trade ID | CME Group assigned Trade ID for the trade                                                                                                    | Optional                              |                                                                     |
| Product Type     | Product Type                                                                                                    | Required                              | Vanilla, OIS, Zero<br>Coupon                                        |
| Currency         | Standard Currency Code                                                                                                    | Required                              | USD - US Dollar (day<br>1).                                         |
| Effective Date   | Start (Effective) Date of the swap.<br>This is the date when the accruals<br>begin                                                           | Required                              | US format 8/2/2010                                                  |
| Maturity Date    | Maturity Date of the swap. This is the<br>last day of the swap, usually the last<br>coupon payment for the types of<br>swaps supported day 1 | Required                              | US format 8/2/2010.                                                 |
| Direction        | Direction of the swap from the position accounts perspective.                                                                                | required                              | P - Payer of the Fixed<br>Rate<br>R - Receiver of the<br>Fixed Rate |
| Notional         | Represents the notional amount of the swap                                                                                                   | Required.                             |                                                                     |
| Leg 1 Fixed Rate | The fixed rate assigned to swap                                                                                                    | Required                              |                                                                     |
| Leg1 KnownAmount | Current value of a sum to be paid / received on a future date.                                                                               | Applicable to Zero<br>Coupon products |                                                                     |
|                  | Note: Displays for Zero Coupon and Extended View only.                                                                                       |                                       |                                                                     |
| Leg 2 Index      | The index of the floating leg                                                                                                    | Required                              |                                                                     |
| Leg2 IndexTenor  | How frequently the rate for the floating leg is reset.                                                                                       | Required                              | 1 M<br>3 M<br>6 M                                                   |
| Leg1 PayFreq     | Frequency at which interest is paid                                                                                                    | Required                              | 1 M                                                                 |

| Field | Description       | Req / Opt | Sample Values |
|-------|-------------------|-----------|---------------|
|       | on the fixed leg. |           | 1 Y           |
|       |                   |           | 3 M           |
|       |                   |           | 6 M           |

## Layout Reference for Trade Register (Extended) View

Complete list of OTC IRS fields. Required fields vary by product. Also reference <u>Basic Layout Reference</u>, which shows the minimal required fields, or <u>Simple Layout Reference</u> for fields that correspond to the IRS Simple Template.

| Field                | Description                                                                                                    | Req / Opt | Sample Values                                                       |
|----------------------|----------------------------------------------------------------------------------------------------|-----------|---------------------------------------------------------------------|
| Firm ID              | ID of the firm                                                                                                    | Required  |                                                                     |
| Account ID           | The account the trade belongs to                                                                                                 | Required  |                                                                     |
| Portfolio ID         | The portfolio name                                                                                                    | Optional  |                                                                     |
| Cleared Trade ID     | CME Group assigned Trade ID for the trade                                                                                        | Optional  |                                                                     |
| Product Type         | Product Type                                                                                                    | Required  | Vanilla, OIS, Zero<br>Coupon                                        |
| Currency             | Standard Currency Code                                                                                                    | Required  | USD - US Dollar (day<br>1).                                         |
| Start Date           | Start (Effective) Date of the swap.<br>Date when accruals begin                                                                  | Required  | US format 8/2/2010                                                  |
| Maturity Date        | Maturity Date of the swap. Last day of<br>the swap, usually the last coupon<br>payment for the types of swaps<br>supported day 1 | Required  | US format 8/2/2010.                                                 |
| Direction            | Direction of the swap from the position accounts perspective.                                                                    | required  | P - Payer of the Fixed<br>Rate<br>R - Receiver of the<br>Fixed Rate |
| Notional             | Represents the notional amount of the swap                                                                                       | Required. |                                                                     |
| Fixed Rate           | The fixed rate assigned to swap                                                                                                  | Required  |                                                                     |
| Floating Index       | The index of the floating leg                                                                                                    | Required  | 1M LIBOR<br>3M LIBOR<br>6M LIBOR                                    |
| Floating Index Tenor | How frequently the rate for the floating leg is reset.                                                                           | Required  | 1 M<br>3 M<br>6 M                                                   |
| Fixed Pay Frequency  | Frequency at which interest is paid on the fixed leg.                                                                            | Required  | -2 D<br>0 D<br>1 W<br>2 W<br>1- 11 M                                |

| Field                                | Description                                                                                    | Req / Opt | Sample Values                                                  |
|--------------------------------------|------------------------------------------------------------------------------------------------|-----------|----------------------------------------------------------------|
|                                      |                                                                                                |           | 1 Y                                                            |
| Source                               | Platform from which the trade was received                                                     | Required  | BLOOMBERG,<br>MARKIT_WIRE,<br>TRADE_WEB, CME                   |
| LEG1_TYPE                            | Fixed or Float leg                                                                             | Required  | FIXED<br>FLOAT                                                 |
| LEG1_CCY                             | Currency of the leg                                                                            | Required  | USD                                                            |
| LEG1_START_DATE_<br>ADJ_BUS_DAY_CONV | Adjustment to effective date. ALWAYS NONE                                                      | Required  | NONE                                                           |
| LEG1_MAT_DATE_<br>ADJ_BUS_DAY_CONV   | Adjustments to Maturity Date                                                                   | R         | NONE<br>FOLLOWING<br>MODFOLLOWING<br>PRECEDING<br>MODPRECEDING |
| LEG1_MAT_DATE_<br>ADJ_CAL            | Calendars to use for MAT DATE<br>Adjustment                                                    | Required  | USNY<br>GBLO<br>USNY,GBLO                                      |
| LEG1_PAY_FREQ                        | Coupon Payment Frequency                                                                       | R         | 1M<br>3M<br>6M<br>1Y                                           |
| LEG1_PAY_REL_TO                      | Payment relative to the beginning or<br>end of the period                                      | R         | BEG_PER<br>END_PER                                             |
| LEG1_PAY_ADJ_BUS_<br>DAY_CONV        | Business day convention to use to<br>adjust the payment date if the date<br>falls on a holiday | R         | NONE<br>FOLLOWING<br>MODFOLLOWING<br>PRECEDING<br>MODPRECEDING |
| LEG1_PAY_ADJ_CAL                     | Calendars used to apply the business day convention for payments                               | R         | USNY<br>GBLO<br>USNY,GBLO                                      |
| LEG1_DAYCOUNT                        | Day count convention to use for calculation of periods                                         | R         | 30/360<br>ACT/360<br>ACT/365.FIXED                             |

| Field                                | Description                                                                              | Req / Opt                                                               | Sample Values                                                  |
|--------------------------------------|------------------------------------------------------------------------------------------|-------------------------------------------------------------------------|----------------------------------------------------------------|
|                                      |                                                                                          |                                                                         | ACT/ACT.ISDA<br>30E/360.ISDA                                   |
| LEG1_CALC_PER_ADJ_<br>BUS_DAY_CONV   | Business day convention for calculation Period date adjustements                         | O (Required only of this is a float leg)                                | NONE<br>FOLLOWING<br>MODFOLLOWING<br>PRECEDING<br>MODPRECEDING |
| LEG1_CALC_PER_ADJ_<br>CAL            | Calendars to use for calculation period date adjustment                                  | O (Required only of this is a float leg) "                              | USNY<br>GBLO<br>USNY,GBLO                                      |
| LEG1_CALC_FREQ                       | Calculation Frequency also known as<br>the compounding frequency for<br>compounded swaps | O (Required only of<br>this is a float leg)                             | 1W<br>2W<br>1M<br>2M<br>3M<br>6M<br>12M                        |
| LEG1_COMP_METHOD                     | Specify the method used for<br>compounding if this is a compounded<br>leg                | O (Required only of<br>this is a float leg and<br>a compounded<br>swap) | None<br>Flat                                                   |
| LEG1_INDEX                           | Index specification                                                                      | Required only if<br>LEG1_TYPE =<br>"FLOAT"                              | USD-LIBOR-BBA.                                                 |
| LEG1_INDEX_TENOR                     | Index Tenor                                                                              | Required only if<br>LEG1_TYPE =<br>"FLOAT"                              | 1M<br>3M<br>6M                                                 |
| LEG1_RESET_FREQ                      | Frequency of the rate reset                                                              | O (Required only of this is a float leg)                                | 1M<br>3M<br>6M                                                 |
| LEG1_RESET_REL_TO                    | Specify if the reset is relative to the beginning of the period or end of the period     | O (Required only of this is a float leg)                                | BEG_PER<br>END_PER                                             |
| LEG1_RESET_DATE_<br>ADJ_BUS_DAY_CONV | Date Adjustment on the reset dates                                                       | O (Required only of this is a float leg)                                | NONE<br>FOLLOWING<br>MODFOLLOWING                              |

| Field                             | Description                                     | Req / Opt                                                            | Sample Values                                                   |
|-----------------------------------|-------------------------------------------------|----------------------------------------------------------------------|-----------------------------------------------------------------|
|                                   |                                                 |                                                                      | PRECEDING<br>MODPRECEDING                                       |
| LEG1_RESET_DATE_<br>ADJ_CAL       | Calendars to use for reset date adjustment      | O (Required only of this is a float leg)                             | USNY<br>GBLO<br>USNY,GBLO                                       |
| LEG1_FIXING_DATE_<br>OFFSET       | Offset to use to come up with the fixing date   | O (Required only of this is a float leg)                             |                                                                 |
| LEG1_FIXING_DAY_<br>TYPE          | The type of days to use to find the fixing date | O (Required only of this is a float leg)                             | Business<br>Calendar                                            |
| LEG1_FIXING_DATE_<br>BUS_DAY_CONV | Adjustment to use for fixing date               | O (Required only of this is a float leg)                             | NONE<br>FOLLOWING<br>MODFOLLOWING<br>PRECEDING<br>MODPRECEDING  |
| LEG1_FIXING_DATE_<br>ADLJCAL      | Calendars to use when adjusting the fixing date | Required only if<br>LEG1_TYPE =<br>"FLOAT"                           | USNY<br>GBLO<br>USNY,GBLO                                       |
| LEG1_START_DATE                   | Effective Date of this leg                      | Required                                                             | US format 8/2/2010                                              |
| LEG1_MAT_DATE                     | Maturity Date of this leg                       | Required                                                             | US format 8/2/2010                                              |
| LEG1_NOTIONAL                     | Notional Amount                                 | R                                                                    |                                                                 |
| LEG1_FIXED_RATE                   | FIXED Rate                                      | Required only if<br>LEG1_TYPE =<br>"FIXED"                           |                                                                 |
| LEG1_ROLL_CONV                    | Roll convention to end / start period<br>on     | R                                                                    | 1-30<br>IMM<br>EOM                                              |
| LEG1_SPREAD                       | Spread to apply on top of the index             | O (Required only if<br>this is float leg and a<br>spread is applied) |                                                                 |
| LEG1_STUB_TYPE                    | Type of Stub                                    | O (Required only if<br>there is a initial or<br>final stub)          | ShortFinal<br>LongInitial<br>LongFinal<br>NONE<br>SPECIFIC BOTH |

| Field                                | Description                                                                                                    | Req / Opt                                                                                                    | Sample Values             |
|--------------------------------------|----------------------------------------------------------------------------------------------------|----------------------------------------------------------------------------------------------------|---------------------------|
| LEG1_FIRST_REG_<br>PERIOD_START_DATE | First regular period start date on this<br>leg. This is when the stub period ends<br>and regular periods begin    | O (Required only if there is a initial stub)                                                                         | US format 8/2/2010        |
| LEG1_LAST_REG_<br>PERIOD_END_DATE    | Last regular period start date on this<br>leg. This is when the regular periods<br>end and the stub period starts | O (Required only if there is a final stub)                                                                           | US format 8/2/2010        |
| LEG1_INITIAL_STUB_<br>RATE           | Initial Stub Rate                                                                                                 | O (Required only if<br>there is a initial<br>stub).                                                                  |                           |
| LEG1_INITIAL_<br>STUBRATE_INDEX1     | For Initial Stub specify the index and tenor to be used for this stub period                                      | O (Only present if<br>index and tenor is<br>used for stub period<br>rate on float leg)                               | 1W - 2W<br>1M - 11M<br>1Y |
| LEG1_INITIAL_<br>STUBRATE_INDEX2     | For Initial Stub specify the second<br>index and tenor to be used for<br>interpolating rate for this period       | O (Only present if<br>CME Group has to<br>interpolate between<br>two terms for stub<br>period rate on float<br>legs) | 1W - 2W<br>1M - 11M<br>1Y |
| LEG1_FINAL_<br>STUBRATE_INDEX1       | For Final Stub provide the index and tenor to be used for this stub period                                        | O (Only present if<br>index and tenor is<br>used for stub per on<br>float leg)                                       | 1W - 2W<br>1M - 11M<br>1Y |
| LEG1_FINAL_<br>STUBRATE_INDEX2       | For Final Stub specify the second<br>index and tenor to be used for<br>interpolating rate for this period         | O(Only present if<br>CME Group has to<br>interpolate between<br>two terms for stub<br>period rate on float<br>legs)  | 1W - 2W<br>1M - 11M<br>1Y |
| LEG1_CURRENT_<br>PERIOD_RATE         | Populated with the current floating period rate                                                                   | O (Only present if this is the float leg).                                                                           |                           |
| LEG1_FINAL_STUB_<br>INT_RATE         | The actual rate to be used for the final<br>stub period whether it is interpolated<br>or based off an index       | O (Present only in case of initial stub)                                                                             |                           |
| LEG1_ACCRUED_INT                     | Accrued interest for the current leg as of the current valuation date                                             | O (Not present if the<br>accruals have not<br>started)                                                               |                           |
| LEG1 KnownAmount                     | Current value of a sum to be paid / received on a future date.                                                    | Applies to Zero<br>Coupon Trades.                                                                                    |                           |
| LEG2_TYPE                            | Fixed or Float leg                                                                                                | Rt or product.                                                                                                    | fixed<br>float            |

| Field                                | Description                                                                                    | Req / Opt                                | Sample Values                                                      |
|--------------------------------------|------------------------------------------------------------------------------------------------|------------------------------------------|--------------------------------------------------------------------|
| LEG2_CCY                             | Currency of the leg                                                                            | R                                        | USD                                                                |
| LEG2_START_DATE_<br>ADJ_BUS_DAY_CONV | Adjustment to effective date. ALWAYS NONE.                                                     | R.                                       | None                                                               |
| LEG2_MAT_DATE_<br>ADJ_BUS_DAY_CONV   | Adjustments to Maturity Date                                                                   | R                                        | NONE<br>FOLLOWING<br>MODFOLLOWING<br>PRECEDING<br>MODPRECEDING     |
| LEG2_MAT_DATE_<br>ADJ_CAL            | Calendars to use for MAT DATE<br>Adjustment                                                    | Required                                 | USNY<br>GBLO<br>USNY,GBLO                                          |
| LEG2_PAY_FREQ                        | Coupon Payment Frequency                                                                       | R                                        | 1M<br>3M<br>6M<br>1Y                                               |
| LEG2_PAY_REL_TO                      | Payment relative to the beginning or end of the period                                         | R                                        | BEG_PER<br>END_PER                                                 |
| LEG2_PAY_ADJ_BUS_<br>DAY_CONV        | Business day convention to use to<br>adjust the payment date if the date<br>falls on a holiday | R                                        | NONE<br>FOLLOWING<br>MODFOLLOWING<br>PRECEDING<br>MODPRECEDING     |
| LEG2_PAY_ADJ_CAL                     | Calendars used to apply the business day convention for payments                               | R                                        | USNY<br>GBLO<br>USNY,GBLO                                          |
| LEG2_DAYCOUNT                        | Day count convention to use for calculation of periods                                         | R                                        | 30/360<br>ACT/360<br>ACT/365.FIXED<br>ACT/ACT.ISDA<br>30E/360.ISDA |
| LEG2_CALC_PER_ADJ_<br>BUS_DAY_CONV   | Business day convention for calculation Period date adjustements                               | O (Required only of this is a float leg) | NONE<br>FOLLOWING<br>MODFOLLOWING                                  |

| Field                                | Description                                                                              | Req / Opt                                                               | Sample Values                                                  |
|--------------------------------------|------------------------------------------------------------------------------------------|-------------------------------------------------------------------------|----------------------------------------------------------------|
|                                      |                                                                                          |                                                                         | PRECEDING<br>MODPRECEDING                                      |
| LEG2_CALC_PER_ADJ_<br>CAL            | Calendars to use for calculation period date adjustment                                  | O (Required only of this is a float leg) "                              | USNY<br>GBLO<br>USNY,GBLO                                      |
| LEG2_CALC_FREQ                       | Calculation Frequency also known as<br>the compounding frequency for<br>compounded swaps | O (Required only of<br>this is a float leg)                             | 1W<br>2W<br>1M<br>2M<br>3M<br>6M<br>12M                        |
| LEG2_COMP_METHOD                     | Specify the method used for<br>compounding if this is a compounded<br>leg                | O (Required only of<br>this is a float leg and<br>a compounded<br>swap) | None<br>Flat                                                   |
| LEG2_INDEX                           | Index specification                                                                      | Required only if<br>LEG2_TYPE =<br>"FLOAT"                              | USD-LIBOR-BBA.                                                 |
| LEG2_INDEX_TENOR                     | Index Tenor                                                                              | Required only if<br>LEG2_TYPE =<br>"FLOAT"                              | 1M<br>3M<br>6M                                                 |
| LEG2_RESET_FREQ                      | Frequency of the rate reset                                                              | O (Required only of this is a float leg)                                | 1M<br>3M<br>6M                                                 |
| LEG2_RESET_REL_TO                    | Specify if the reset is relative to the beginning of the period or end of the period     | O (Required only of this is a float leg)                                | BEG_PER<br>END_PER                                             |
| LEG2_RESET_DATE_<br>ADJ_BUS_DAY_CONV | Date Adjustment on the reset dates                                                       | O (Required only of this is a float leg)                                | NONE<br>FOLLOWING<br>MODFOLLOWING<br>PRECEDING<br>MODPRECEDING |
| LEG2_RESET_DATE_<br>ADJ_CAL          | Calendars to use for reset date adjustment                                               | O (Required only of this is a float leg)                                | USNY<br>GBLO<br>USNY,GBLO                                      |

| Field                                | Description                                                                                                    | Req / Opt                                                            | Sample Values                                                   |
|--------------------------------------|----------------------------------------------------------------------------------------------------|----------------------------------------------------------------------|-----------------------------------------------------------------|
| LEG2_FIXING_DATE_<br>OFFSET          | Offset to use to come up with the fixing date                                                                     | O (Required only of this is a float leg)                             |                                                                 |
| LEG2_FIXING_DAY_<br>TYPE             | The type of days to use to find the fixing date                                                                   | O (Required only of this is a float leg)                             | Business<br>Calendar                                            |
| LEG2_FIXING_DATE_<br>AdjBUS_DAY_CONV | Adjustment to use for fixing date                                                                                 | O (Required only of this is a float leg)                             | NONE<br>FOLLOWING<br>MODFOLLOWING<br>PRECEDING<br>MODPRECEDING  |
| LEG2_FIXING_DATE_<br>AdjCal          | Calendars to use when adjusting the fixing date                                                                   | Required only if<br>LEG2_TYPE =<br>"FLOAT"                           | USNY<br>GBLO<br>USNY,GBLO                                       |
| LEG2_START_DATE                      | Effective Date of this leg                                                                                        | Required                                                             | US format 8/2/2010                                              |
| LEG2_MAT_DATE                        | Maturity Date of this leg                                                                                         | Required                                                             | US format 8/2/2010                                              |
| LEG2_NOTIONAL                        | Notional Amount                                                                                                   | R                                                                    |                                                                 |
| LEG2_FIXED_RATE                      | FIXED Rate                                                                                                    | Required only if<br>LEG2_TYPE =<br>"FIXED"                           |                                                                 |
| LEG2_ROLL_CONV                       | Roll convention to end / start period on                                                                          | R                                                                    | 1-30<br>IMM<br>EOM                                              |
| LEG2_SPREAD                          | Spread to apply on top of the index                                                                               | O (Required only if<br>this is float leg and a<br>spread is applied) |                                                                 |
| LEG2_STUB_TYPE                       | Type of Stub                                                                                                    | O (Required only if<br>there is a initial or<br>final stub)          | ShortFinal<br>LongInitial<br>LongFinal<br>NONE<br>SPECIFIC BOTH |
| LEG2_FIRST_REG_PER_<br>START_DATE    | First regular period start date on this<br>leg. This is when the stub period ends<br>and regular periods begin    | O (Required only if there is a initial stub)                         | US format 8/2/2010                                              |
| LEG2_LAST_REG_PER_<br>END_DATE       | Last regular period start date on this<br>leg. This is when the regular periods<br>end and the stub period starts | O (Required only if there is a final stub)                           | US format 8/2/2010                                              |

| Field                            | Description                                                                                                    | Req / Opt                                                                                                    | Sample Values             |
|----------------------------------|----------------------------------------------------------------------------------------------------|----------------------------------------------------------------------------------------------------|---------------------------|
| LEG2_INITIAL_STUB_<br>RATE       | Initial Stub Rate                                                                                                    | O (Required only if<br>there is a initial<br>stub).                                                                 |                           |
| LEG2_INITIAL_<br>STUBRATE_INDEX1 | For Initial Stub specify the index and tenor to be used for this stub period                                                                                                    | O (Only present if<br>index and tenor is<br>used for stub per on<br>float leg)                                      | 1W - 2W<br>1M - 11M<br>1Y |
| LEG2_INITIAL_<br>STUBRATE_INDEX2 | For Initial Stub specify the second<br>index and tenor to be used for<br>interpolating rate for this period                                                                            | O(Only present if<br>CME Group has to<br>interpolate between<br>two terms for stub<br>period rate on float<br>legs) | 1W - 2W<br>1M - 11M<br>1Y |
| LEG2_FINAL_<br>STUBRATE_INDEX1   | For Final Stub provide the index and tenor to be used for this stub period                                                                                                    | O (Only present if<br>index and tenor is<br>used for stub per on<br>float leg)                                      | 1W - 2W<br>1M - 11M<br>1Y |
| LEG2_FINAL_<br>STUBRATE_INDEX2   | For Final Stub specify the second<br>index and tenor to be used for<br>interpolating rate for this period                                                                              | O(Only present if<br>CME Group has to<br>interpolate between<br>two terms for stub<br>period rate on float<br>legs) | 1W - 2W<br>1M - 11M<br>1Y |
| LEG2_CURRENT_<br>PERIOD_RATE     | Populated with the current floating period rate                                                                                                    | O (Only present if this is the float leg).                                                                          |                           |
| LEG2_ACCRUED_INT                 | Accrued interest for the current leg as of the current valuation date                                                                                                    | O (Not present if the accruals have not started)                                                                    |                           |
| LEG2_FINAL_STUB_<br>INT_RATE     | The actual rate to be used for the final<br>stub period whether it is interpolated<br>or based off an index                                                                            | O (Present only in case of initial stub)                                                                            |                           |
| LEG2_ACCRUED_INT                 | Accrued interest for the current leg<br>as of the current valuation date. Next<br>indicates that the interest accrual<br>starts on the effective date instead of<br>the following day. | O (Not present if the accruals have not started)                                                                    |                           |

# Layout Reference for Foreign Exchange

| Field          | Description                        | Req / Opt                                                                                         | Sample Values                                           |
|----------------|------------------------------------|---------------------------------------------------------------------------------------------------|---------------------------------------------------------|
| Firm           | ID of the firm                     | Required                                                                                          | All values must be<br>the same for a given<br>portfolio |
| Account        | The account the trade belongs to   | Required                                                                                          | All values must be<br>the same for a given<br>portfolio |
| Ticker         | Ticker associated with the product | Required; filled in<br>conjunction with<br>Short Currency, Long<br>Currency, Exchange,<br>CC Code |                                                         |
| Short Notional | Notional Amount for Short side.    | Required                                                                                          | Any number value                                        |
| Long Notional  | Notional Amount for Long side.     | Required                                                                                          | Any number value                                        |
| Short Currency | Currency of the Short side.        | Required; filled in<br>conjunction with<br>Ticker, Long<br>Currency, Exchange,<br>CC Code         |                                                         |
| Long Currency  | Currency of the Long side.         | Required; filled in<br>conjunction with<br>Ticker, Short<br>Currency, Exchange,<br>CC Code        |                                                         |
| Exchange       | Exchange used for swap.            | Required; filled in<br>conjunction with<br>Ticker, Short<br>Currency, Long<br>Currency, CC Code   |                                                         |
| Maturity       | Maturity Date of CDS               | Required                                                                                          |                                                         |
| CC Code        | Combined Commodity Code.           | Required; filled in<br>conjunction with<br>Ticker, Short<br>Currency, Long<br>Currency, Exchange  |                                                         |

# Layout Reference for Futures and Options

| Field                  | Description                                                                                                 | Req / Opt                                                                 | Sample Values                                                                                    |
|------------------------|----------------------------------------------------------------------------------------------------|---------------------------------------------------------------------------|--------------------------------------------------------------------------------------------------|
| Firm                   | ID of the firm                                                                                              | Required                                                                  |                                                                                                  |
| Account                | The account the trade belongs to                                                                            | Required                                                                  |                                                                                                  |
| Exchange               | Name of Exchange                                                                                            | Required; must<br>match Product<br>Name and<br>Combined<br>Commodity Code |                                                                                                  |
| Ticker Symbol          | Ticker symbol associated with the product                                                                   | Optional                                                                  |                                                                                                  |
| Product Name           | Name of Product.                                                                                            | Required; must<br>match Exchange and<br>Combined<br>Commodity Code        | Eligible Futures:<br>Eurodollars<br>2Y Treasury<br>5Y Treasury<br>10Y Treasury<br>Treasury Bonds |
| CC Code                | Combined Commodity Code.                                                                                    | Required; must<br>match Exchange and<br>product                           |                                                                                                  |
| Period Code            | Value date for consummating the forward transaction (contract date).                                        | required                                                                  |                                                                                                  |
| Put / Call             | Whether the trade is a put or call.                                                                         | Optional                                                                  |                                                                                                  |
| Strike                 | Strike price for options                                                                                    | Optional                                                                  |                                                                                                  |
| Underlying Period Code | Period Code for the Underlying product.                                                                     | Optional                                                                  |                                                                                                  |
| Net Positions          | Net Positions' determines the direction: negative equals a short position, positive equals a long position. | required                                                                  |                                                                                                  |